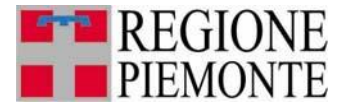

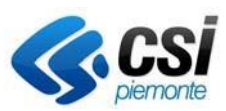

Sistemapiemonte SIPEE Sistema Informativo Prestazione Energetica Edifici

# LA PRESTAZIONE ENERGETICA DEGLI EDIFICI IN PIEMONTE

Guida all'utilizzo del Sistema Informativo per la Prestazione Energetica degli Edifici a disposizione della Pubblica Amministrazione

**REVISIONE DOCUMENTO: Gennaio 2025** 

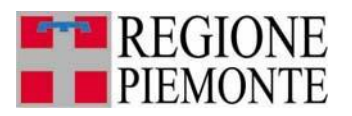

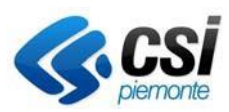

# Sommario

| 1 | PRE | MESSA                  | 3   |
|---|-----|------------------------|-----|
| 2 | RIC | ERCA CERTIFICATORE     | .4  |
| 3 | RIC | ERCA APE               | 7   |
| - | 3.1 | Ricerca per codice APE | 9   |
|   | 3.2 | Ricerca per parametri  | 11  |
|   | 3.3 | Elenco APE             | .13 |
| 4 | VEF | RIFICA CERTIFICATORE   | 18  |

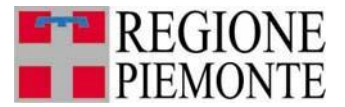

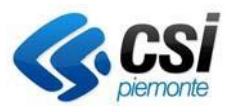

#### **1 PREMESSA**

Il presente documento è il manuale per facilitare gli utenti della Pubblica Amministrazione nell'affrontare le procedure messe a disposizione sul portale sistemapiemonte.it, relative all'estrazione di dati dei certificatori iscritti all'elenco regionale e gli APE inviati tramite il SIPEE.

Il sistema è raggiungibile alla seguente url <u>https://servizi.regione.piemonte.it/catalogo/sistema-informativo-per-prestazione-energetica-degli-edifici-sipee</u> selezionando il TARGET **Enti Pubblici** sezione dedicata alla Pubblica Amministrazione.

## Sistema Informativo per la Prestazione Energetica degli Edifici (SIPEE)

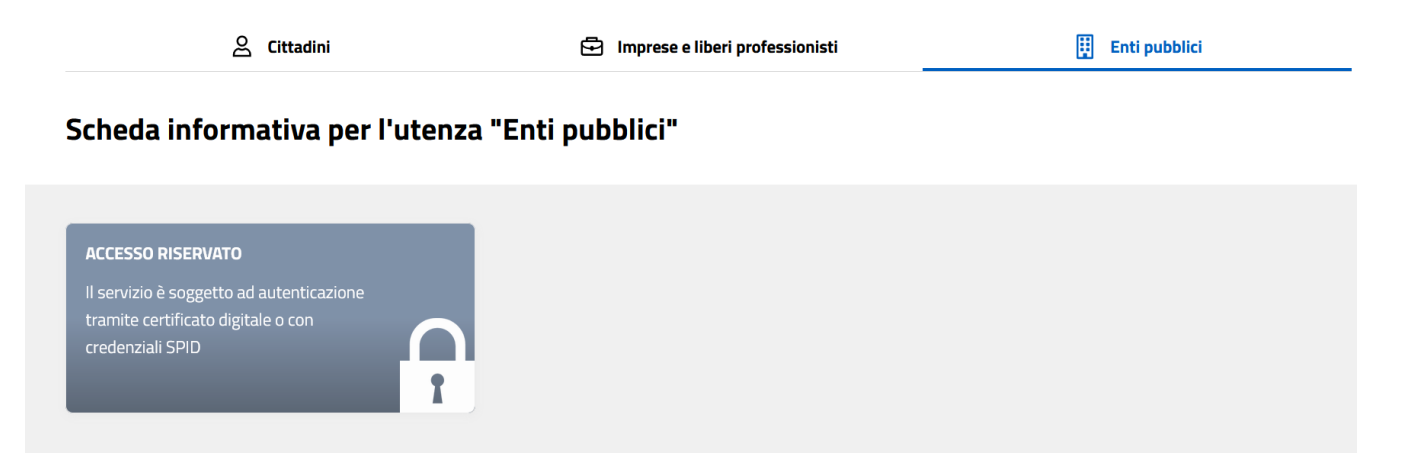

Per poter accedere al sistema è necessario essere forniti di un certificato digitale ed essere censiti nell'elenco delle persone abilitate all'accesso.

Le funzionalità presenti sono:

- ricerca APE
- ricerca Certificatore

| ome page                                                                                                    |
|----------------------------------------------------------------------------------------------------|
| Ricerca certificatori<br>n questa sezione è possibile effettuare la ricerca dei certificatori iscritti all'elenco regionale che hanno inviato almeno un A.P.E. e visualizzare tutti i dati indicati durante la registrazione.<br>Ricerca A.P.E.<br>n questa sezione è possibile effettuare delle ricerche su tutti gli A.P.E. inviati alla Regione per poter visionare i certificati originali firmati digitalmente e visualizzare i dati più significativi per poter effettuare i |
| controlli.                                                                                                    |

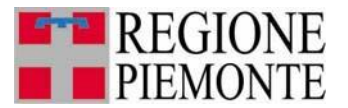

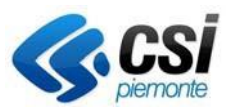

## 2 RICERCA CERTIFICATORE

Dall'home page è possibile selezionare la voce "Ricerca certificatore"

Questa funzione permette la visualizzazione dei dati inseriti dal certificatore in fase di registrazione. La prima videata permette di compilare, anche parzialmente, i campi che corrispondono al filtro di ricerca:

| Ricerca certificatori              |                 |
|------------------------------------|-----------------|
|                                    |                 |
| Numero matricola                   |                 |
| Titolo                             | ▼               |
| Nome                               |                 |
| Cognome                            |                 |
| Ragione Sociale                    |                 |
| Regione                            | T               |
| Provincia                          | T               |
| Comune                             | T               |
| Esame sostenuto                    |                 |
| N. A.P.E. inviati dal (gg/mm/aaaa) | al (gg/mm/aaaa) |
|                                    | ricerca         |

Tramite la maschera di ricerca è possibile indicare i vari filtri per poter effettuare la ricerca, come per esempio:

- Numero matricola
- Titolo
- Nome
- Cognome
- Ragione sociale
- Regione della ragione sociale
- Provincia della ragione sociale
- Comune della ragione sociale
- Cercare solo certificatori che hanno effettuato l'esame per l'abilitazione alla certificazione energetica
- Estrarre certificatori che hanno inviato APE nell'intervallo di tempo indicato (le due date sono entrambe obbligatorie se si sceglie di effettuare questa ricerca); se non viene indicata nessuna data il sistema effettua la ricerca di certificatori che hanno inviato APE dal 1/11/2009 (primo giorno di attivazione del SIPEE per l'invio di APE) fino alla data odierna.

La ricerca viene effettuata su tutti i certificatori che hanno inviato almeno un APE.

L'utente può compilare anche parzialmente i campi del filtro di ricerca ed attivare la ricerca cliccando sul pulsante "ricerca".

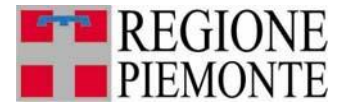

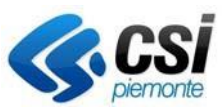

Il sistema presenterà la videata contenente l'elenco dei certificatori che soddisfano il criterio di ricerca impostato

| home del servizio     |             |                     |                  |            |                 |                            |                           |
|-----------------------|-------------|---------------------|------------------|------------|-----------------|----------------------------|---------------------------|
| Ricerca Certificatori | Risultato   | certificatori       |                  |            |                 |                            |                           |
| Ricerca A.P.E.        |             |                     |                  |            |                 |                            |                           |
| Stampa A.P.E.         | 188 risulta | ati trovati (19 pag | ine)             |            |                 | 1 2 3                      | 4   5 succ»   ultima      |
| Guida al servizio     | Matricele   | Neme                |                  | Titele     | Designs Cosists | In all since a             | C                         |
| Contatti              | Matricola   | Nome                | Cognome          | TItolo     | Ragione Sociale |                            | Comune                    |
|                       | 100127      | XXX                 | ххх              | Ingegneri  | XXX             | CORSO RE UMBERTO,          | TORINO (TORINO)           |
|                       | 100132      | ххх                 | ххх              | Architetti | XXX             | VIA ANTINORI ORAZIO,<br>8  | TORINO (TORINO)           |
|                       | 100135      | ххх                 | XXX              | Ingegneri  | ххх             | VIA VITTORIO VENETO,       | CALUSO (TORINO)           |
|                       | 100148      | ххх                 | XXX              | Ingegneri  | XXX             | via Case del Gallo, 29     | CORIO (TORINO)            |
|                       | 100157      | ххх                 | xxx              | Architetti | ххх             | VIA TORINO,                | CIRIE' (TORINO)           |
|                       | 100158      | ххх                 | xxx              | Architetti | ххх             | via Traforo, 10/2          | PINO TORINESE<br>(TORINO) |
|                       | 100168      | ххх                 | XXX <sup>1</sup> | Ingegneri  | xxx             | C.so Rosselli              | TORINO (TORINO)           |
|                       | 100171      | ххх                 | ххх              | Ingegneri  | ххх             | Via Plana, 3               | TORINO (TORINO)           |
|                       | 100191      | ххх                 | ххх              | Ingegneri  | ххх             | BORGATA SELVAGGIO<br>SOPRA | GIAVENO<br>(TORINO)       |
|                       | 100198      | ххх                 | ххх              | Ingegneri  | XXX             | VIA BATTISTI CESARE,<br>20 | ORBASSANO<br>(TORINO)     |
|                       | 188 risulta | ati trovati (19 pag | ine)             |            |                 | 1   2   3                  | 4 5 succ»   ultima        |
|                       | affina rice | erca nuova rio      | cerca            |            |                 |                            | scarica dati in excel     |

Dall'elenco dei certificatori estratti è possibile visionare i dati principale ed inoltre effettuare un'estrazione di tutti i dati di tutti i certificatori estratti cliccando il pulsante **"scarica dati in excel"** (la creazione del file potrebbe impiegare un po' di tempo, si prega di non continuare a cliccare i pulsanti durante la generazione dell'estrazione)

Nel file estratto sono presenti i seguenti campi:

- Numero matricola del certificatore
- Nome
- Cognome
- Titolo
- Provincia ordine/collegio
- Numero iscrizione all'albo
- Data iscrizione all'albo
- Indicazione di dove si è stato frequentato il corso per la certificazione energetica
- Date di frequenza del modulo 1
- Date di frequenza del modulo 2
- Indicazione di chi ha emesso l'attestazione di partecipazione al corso
- Data di attestazione di partecipazione
- Indicazione di dove è stato sostenuto l'esame
- Data esame
- Numero totale di APE inviati nell'intervallo di date indicate nella colonna "data invio dal" e "data invio al"
- Numero totale di APE distinti per ogni classe energetica nell'intervallo di date indicate nella colonna "data invio dal" e "data invio al"
- Intervallo di date di invio APE (se non viene indicato come parametro la data di invio viene visualizzata la data di inizio del SIPEE e la data odierna, altrimenti vengono visualizzate le date indicate nella ricerca)
- Codice fiscale

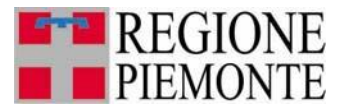

#### **SIPEE** Sistema Informativo per la Prestazione Energetica degli Edifici

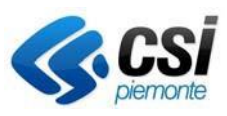

- Data di nascita
- Luogo di nascita (regione/provincia/comune)
- Dati di residenza (regione/provincia/comune/indirizzo/numero civico/CAP)
- Telefono
- Cellulare
- Email
- Email PEC
- Fax
- Sito web
- Ragione sociale
- Dati ubicazione dello studio professionale (regione/provincia/comune/indirizzo/numero civico/CAP)

Dall'elenco è possibile effettuare una nuova ricerca cliccando il pulsante **"nuova ricerca"** oppure affinare la ricerca effettuata e quindi trovare i campi prepopolati come nella ricerca precedente cliccando il pulsante **"affina ricerca**"

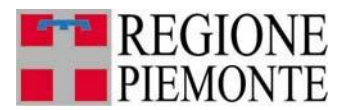

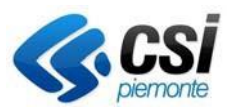

## **3 RICERCA APE**

Dall'home page è possibile selezionare la voce "Ricerca APE". E' possibile effettuare due diverse ricerche:

- Ricerca per codice APE
- Ricerca per parametri

Il sistema mostra la videata seguente.

| Visual<br>Ricerca per                                                                                             |                                                                                                    |                                                                                                    |                                                                                                    |                                                                                                    |                                                                                                    |                                                                                                    |
|----------------------------------------------------------------------------------------------------|----------------------------------------------------------------------------------------------------|----------------------------------------------------------------------------------------------------|----------------------------------------------------------------------------------------------------|----------------------------------------------------------------------------------------------------|----------------------------------------------------------------------------------------------------|----------------------------------------------------------------------------------------------------|
| Ricerca per                                                                                                    | lizza i dati sul GEOPortale                                                                                                    |                                                                                                    |                                                                                                    |                                                                                                    |                                                                                                    |                                                                                                    |
|                                                                                                    | codice                                                                                                    |                                                                                                    |                                                                                                    |                                                                                                    |                                                                                                    |                                                                                                    |
|                                                                                                    | Anno * A                                                                                                    | с                                                                                                    | ertificatore * B                                                                                                    |                                                                                                    | Numero                                                                                                    | * A                                                                                                    |
| Nota A: il campo d                                                                                                | deve essere di 4 cifre                                                                                                    |                                                                                                    |                                                                                                    |                                                                                                    |                                                                                                    |                                                                                                    |
| lota B∷il campo o                                                                                                 | deve essere di 6 cifre                                                                                                    |                                                                                                    |                                                                                                    |                                                                                                    |                                                                                                    |                                                                                                    |
|                                                                                                    |                                                                                                    |                                                                                                    |                                                                                                    |                                                                                                    |                                                                                                    | ricerca                                                                                                    |
|                                                                                                    |                                                                                                    |                                                                                                    |                                                                                                    |                                                                                                    |                                                                                                    |                                                                                                    |
| Ricerca per                                                                                                    | parametri                                                                                                    |                                                                                                    |                                                                                                    |                                                                                                    |                                                                                                    |                                                                                                    |
| arametri in AND                                                                                                   |                                                                                                    |                                                                                                    |                                                                                                    |                                                                                                    |                                                                                                    |                                                                                                    |
| Numero matri<br>certifica                                                                                         | atore                                                                                                    |                                                                                                    |                                                                                                    |                                                                                                    |                                                                                                    |                                                                                                    |
| Provincia A                                                                                                    | .P.E.                                                                                                    | ~                                                                                                    |                                                                                                    |                                                                                                    |                                                                                                    |                                                                                                    |
| Comune A                                                                                                    |                                                                                                    |                                                                                                    |                                                                                                    |                                                                                                    |                                                                                                    |                                                                                                    |
| Indir                                                                                                    | rizzo                                                                                                    |                                                                                                    |                                                                                                    | N. civico                                                                                                    |                                                                                                    |                                                                                                    |
| Sez                                                                                                    | tione                                                                                                    | Foglio                                                                                                    |                                                                                                    | Particella                                                                                                    |                                                                                                    | Subalterno                                                                                                    |
| Anno costruz                                                                                                    | dal                                                                                                    | al                                                                                                    |                                                                                                    |                                                                                                    |                                                                                                    |                                                                                                    |
| A                                                                                                    | Anno                                                                                                    | a                                                                                                    |                                                                                                    |                                                                                                    |                                                                                                    |                                                                                                    |
| Inviat                                                                                                    | ti dal                                                                                                    | al (gg/mm/aaaa)                                                                                                    |                                                                                                    |                                                                                                    |                                                                                                    |                                                                                                    |
| (gg/mm/a<br>Tipo di Attes                                                                                         | stato ◯ APE (vecchi∆CE) ● ∧ P                                                                                                    | E (post 1 ottobre 2015)                                                                                                    |                                                                                                    |                                                                                                    |                                                                                                    |                                                                                                    |
| Classe                                                                                                    |                                                                                                    |                                                                                                    |                                                                                                    |                                                                                                    |                                                                                                    |                                                                                                    |
| energetica /                                                                                                    | A4<br>A3                                                                                                    |                                                                                                    |                                                                                                    |                                                                                                    |                                                                                                    |                                                                                                    |
| 4                                                                                                    | A2<br>A1                                                                                                    |                                                                                                    |                                                                                                    |                                                                                                    |                                                                                                    |                                                                                                    |
| E                                                                                                    | В                                                                                                    |                                                                                                    |                                                                                                    |                                                                                                    |                                                                                                    |                                                                                                    |
| E                                                                                                    | D                                                                                                    |                                                                                                    |                                                                                                    |                                                                                                    |                                                                                                    |                                                                                                    |
| F                                                                                                    | E<br>F                                                                                                    |                                                                                                    |                                                                                                    |                                                                                                    |                                                                                                    |                                                                                                    |
| )estinazione<br>uso                                                                                               | E1(1) Abitazioni adibito a regidenza                                                                                                    | a con constinuativo, quali ab                                                                                                    | tazioni oluili o rurali                                                                                                    |                                                                                                    |                                                                                                    |                                                                                                    |
| Destinazione<br>USO<br>E<br>E<br>E<br>E<br>E<br>E<br>E<br>E                                                       | E1(1) - Abitazioni adibite a residenz:<br>E1(1) bis - Collegi, conventi, case di<br>E1(2) - Abitazioni adibite a residenz:<br>E1(3) - Edifici adibiti ad albergo, per<br>E2 - Edifici adibiti a diffici e assimilat<br>E3 - Edifici adibiti a tuffici e assimilat<br>E3 - Edifici adibiti ad attivita' ricre                                                                                                    | a con carattere continuativo, quali ab<br>i pena, caserme<br>a con occupazione saltuaria, quali ca<br>sione ed attivita' similari<br>sili: pubblici o privati.indipendenti o cc<br>e o case di cura e assimilabili ivi com<br>attive, associative o di culto e assimila                                                                                                    | itazioni civili e rurali<br>se per vacanze, fine settim<br>ntigui a costruzioni adibite<br>presi quelli adibiti a ricover<br>ibili quali: cinema e teatri, s                                    | ana e simili<br>anche ad attivita' industriali o artigiat<br>o o cura di minori o anziani nonche' l<br>ale di riunione per congressi                                                                  | nali, purche' siano d<br>le strutture protette                                                                                                    | a tali costruzioni scorporabili agli effetti d<br>per l'assistenza ed il recupero dei tossico                                                                                                    |
| Destinazione<br>USO<br>E<br>E<br>E<br>E<br>E<br>E<br>E<br>E<br>Motivazione                                        | E1(1) - Abitazioni adibite a residenz:<br>E1(1) bis - Collegi, conventi, case di<br>E1(2) - Abitazioni adibite a residenz:<br>E1(3) - Edifici adibiti ad albergo, per<br>E2 - Edifici adibiti a offecti adibiti ad<br>3 - Edifici adibiti a offecti, clinich<br>E4(1) - Edifici adibiti ad attivita' ricre<br>E4(2) - Edifici adibiti ad attivita' ricre                                                                                                    | a con carattere continuativo, quali ab<br>i pena, caserme<br>a con occupazione saltuaria, quali ca<br>isione ed attivita' similari<br>oti pubblici o privati, indipendenti o co<br>e o case di cura e assimilabili vi com<br>ative, associative o di culto e assimili<br>ative, associative o di culto e assimili                                                                                                    | itazioni civili e rurali<br>se per vacanze, fine settim<br>intigui a costruzioni adibite<br>presi quelli adibiti a ricover<br>abili quali: cinema e teatri, s<br>abili quali: mostre musei e t  | ana e simili<br>anche ad attivita' industriali o artigiar<br>o cura di minori o anziani nonche' l<br>ale di riunione per congressi<br>ibiloteche, luoghi di culto                                     | nali, purche' siano d<br>e strutture protette                                                                                                    | a fali costruzioni scorporabili agli effetti di<br>per l'assistenza ed il recupero dei tossico                                                                                                    |
| Motivazione<br>Stato                                                                                              | E (1) - Abitazioni adbitte a residenz<br>E (1) bis - Collegi, conventi, case di<br>E (2) - Abitazioni adbitte a residenz<br>E (3) - Edifici adbitti a dibergo, per<br>2 - Edifici adbitti a difici a asimital<br>23 - Edifici adbitti a difici adbitti ad<br>44(1) - Edifici adbitti ad attivular incre<br>E4(2) - Edifici adbitti ad attivular incre<br>E4(2) - Edifici adbitti ad attivular incre                                                                                                    | a con carattere continuativo, quali ab<br>pena, caserme<br>a con occupazione saltuaria, quali ca<br>sione ed attivită similari<br>dii, pubbicio privati.indipendenti o ce<br>e o case di cura e assimiliabili ivi com<br>ative, associative o di culto e assimili<br>ative, associative o di culto e assimili                                                                                                    | ttazioni civili e rurali<br>se per vacanze, fine settim<br>ıntigui a costruzioni adibite<br>presi quelli adibiti a ricover<br>abili quali: cinema e teatri, s<br>abili quali: mostre musei e t  | ana e simili<br>anche ad attivita' industriali o artigiar<br>o cura di minori o anziani nonche'<br>la di riunione per congressi<br>ibiloteche, luoghi di cutto                                        | nali, purche' siano d<br>le strutture protette                                                                                                    | a fali costruzioni scorporabili agli effetti d<br>per l'assistenza ed il recupero dei lossico                                                                                                    |
| Motivazione<br>uso<br>E<br>E<br>E<br>E<br>E<br>E<br>E<br>E<br>E<br>E<br>E<br>E<br>E                               | E (1) - Abitazioni adibite a residenz<br>E (1) bis - Collegi, conventi, case di<br>E (2) - Abitazioni adibite a residenz<br>E (3) - Edifici adibiti ad atibergo, per<br>2 - Edifici adibiti a difici a asimital<br>23 - Edifici adibiti a difici adattivati<br>4(1) - Edifici adibiti ad attivutar incre<br>E (2) - Edifici adibiti ad attivutar incre<br>E (2) - Edifici adibiti ad attivutar incre<br>E (2) - Edifici adibiti ad attivutar incre<br>E (2) - Edifici adibiti ad attivutar incre<br>E (2) - Edifici adibiti ad attivutar incre<br>E (2) - Edifici adibiti ad attivutar incre<br>E (2) - Edifici adibiti ad attivutar incre<br>E (2) - Edifici adibiti ad attivutar incre<br>E (2) - Edifici adibiti ad attivutar incre<br>E (2) - E (2) - E (2                                                                                                    | a con carattere continuativo, quali ab<br>pena, caserme<br>a con occupazione saltuaria, quali ca<br>sione ed attivită similari<br>ili, pubbicio privati.indipendenti o ce<br>e o case di cura e assimiliabili ivi com<br>ative, associative o di culto e assimili<br>ative, associative o di culto e assimili                                                                                                    | tazioni civili e rurali<br>se per vacanze, fine settim<br>intigui a costruzioni adibite<br>presi quelli adibiti a ricover<br>bibli quali: mema e teatri,<br>abili quali: mostre musei e t       | ana e simili<br>anche ad attivita' industriali o artigiar<br>o o cura di minori o anziani nonche'<br>la di riunione per congressi<br>ibiloteche, luoghi di cutto                                      | nali, purche' siano d<br>le strutture protette                                                                                                    | a tali costruzioni scorporabili agli effetti<br>per l'assistenza ed il recupero dei tossico                                                                                                    |
| Destinazione<br>uso<br>E<br>E<br>E<br>E<br>Motivazione<br>rilascio<br>Stato<br>Varametri in OR                    | E (1) - Abhtazioni adibite a residenz<br>E (1) bis - Collegi, coventi, case di<br>E (2) - Abhtazioni adibite a residenz<br>E (3) - E difici adibiti a dibite a asimilat<br>2> - Edifici adibiti a difici e asimilat<br>2> - Edifici adibiti a difici e asimilat<br>2> - Edifici adibiti a difici e asimilat<br>2> - Edifici adibiti a difici e asimilat<br>2> - Edifici adibiti a difici e asimilat<br>2> - Edifici adibiti a difici e asimilat<br>2> - Edifici adibiti a difici e asimilat<br>2> - Edifici adibiti a difici e asimilat<br>2> - Edifici adibiti ad attivita' ricre<br>2> - Iniviato annullato e entrambi<br>Edificio ad energia quasi zero                                                                                                    | a con carattere continuativo, quali ab<br>pena, caserme<br>a con occupazione saltuaria, quali ca<br>sione ed attivită "similari<br>ilii, pubbicio orivati, indigendenti o ce<br>e o case di cura e assimiliabili ivi com<br>ative, associative o di culto e assimili<br>ative, associative o di culto e assimili<br>                                                                                                    | fazioni civili e rurali<br>se per vacanze, fine settim<br>ontigui a costruzioni adibite<br>presi quelli adibiti a ricover<br>bibli quali: mema e teatri,<br>abili quali: mostre musei e t       | ana e simili<br>anche ad attivita' industriali o artigiar<br>o cura di minori o anziani nonche' l<br>ale di riunione per congressi<br>ale di riunione per congressi<br>biblioteche, luoghi di culto   | nali, purche' siano d<br>le strutture protette                                                                                                    | a tali costruzioni scorporabili agli effetti<br>per l'assistenza ed il recupero dei tossico                                                                                                    |
| Destinazione<br>uso<br>E<br>E<br>E<br>Motivazione<br>Tilascio<br>Stato<br>Varametri in OR                         | E (1) - Abitazioni adibite a residenz<br>E (1) bis - Collegi, conventi, case di<br>E (2) - Abitazioni adibite a residenz<br>E (3) - E difici adibiti ad atibergo, per<br>2: - Edifici adibiti a datibergo, per<br>2: - Edifici adibiti ad attivita' ricre<br>E (2) - E (2) - E difici adibiti ad attivita' ricre<br>E (2) - E (2) -                                                                                                    | a con carattere continuativo, quali ab<br>pena, caserme<br>a con occupazione saltuaria, quali ca<br>sione ed attivită "similari<br>ilii, pubbicio orivati, indigendenti o ce<br>e o case di cura e assimiliabili îvi com<br>ative, associative o di culto e assimili<br>ative, associative o di culto e assimili<br>                                                                                                    | tazioni civili e rurali<br>se per vacanze, fine settim<br>ontigui a costruzioni adibite<br>presi quelli adibiti a ricover<br>bibli quali: mema e teatri,<br>abili quali: mostre musei e t       | ana e simili<br>anche ad attivita' industriali o artigiar<br>o cura di minori o anziani nonche' l<br>ale di riunione per congressi<br>ale di riunione per congressi<br>biblioteche, luoghi di culto   | ali, purche' siano de strutture protette                                                                                                    | a tali costruzioni scorporabili agli effetti<br>per l'assistenza ed il recupero dei tossico                                                                                                    |
| Motivazione<br>rilascio<br>Stato                                                                                  | E (1) - Abhtazioni adibite a residenz<br>E (1) bis - Collegi, coventi, case di<br>E (2) - Abhtazioni adibite a residenz<br>E (3) - E difici adibiti a dibite a sistinta<br>2: - E difici adibiti a difici e assimital<br>2: - E difici adibiti a difici e assimital<br>2: - E difici adibiti a difici e assimital<br>2: - E difici adibiti a difici e assimital<br>2: - E difici adibiti a difici e assimital<br>2: - E difici adibiti a difici e assimital<br>2: - E difici adibiti ad attivita' ricre<br>4:                                                                                                    | a con carattere continuativo, quali ab<br>pena, caserme<br>a con occupazione saltuaria, quali ca<br>sione ed attivită' similari<br>mili, pubbicio orivati, indigendenti o ce<br>e o case di cura e assimiliabili ivi com<br>ative, associative o di culto e assimili<br>ative, associative o di culto e assimili<br>                                                                                                    | fazioni civili e rurali<br>se per vacanze, fine settim<br>intigui a costruzioni adibite<br>presi quelli adibiti a ricover<br>bibli quali: comma e teatri,<br>abili quali: mostre musei e b      | ana e simili<br>anche ad attivita' industriali o artigiar<br>o o cura di minori o anziani nonche' l<br>ale di riunione per congressi<br>ale di riunione per congressi<br>biblioteche, luoghi di cutto | ali, purche' siano d<br>e strutture protette                                                                                                    | a fali costruzioni scorporabili agli effetti<br>per l'assistenza ed il recupero dei tossico                                                                                                    |
| Motivazione<br>rilascio<br>2arametri in OR                                                                        | E (1) - Abitazioni adibite a residenz<br>E (1) bis - Collegi, conventi, case di<br>E (2) - Abitazioni adibite a residenz<br>E (3) - E difici adibiti a dibite a sistinta<br>2: - E difici adibiti a difici e assimita<br>2: - E difici adibiti a difici e assimita<br>2: - E difici adibiti a difici e assimita<br>2: - E difici adibiti a difici e assimita<br>2: - E difici adibiti a difici e assimita<br>2: - E difici adibiti a difici e assimita<br>2: - E difici adibiti a difici e assimita<br>2:                                                                                                    | a con carattere continuativo, quali ab<br>pena, caserme<br>a con occupazione saltuaria, quali ca<br>sione ed attivită' similari<br>mili, pubbicio privati, indigendenti o ce<br>e o case di cura e assimiliabili ivi com<br>ative, associative o di culto e assimili<br>ative, associative o di culto e assimili<br>curative di culto e assimili<br>ative, associative o di culto e assimili<br>curative di culto e assimili<br>curative di curative di culto e assimili<br>curative di curative di culto e assimili<br>curative di curative di curative di curative di curative di curative di curative di curative di curative di curative di curative di curative di curative di curative di curative di curative di curative di curative di curative di curative di curative       | fazioni civili e rurali<br>se per vacanze, fine settim<br>vntigui a costruzioni adibite<br>presi quelli adibiti a ricover<br>bibli quali: mostre ma e teatri,<br>abili quali: mostre musei e b  | ana e simili<br>anche ad attivita' industriali o artigiar<br>o o cura di minori o anziani nonche' l<br>al di riunione per congressi<br>ablioteche, luoghi di cullo                                    | ali, purche' siano d<br>e strutture protette                                                                                                    | a fall costruzioni scorporabili agli effetti<br>per l'assistenza ed il recupero dei tossico                                                                                                    |
| Motivazione<br>rilascio<br>Jarametri in OR                                                                        | E(1)-Abltazioni adibite a residenz<br>E(1) bis - Collegi, conventi, case di<br>E(2) - Abltazioni adibite a residenz<br>E(3) - Edifici adibiti a dergo, per<br>E2 - Edifici adibiti a ospedali, clinich<br>E4(2) - Edifici adibiti a dattivita' ricre<br>E4(2) - Edifici adibiti ad attivita' ricre<br>E4(2) - Edifici adibiti ad attivita' ricre<br>E4(2) - E4(2) - E4(                                     | a con carattere continuativo, quali ab<br>pena, caserme<br>a con occupazione saltuaria, quali ca<br>isione ed attivită' similari<br>mili, pubbicio privati, indigendenti o ce<br>e o case di cura e assimiliabili ivi com<br>ative, associative o di culto e assimili<br>ative, associative o di culto e assimili<br>curative di culto e assimili<br>ative, associative o di culto e assimili<br>curative di culto e assimili<br>ative, associative o di culto e assimili<br>curative di culto e assimili<br>curative di curative di culto e assimili<br>curative di culto e assimili<br>curative di curative di culto e assimili<br>curative di curative di curative di culto e assimili<br>curative di curative di c             | fazioni civili e rurali<br>se per vacanze, fine settim<br>vntigui a costruzioni adibite<br>presi quelli adibiti a ricover<br>bibli quali: mostre ma e teatri,<br>abili quali: mostre musei e b  | ana e simili<br>anche ad attivita' industriali o artigiar<br>o o cura di minori o anziani nonche' i<br>al di riunione par congressi<br>ibiloteche, luoghi di culto                                    | ali, purche' siano d<br>e strutture protette                                                                                                    | a tali costruzioni scorporabili agli effetti<br>per l'assistenza ed il recupero dei tossico                                                                                                    |
| Motivazione<br>rilascio<br>Parametri in OR                                                                        | E(1)-Abltazioni adibite a residenz<br>E(1)-baltazioni adibite a residenz<br>E(2)-Abltazioni adibite a residenz<br>E(2)-Abltazioni adibite a residenz<br>E2)-Edifici adibiti a dufici e assimila<br>S-Edifici adibiti a dufici e assimila<br>S-Edifici adibiti a dufitivita' ricre<br>E4(2)-Edifici adibiti ad attivita' ricre<br>E4(2)-Edifici adibiti ad attivita' ricre<br>E4(2)-E4(2)-E4(2)-E4(2)-E4(2)-E4(2)-E4(2)-E4(2)-E4(2)-E4(2)-E4(2)-E4 | a con carattere continuativo, quali ab<br>i pena, casterma<br>a con occupazione saltuaria, quali ca<br>issione e da titività similiari<br>illi, pubblici o yavali, indigendenti o co<br>dive, associative o di cuito e assimili<br>altive, associative o di cuito e assimili<br>altive, associative o di                          | tazioni civili e rurali<br>se per vacanze, fine settim<br>intigui a costruzioni adibite<br>presi quelli adibiti a ricover<br>bibli quali: mema e teatri,<br>abili quali: mostre musei e t       | ana e simili<br>anche ad attivita' industriali o artigia<br>o o cur ad iminori o anziani nonche' i<br>ale di riunione per congressi<br>ibiloteche, luoghi di culto                                    | ali, purche' siano d<br>e strutture protette<br>aa<br>aa                                                                                                    | a tali costruzioni scorporabili agli effetti<br>per l'assistenza ed il recupero dei tossico                                                                                                    |
| Motivazione<br>rilascie<br>Parametri in OR                                                                        | E (1) - Abitazioni adibite a residenzi<br>E (1) bis - Collegi, conventi, case di<br>E (2) - Abitazioni adibite a residenzi<br>E (2) - Abitazioni adibite a residenzi<br>E 3) - Edifici adibiti a difici e assimila<br>5 - Edifici adibiti a difivita' ricre<br>E 4(2) - Edifici adibiti ad attivita' ricre<br>E 4(2) - Edifici adibiti ad attivita' ricre<br>E 4(2) - E 4(2) - E 4                                        | a con carattere continuativo, quali ab<br>pena, caserma<br>a con occupazione saltuaria, quali ca<br>sisone ed attivită similari<br>liji, pubbici o privali, independenti o cc<br>e o case di cura e assimiliabili vi com<br>ative, associative o di cuito e assimili<br>ative, associative o di cuito e assimili<br>ative associative o di cuito e assimili<br>ative, associative o di cuito e assimili<br>ative, associative o di cuito e assimili<br>ative associative o di cuito e assimili<br>ative, associative o di cuito e assimili<br>ative, associative o di cuito e as                       | tazioni civili e rurali<br>se per vacanze, fine settim<br>intigui a costruzioni adibite<br>presi quelli adibiti a ricover<br>bibii quali: adibiti a ricover<br>abili quali: mostre musei e t    | ana e simili<br>anche ad attivita' industriali o artigia<br>o o cur ad minori o anziani nonche' i<br>ale di riminone per congressi<br>ibiloteche, luoghi di culto                                     | ali, purche' siano d<br>e strutture protette<br>aa<br>aa<br>aa                                                                                                    | a tali costruzioni scorporabili agli effetti<br>per l'assistenza ed il recupero dei tossico                                                                                                    |
| Motivazione<br>rilascio<br>Parametri in OR                                                                        | E (1) - Abitazioni adibite a residenz<br>E (1) bis - Collegi, conventi, case di<br>E (2) - Abitazioni adibite a residenz<br>E (2) - E difici adibiti a difici e assimila<br>S - E difici adibiti a difici e assimila<br>S - E difici adibiti a difivita' ricre<br>E (2) - E difici adibiti ad attivita' ricre<br>E (2) - E difici adibiti ad attivita' (2) - E difici adibiti ad attivita' ricre<br>E (2) - E difici adibiti ad attivita'' (2) - E difici adibiti ad attivita'' (2) - E difici adibiti ad attivita'' (2) - E difici adibiti ad attivita'' (2) - E difici adibiti ad attivita''' (2) - E difici adibiti ad attivita'''' (2) - E difici adibiti ad attivita''''' (2) - E difici adibiti ad attivita'''' (2) - E difici adibiti ad attivita'''' (2) - E difici adibiti ad attivita'''''' (2) - E dita'''' (2) - E dit                                                                            | a con carattere continuativo, quali ab<br>pena, caserma<br>a con occupazione saltuaria, quali ca<br>issione ed attivită similari<br>altive, associative o di cuito e assimili<br>altive, associative o di cuito e assimili<br>altive, associative o di cuito                         | tazioni civili e rurali<br>se per vacanze, fine settim<br>intigui a costruzioni adibite<br>presi quelli adibiti a ricover<br>bibli quali: adibiti a ricover<br>abili quali: mostre musei e t    | ana e simili<br>anche ad attivita' industriali o artigiar<br>o cura di minori o anziani nonche'<br>la di riunione per congressi<br>ibiloteche, luoghi di culto                                        | aaaaaaaaaaaaaaaaaaaaaaaaaaaaaaaaaaaaaaaaaaaaaaaaaaaaaaaaaaaaaaaaaaaaaaaaaaaaaaaaaaaaaaaaaaaaaaaaaaaaaaaaaaaaaaaaaaaaaaaaaaaaaaaaaaaaaaaaaaaaaaaaaaa                                                                                                    | a tali costruzioni scorporabili agli effetti<br>per l'assistenza ed il recupero dei lossico                                                                                                    |
| Motivazione<br>uso<br>i<br>i<br>i<br>i<br>i<br>i<br>i<br>i<br>i<br>i<br>i<br>i<br>i<br>i<br>i<br>i<br>i<br>i<br>i | E (1) - Abitazioni adibite a residenz<br>E (1) bis - Collegi, conventi, case di<br>E (2) - Abitazioni adibite a residenz<br>E (2) - Abitazioni adibite a residenz<br>E (3) - Edifici adibiti a dergo, per<br>E - Edifici adibiti a dergo, per<br>E - Edifici adibiti a dattivita' ricre<br>E - Edifici adibiti a dattivita' ricre<br>E - Edifici adibiti ad attivita' ricre<br>E - Edifici adibiti ad attivita' ricre<br>E - Edifici adibiti ad attivita' ricre<br>E - Edifici adibiti ad attivita' ricre<br>E - Edifici adibiti ad attivita' ricre<br>E - Edifici adibiti ad attivita' ricre<br>E - Edifici adibiti ad attivita' ricre<br>E - Edifici adibiti ad attivita' ricre<br>E - Edifici adibiti ad attivita' ricre<br>E - Edifici adibiti a - E - E - E - E - E - E - E - E - E -                                                                                                    | a con carattere continuativo, quali ab<br>pena, caserme<br>a con occupazione saltuaria, quali ca<br>sisone ed attivita' similari<br>mili, pubbicio privati,indipendenti o ce<br>e o case di cura e assimili,<br>tatve, associative o di cuito e assimili<br>ative, associative o di cuito e assimili<br>ative, associative o di cuito e assimili<br>attive, associative o di cuito e assimili<br>atti                       | tazioni civili e rurali<br>se per vacanze, fine settim<br>intigui a costruzioni adibite<br>presi quelli adibiti a ricover<br>bibli quali: unostre ma e teatri,<br>abili quali: mostre musei e t | ana e simili<br>anche ad attivita' industriali o artigiar<br>o ocura di minori o anziani nonche'<br>al di riunione per congressi<br>ibiloteche, luoghi di culto                                       | a contraction of the structure protectes a contraction of the structure protectes a contraction of the structure protec | a tali costruzioni scorporabili agli effetti<br>per l'assistenza ed il recupero dei tossici<br>negativa esti della solo dei tossici<br>negativa esti della solo dei tossici<br>negativa esti della solo della solo dei tossici<br>negativa esti della solo della solo della solo della solo della<br>negativa esti della solo della solo della solo della solo della solo della solo della solo della solo della solo<br>negativa esti della solo della solo della |
| Motivazione<br>uso<br>i<br>i<br>i<br>i<br>i<br>i<br>i<br>i<br>i<br>i<br>i<br>i<br>i<br>i<br>i<br>i<br>i<br>i<br>i | E (1) - Abitazioni adibite a residenz<br>E (1) bis - Collegi, conventi, case di<br>E (2) - Abitazioni adibite a residenz<br>E (2) - Abitazioni adibite a residenz<br>E (3) - Edifici adibiti a derego, per<br>E - Edifici adibiti a derego, per<br>E - Edifici adibiti a dattivitar ricre<br>E (2) - Edifici adibiti ad attivitar ricre<br>E (2) - Edifici adibiti ad attivitar ricre<br>E (2) - E (2) -                                                                          | a con carattere continuativo, quali ab<br>pena, caserme<br>a con occupazione saltuaria, quali ca<br>sisone ed attivita' similari<br>ative, associative o di cuito e assimili<br>ative, associative o di cuito e assimili<br>ative, associative o di cuito e                        | tazioni civili e rurali<br>se per vacanze, fine settim<br>intigui a costruzioni adibite<br>presi quelli adibiti a ricover<br>bibli quali: unostre ma e teatri,<br>abili quali: mostre musei e t | ana e simili<br>anche ad attivita' industriali o artigiar<br>o ocura di minori o anziani nonche' l<br>ale di riunione per congressi<br>ibiloteche, luoghi di cutto                                    | a constant of the strutture protette                                                                                                    | a tali costruzioni scorporabili agli effetti oper l'assistenza ed il recupero dei tossico                                                                                                    |
| Motivazione<br>uso<br>E<br>E<br>E<br>E<br>E<br>E<br>E<br>E<br>E<br>C<br>Stato<br>C<br>Parametri in OR             | E (1) - Abitazioni adibite a residenzi<br>E (1) bis - Collegi, conventi, casa di<br>E (2) - Abitazioni adibite a grapo per<br>E (2) - Edifici adibiti a di e argon per<br>E - Edifici adibiti a offici a ergon<br>E - Edifici adibiti a offici al difici<br>E - Edifici adibiti a di ettivita ricre<br>E - E - E - E - E - E - E - E - E - E -                                                                                                    | a con carattere continuativo, quali ab<br>pena, caserme<br>a con occupazione saltuaria, quali ca<br>sisone ed attivita' similari<br>mili, pubbicio privati.indipendenti o ce<br>e o case di cura e assimilitabili Ni com<br>tive, associative o di cuito e assimili<br>ative, associative o di cuito e assimili<br>ative, associative o di cuito e assimili<br>attive, associative o di cuito e assimili<br>attive, associative o di cuito e ass                         | tazioni civili e rurali<br>se per vacanze, fine settim<br>intigui a costruzioni adibite<br>presi quelli adibiti a ricover<br>bibli quali: mostre musei e t<br>bibli quali: mostre musei e t     | ana e simili<br>anche ad attivita' industriali o artigiar<br>o o cura di minori o anziani nonche' l<br>ale di riunione per congressi<br>ibiloteche, luoghi di cutto                                   | a construction of the structure protection of the structure protection of the structur | a tali costruzioni scorporabili agli effetti<br>per l'assistenza ed il recupero dei tossico                                                                                                    |
| Motivazione<br>uso<br>i<br>i<br>i<br>i<br>i<br>i<br>i<br>i<br>i<br>i<br>i<br>i<br>i<br>i<br>i<br>i<br>i<br>i<br>i | E (1) - Abltazioni adibite a residenz<br>E (1) - bis - Collegi, conventi, case di<br>E (1) - bis - Collegi, conventi, case di<br>E (2) - Abltazioni adibite a residenz<br>E (3) - Editica adibiti a difici e assimilat<br>S - Editica adibiti a difici e assimilat<br>S - Editica adibiti a difici e assimilat<br>E - Editica adibiti a da filivita i ricre<br>E - Califici adibiti a da attivita i ricre<br>E - Califici adibiti a da attivita i ricre<br>E - Califici adibiti a da attivita i ricre<br>E - Califici adibiti a da attivita i ricre<br>E - Califici adibiti a da attivita i ricre<br>E - Califici ad energia quasi zero<br>E P gl, nren da<br>E - P gl, ren da<br>E - P gl, ren da<br>Superficie utile riscaldata da<br>Volume lordo raffrescato da<br>Volume lordo raffrescato da<br>Volume lordo raffrescato da<br>Volume lordo raffrescato da<br>Volume lordo raffrescato da<br>Volume lordo raffrescato da<br>Volume lordo raffrescato da<br>Volume lordo raffrescato da<br>Volume lordo raffrescato da<br>Volume lordo raffrescato da<br>Volume lordo raffrescato da<br>Volume lordo raffrescato da                                                                                                    | a con carattere continuativo, quali ab<br>pena, caserme<br>a con occupazione saltuaria, quali ca<br>isione ed attivită similari<br>ative, associative o di culte e assimili<br>ative, associative o di culte e assimili<br>ative, associative o di culte e a                       | tazioni civili e rurali<br>se per vacanze, fine settim<br>intigui a costruzioni adibite<br>presi quelli adibiti a ricover<br>bibli quali: mostre musei e t<br>bibli quali: mostre musei e t     | ana e simili<br>anche ad attivita' industriali o artigiar<br>o o cura di minori o anziani nonche' l<br>ale di riunione per congressi<br>ibiloteche, luoghi di culto                                   | ali, purche' siano d<br>le strutture protette                                                                                                    | a tali costruzioni scorporabili agli effetti<br>per l'assistenza ed il recupero dei tossico                                                                                                    |
| Motivazione<br>uso<br>international<br>stato<br>Parametri in OR                                                   | E(1)-Abltazioni adibite a residenz<br>E(1)-Abltazioni adibite a residenz<br>E(1)-Bis -Collegi, convent, case di<br>E(2)-Abltazioni adibite a residenz<br>E(3)-Edifici adibiti a degrego, per<br>E2 - Edifici adibiti a degrego, per<br>E4(2)-Edifici adibiti a dattivita' ricre<br>E4(2)-Edifici adibiti a dattivita' ricre<br>E7(2)-Edifici adibiti a dattivita' ricre<br>E7(2)-Edifici adibiti a dattivita' ricre<br>E7(2)-Edifici adibiti a dattivita' ricre<br>E7(2)-Edifici adibiti a dattivita' ricre<br>E7(2)-Edifici adibiti a dattivita' ricre<br>E7(2)-Edifici adibiti adattivita' ricre<br>E7(2)-Edifici adibiti adattivita' ricre<br>E7(2)-Edifici adattivita' ricre<br>E7(2)-Edifici adattivita' ricre<br>E7(2)-Edifici adattivita' ricre<br>E7(2)-Edifici adattivita' ricre<br>E7(2)-Edifici adattivita' ricre<br>E7(2)-Edifici adattivita' ricre<br>E7(2)-Edifici adattivita' ricre<br>E7(2)-E7(2)-E7(2)-E7(2)-E7(2)-E7(2)-E7(2)-E7(2)-E7(2)-E7(2)-E7(2)-E7(2)-E7(2)-E7(2)-E7(2)-E7(2)-E7(2)-E7(2)-E7(2)-E7(2)-E7(2)-E7(2)-E7(2)-E7(2)-E7(2)-E7(2)-E7(2)-E7(2)-E7(2)-E7(2)-E7(2)-E7(2)-E7(2)-E7(2)-E7(2)-E7(2)-E7(2)-E7(2)-E7(2)-E7(2)-E7(2)-E7(2)-E7                                                          | a con carattere continuativo, quali ab<br>pena, caserme<br>a con occupazione saltuaria, quali ca<br>isione ed attivită similari<br>ilii, pubbici o pivati, indipendenti o ce<br>e o case di cura e assimilabili ivi com<br>ative, associative o di culto e assimili<br>ative, associative o di culto e assimili<br>ative, associative o di culto e a                       | tazioni civili e rurali<br>se per vacanze, fine settim<br>intigui a costruzioni adibite<br>presi quelli adibiti a ricover<br>bibli quali: mostre musei e t<br>bibli quali: mostre musei e t     | ana e simili<br>anche ad attivita' industriali o artigiar<br>o o cura di minori o anziani nonche' l<br>ale di riunione per congressi<br>biblioteche, luoghi di cutto                                  | ali, purche' siano d<br>le strutture protette                                                                                                    | a tali costruzioni scorporabili agli effetti<br>per l'assistenza ed il recupero dei tossico                                                                                                    |
| Motivazione<br>uso<br>E<br>E<br>E<br>E<br>E<br>E<br>E<br>E<br>E<br>E<br>E<br>E<br>E                               | E(1)-Abltazioni adbibie a residenzi<br>E(1)-baltazioni adbibie a residenzi<br>E(1)-baltazioni adbibie a residenzi<br>E(2)-Abltazioni adbibie a residenzi<br>E(2)-Abltazioni adbibie a residenzi<br>E2 - Edifici adbibit a ospedala, clinich<br>E4(2)-Edifici adbibit ad attivita' ricre<br>E4(2)-Edifici adbibit ad attivita' ricre<br>E7 pl, ren da<br>Superficie utile raffrescata da<br>Volume lordo riscaldato da<br>ViSU riscaldato da<br>S/V raffrescato da                                                                                                    | a con carattere continuativo, quali ab<br>pena, casterma<br>a con occupazione saltuaria, quali ca<br>sione ed attività similari<br>lib pubblici o yavali, independenti o co<br>o casso carattere o di culto e assimili<br>attere, associative o di culto e assimili<br>attere, associative o di culto e assimili<br>attere, associative o di culto e assimili<br>attere associative o di culto e assimili<br>attere associative o di culto e associative o di culto e asso                                                     | tazioni civili e rurali<br>se per vacanze, fine settim<br>intigui a costruzioni adibite<br>presi quelli adibiti a ricover<br>bibli quali: mostre musei e t<br>bibli quali: mostre musei e t     | ana e simili<br>anche ad attivita' industriali o artigiar<br>o o cura di minori o anziani nonche' l<br>ale di riunione per congressi<br>ibbiloteche, luoghi di cutto                                  | ali, purche' siano d<br>le strutture protette                                                                                                    | a tali costruzioni scorporabili agli effetti<br>per l'assistenza ed il recupero dei tossico                                                                                                    |
| Motivazione<br>uso<br>E<br>E<br>E<br>E<br>E<br>E<br>E<br>E<br>E<br>E<br>E<br>E<br>E                               | E (1) - Abitazioni adibite a residenzi<br>E (1) bis - Collegi, convent, case di<br>E (2) - Abitazioni adibite a residenzi<br>E (2) - Abitazioni adibite a residenzi<br>E (3) - Edifici adibiti a duferi e assimila<br>S - Edifici adibiti a duferi e assimila<br>E difici adibiti a duftivita' ricre<br>E (2) - Edifici adibiti ad attivita' ricre<br>E (2) - Edifici adibiti ad attivita' (2) - Edifici<br>E (2) - Edifici adibiti ad attivita' (2) - Edifici<br>E (2) - Edifici adibiti ad attivita' (2) - Edifici<br>E (2) - Edifici adibiti ad attivita' (2) - Edifici<br>E (2) - Edifici ad (2) - Edifici<br>E (2) - Edifici ad (2) - Edifici<br>E (2) - Edifici ad (2) - Edifici<br>E (2) - Edifici ad (2) - Edifici<br>E (2) - Edifici<br>E (2) - Edifici<br>E (2) - Edifici<br>E (2) - Edifici<br>E (2) - Edifici<br>E (2) - Edifici<br>E (2) - Edifici<br>E (2) - Edifici<br>E (2) -                                             | a con carattere continuativo, quali ab<br>pena, casterma<br>a con occupazione saltuaria, quali ca<br>sione ed attività similari<br>lili, pubbici o pivali, independenti o cc<br>e o case di cura e assimiliabili vi com<br>atte, associative o di cuito e assimili<br>atte, associative o di cuito e assimili<br>atte, associative o di cuito e assi                     | tazioni civili e rurali<br>se per vacanze, fine settim<br>intigui a costruzioni adibite<br>presi quelli adibiti a ricover<br>bibli quali: mostre musei e t<br>bibli quali: mostre musei e t     | ana e simili<br>anche ad attivita' industriali o artigiar<br>o o cura di minori o anziani nonche' i<br>al di riunione per congressi<br>ibbiloteche, luoghi di cutto                                   | ali, purche' siano d<br>le strutture protette                                                                                                    | a fali costruzioni scorporabili agli effetti oper l'assistenza ed il recupero dei tossico                                                                                                    |
| Motivazione<br>uso<br>i<br>i<br>i<br>i<br>i<br>i<br>i<br>i<br>i<br>i<br>i<br>i<br>i<br>i<br>i<br>i<br>i<br>i<br>i | E (1) - Abitazioni adibite a residenzi<br>E (1) bis - Collegi, convent, case di<br>E (2) - Abitazioni adibite a residenzi<br>E (2) - Abitazioni adibite a residenzi<br>E (3) - Edifici adibiti a difici e assimila<br>S - Edifici adibiti a difici e assimila<br>E difici adibiti a difitivila' ricre<br>E (2) - Edifici adibiti ad attivila' ricre<br>E (2) - Edifici adibiti ad attivila' (2) - E (2) - E (2                                                                                | a con carattere continuativo, quali ab<br>pena, caserma<br>a con occupazione saltuaria, quali ca<br>sisone ed attivită similari<br>altive, associative o di cuito e assimil-<br>altive, associative o di cuito e assimil-<br>altive, associative o di cuito e assimil-<br>altive, associative o di cuito e assimil-<br>altive, associative o di cuito e assimil-<br>altive, associative o di cuito e assimil-<br>di cuito di cuito e assimil-<br>altive, associative o di cuito e assimil-<br>altive, associative o di cuito e assimil-<br>altive, associative o di cuito e assimil-<br>altive, associative o di cuito e assimil-<br>altive, associative o di cuito e assimil-<br>altive, associative o di cuito e assimil-<br>altive, associative o di cuito e assimil-<br>altive, associative o di cuito e assimil-<br>altive, associative o di cuito e assimil-<br>altive, associative o di cuito e assimil-<br>altive, associative o di cuito e assimil-<br>di cuito di cuito e assimil-<br>di cuito di cuito e as | tazioni civili e rurali<br>se per vacanze, fine settim<br>intigui a costruzioni adibite<br>presi quelli adibiti a ricover<br>bibli quali: mostre musei e t<br>]                                 | ana e simili<br>anche ad attivita' industriali o artigiar<br>o cura di minori o anziani nonche'<br>al di riunione per congressi<br>ibiloteche, luoghi di culto                                        | a contraction of the structure protected of the structure protected of the  | a tali costruzioni scorporabili agli effetti<br>per l'assistenza ed il recupero dei lossico                                                                                                    |
| Destinazione<br>Uso<br>E<br>E<br>Motivazione<br>rilascio<br>Stato<br>o<br>Parametri in OR                         | E (1) - Abltazioni adbite a residenz<br>E (1) - Abltazioni adbite a residenz<br>E (1) - Bis - Collegi, convent, case di<br>E (2) - Abltazioni adbite a residenz<br>E (3) - Edifici adbitti a usfici e assimila<br>S - Edifici adbitti a usfici e assimila<br>E difici adbitti a usfici e assimila<br>E difici adbitti a dattivita' ricre<br>E (2) - Edifici adbitti ad attivita' ricre<br>E (2) - Edifici adbitti ad attivita' ricre<br>E (2) - Edifici adbitti adbitti adbitti adbitti<br>E (2) - Edifici adbitti adbitti adbitti<br>E (2) - Edifici adbitti adbitti<br>E (2) - Edifici adbitti adbitti adbitti<br>E (2) - Edifici adbitti adbitti<br>E (2) - Edifici adbitti<br>E (2) - Edifici<br>E (2) - Edifici adbitti<br>E (2) - Edifici adbitti<br>E (2) - Edi                              | a con carattere continuativo, quali ab<br>pena, caserma<br>a con occupazione saltuaria, quali ca<br>issione e dattivită similari<br>ili, pubbicio privati, indigendenti o ce<br>e o case di cura e assimili,<br>ative, associative o di cuito e assimili<br>ative, associative o di cuito e assimili<br>at                     | tazioni civili e rurali<br>se per vacanze, fine settim<br>intigui a costruzioni adibite<br>presi quelli adibiti a ricover<br>bibli quali: mostre musei e t<br>abili quali: mostre musei e t     | ana e simili<br>anche ad attivita' industriali o artigiar<br>o cura di minori o anziani nonche' la<br>di di ruinoine per congressi<br>ibiloteche, luoghi di culto                                     | a protecte                                                                                                    | a tali costruzioni scorporabili agli effetti oper l'assistenza ed il recupero dei tossico                                                                                                    |
| Motivazione<br>uso<br>i<br>i<br>i<br>i<br>i<br>i<br>i<br>i<br>i<br>i<br>i<br>i<br>i<br>i<br>i<br>i<br>i<br>i<br>i | E (1) - Abltazioni adbite a residenz<br>E (1) bis - Collegi, convent, case di<br>E (2) - Abltazioni adbite a residenz<br>E (2) - E difici adbitti a uffici e assimila<br>E difici adbitti a uffici e assimila<br>E difici adbitti a ospedal, clinich<br>E difici adbitti a difivitar ricre<br>E (2) - E difici adbitti ad attivitar ricre<br>E (2) - E difici adbitti ad attivitar ricre<br>E (2) - E difici adbitti adbitti ad attivitar<br>E (2) - E difici adbitti adbitti adbitti<br>E difici adbitti a (2) - E difici adbitti<br>E difici adbitti a (2) - E difici adbitti<br>E difici adbitti a (2) - E difici adbitti<br>E difici adbitti a (2) - E difici adbitti<br>Superficie utile riscaldata da<br>Volume lordo riscaldato da<br>Vi/SU riscaldato da<br>S/V riscaldato da<br>S/V riscaldato da<br>s/V riscaldato da<br>S/V riscaldato da                                                                                                    | a con carattere continuativo, quali ab<br>pena, caserme<br>a con occupazione saltuaria, quali ca<br>issione ed attivita' similari<br>alive, associative o di cuito e assimili<br>alive, associative o di cuito e assimili<br>alive, associative o di cuito e                       | tazioni civili e rurali<br>se per vacanze, fine settim<br>intigui a costruzioni adibite<br>presi quelli adibiti a ricover<br>bibli quali: mostre musei e t<br>bibli quali: mostre musei e t     | ana e simili<br>anche ad attivita' industriali o artigiar<br>o o cura di minori o anziani nonche' l<br>ad di riunione per congressi<br>ibiloteche, luoghi di cutto                                    | a constant of the structure protected of the structure protected of the str | a tali costruzioni scorporabili agli effetti oper l'assistenza ed il recupero dei tossico                                                                                                    |
| Destinazione<br>Uso<br>E<br>E<br>Motivazione<br>rilascio<br>Stato<br>2arametri in OR                              | E (1) - Abltazioni adibite a residenz<br>E (1) bis - Collegil, conventi, case di<br>E (2) - Abltazioni adibite a residenz<br>E (2) - Abltazioni adibite a residenz<br>E (3) - Edifici adibiti a dergo, per<br>E - Edifici adibiti a dergo, per<br>E - Edifici adibiti a dattivitar ricre<br>E - Edifici adibiti a dattivitar ricre<br>E - Edifici adibiti a dattivitar ricre<br>E - Edifici adibiti a dattivitar ricre<br>E - Edifici adibiti a dattivitar ricre<br>E - Edifici adibiti a dattivitar ricre<br>E - Edifici adibiti a dattivitar ricre<br>E - Edifici adibiti a dattivitar ricre<br>E - Edifici adibiti a dattivitar ricre<br>E - Edifici adibiti a dattivitar ricre<br>E - Edifici adibiti a dattivitar ricre<br>E - Edifici adibiti a dattivitar ricre<br>E - Edifici adibiti a dattivitar ricre<br>E - Edifici adibiti a dattivitar ricre<br>E - Edifici adibiti a dattivitar<br>E - Edifici a - E - E - E - E - E - E - E - E - E -                                                                                                    | a con carattere continuativo, quali ab<br>pena, caserme<br>a con occupazione saltuaria, quali ca<br>sisone ed attivita' similari<br>ative, associative o di cuito e assimili<br>ative, associative o di cuito e assimili<br>ative, associative o di cuito e                        | tazioni civili e rurali<br>se per vacanze, fine settim<br>intigui a costruzioni adibite<br>presi quelli adibiti a ricover<br>abili quali: mostre musei e t<br>abili quali: mostre musei e t     | ana e simili<br>anche ad attivita' industriali o artigiar<br>o cura di minori o anziani nonche' l<br>ad di riunione per congressi<br>ibiloteche, luoghi di cutto                                      | a construction of the structure protection of the structure protection of the structur | a tali costruzioni scorporabili agli effetti<br>per l'assistenza ed il recupero dei tossico                                                                                                    |

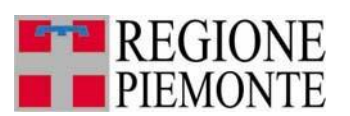

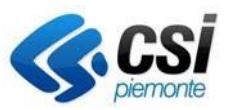

Nel caso in cui l'accesso avvenga da un utente con profilo CTU (perito del Tribunale), il sistema mostra in alto un campo obbligatorio "CTU: Motivazione ricerca APE" in cui bisogna inserire il motivo della ricerca e gli estremi del mandato/nomina.

#### Esempio di compilazione campo:

# Fallimento AZIENDA PIPPO srl - Tribunale di TORINO 2<sup>^</sup> civ. G.D. Dott. PLUTO - RG 111/aaaa

| rca A.P.E.                                                                                                    |                                                                                                    |                                                                                                    |                                                                                                    |              |
|----------------------------------------------------------------------------------------------------|----------------------------------------------------------------------------------------------------|----------------------------------------------------------------------------------------------------|----------------------------------------------------------------------------------------------------|--------------|
| CTII: Motivazione ricerca                                                                                                    |                                                                                                    |                                                                                                    |                                                                                                    |              |
| APE * C                                                                                                    |                                                                                                    |                                                                                                    |                                                                                                    |              |
| а с. с. обладато по эресписате и польсе земи не                                                                                                    |                                                                                                    |                                                                                                    |                                                                                                    |              |
| Ricerca per codice                                                                                                    |                                                                                                    |                                                                                                    |                                                                                                    |              |
| A + A                                                                                                    | Castification t B                                                                                                    |                                                                                                    | Num + A                                                                                               |              |
| Anno ***                                                                                                    | Certificatore ^ =                                                                                                    |                                                                                                    | Numero                                                                                                |              |
| a A. II campo deve essere di 4 cirre                                                                                                    |                                                                                                    |                                                                                                    |                                                                                                    |              |
|                                                                                                    |                                                                                                    |                                                                                                    | ricore                                                                                                |              |
|                                                                                                    |                                                                                                    |                                                                                                    | ncerc                                                                                                 | a            |
| Ricerca per parametri                                                                                                    |                                                                                                    |                                                                                                    |                                                                                                    |              |
| ametri in AND                                                                                                    |                                                                                                    |                                                                                                    |                                                                                                    |              |
| lumero matricola                                                                                                    |                                                                                                    |                                                                                                    |                                                                                                    |              |
| Provincia A.P.F.                                                                                                    |                                                                                                    |                                                                                                    |                                                                                                    |              |
| Comune A.P.E.                                                                                                    |                                                                                                    |                                                                                                    |                                                                                                    |              |
| Indirizzo                                                                                                    |                                                                                                    | N. civico                                                                                                    |                                                                                                    |              |
| Sezione                                                                                                    | Egglio                                                                                                    | Particella                                                                                                    | Subalterno                                                                                            |              |
|                                                                                                    |                                                                                                    |                                                                                                    |                                                                                                    |              |
| dal                                                                                                    | a                                                                                                    |                                                                                                    |                                                                                                    |              |
| Anno<br>strutturazione dal                                                                                                    | al                                                                                                    |                                                                                                    |                                                                                                    |              |
| Inviati dal                                                                                                    | al (gg/mm/aaaa)                                                                                                    |                                                                                                    |                                                                                                    |              |
| Tipo di Attestato                                                                                                    | APE (nost 1 ottobre 2015)                                                                                                    |                                                                                                    |                                                                                                    |              |
| Classe                                                                                                    | S ALCOUNT ON ONE 2015)                                                                                                    |                                                                                                    |                                                                                                    |              |
| energetica A4 A                                                                                                    |                                                                                                    |                                                                                                    |                                                                                                    |              |
| A2                                                                                                    |                                                                                                    |                                                                                                    |                                                                                                    |              |
| B                                                                                                    |                                                                                                    |                                                                                                    |                                                                                                    |              |
|                                                                                                    |                                                                                                    |                                                                                                    |                                                                                                    |              |
| F                                                                                                    |                                                                                                    |                                                                                                    |                                                                                                    |              |
| Sunazione<br>USO<br>E(1) - Edifici adibiti a ospedali, ciri<br>E4(2) - Edifici adibiti ad attivitar<br>E4(2) - Edifici adibiti ad attivitar<br>E5 - Edifici adibiti ad attivitar<br>E6(2) - Edifici adibiti ad attivitar<br>E6(2) - Edifici adibiti ad attivitar<br>E6(2) - Edifici adibiti ad attivitar                                                                                                    | iche o case di cura e assimilabili i/i compresi quelli i<br>icreative, associative o di cuto e assimilabili quali: ci<br>icreative, associative o di cuto e assimilabili quali: no<br>icreative, associative o di cuto e assimilabili quali: h<br>imerciali e assimilabili quali: negozi, magazzini di ven<br>portive; paiestre e assimilabili<br>portive; paiestre e assimilabili<br>portive; paiestre e assimilabili<br>portive; aperizi di supporto alle attività" sportive                                                                                                    | adibiti a ricovero o cura di minori o anziani nonci<br>inema e teatri, sale di riunione per congressi<br>iostre musei e biblioteche, luoghi di cutto<br>ar, ristoranti, sale da ballo<br>dita all'ingrosso o al minuto, supermercati, espo                                            | e' le strutture protette per l'assistenza ed il rec<br>sizioni                                        | upero dei to |
| Sumazione E3 - Edirici adubita i a ospedala, cir<br>usoo E4(1) - Edirici adubita i adutivati r<br>E4(2) - Edirici adubita i adutivati r<br>E4(2) - Edirici adubita i adutivati r<br>E5 - Edirici adubita i adutivitati con<br>E6(1) - Edirici adubiti ad attivitati con<br>E6(2) - Edirici adubiti ad attivitati so<br>E6(2) - Edirici adubiti ad attivitati so<br>E7 - Edirici adubit ad attivitati so<br>e7 - Edirici adubita ad attivitati so                                                                                                    | tiche o case di cura e assimilabili ivi compresi quelli r<br>creative, associative o di cutto e assimilabili quali ci<br>icreative, associative o di cutto e assimilabili quali m<br>recative, associative o di cutto e assimilabili quali bi<br>merciale assimilabili quali negozi, magazzini di ven<br>portive: pisches, sune e assimilabili<br>oportive: galestre e assimilabili<br>oportive: galestre e assimilabili<br>tastiche a tutti i livelli e assimilabili                                                                                                    | adibiti a ricovero o cura di minori o anziani nonch<br>nema e teatri, sale di riunione per congressi<br>soste di di di di di di di di di di di di di                                                                                                    | e' le strutture protette per l'assistenza ed il rec<br>sizioni                                        | upero dei to |
| sumazione E3 - Edirici adubita i o sepedali, cir<br>usoo E4(1) - Edirici adubita i adutivati r<br>E4(2) - Edirici adubita i adutivati r<br>E4(2) - Edirici adubita i adutivati r<br>E5 - Edirici adubita i adutivitati con<br>E6(1) - Edirici adubita i adutivati<br>E6(2) - Edirici adubita i adutivati<br>E6(2) - Edirici adubita i adutivati<br>E6(2) - Edirici adubita i adutivati<br>E6(2) - Edirici adubita i adutivati<br>E7 - Edirici adubiti ad attivati<br>soci                                                                                                    | tiche o case di cura e assimilabili ivi compresi quelli<br>ricreative, associative o di cuto e assimilabili quali ci<br>icreative, associative o di cuto e assimilabili quali mi<br>ricretive, associative o di cuto e assimilabili quali<br>merciale e assimilabili quali regozi, magazzini di ven<br>iportive: pisches, sune e assimilabili<br>portive: pisches e assimilabili<br>portive: galestre e assimilabili<br>lastiche a tutti i livelli e assimilabili                                                                                                    | adibiti a ricovero o cura di minori o anziani nonch<br>nema e teatri, sale di riunione per congressi<br>soster musei e biolitoche, luogidi di culto<br>or, ristoranti, sale da ballo<br>dita altingrosso o al minuto, supermercati, espo                                              | e' le strutture protette per l'assistenza ed il rec<br>sizioni                                        | upero dei to |
| Sumszione E3 - Edirici adubia a cospedal, cir<br>uso E4(1) - Edirici adubia ad attivatar<br>E4(2) - Edirici adubia ad attivatar<br>E5 - Edirici adubia ad attivatar<br>E5 - Edirici adubia ad attivatar<br>E5(2) - Edirici adubia ad attivatar<br>E5(2) - Edirici adubia ad attivatar<br>E5(2) - Edirici adubia ad attivatar<br>E5(2) - Edirici adubia ad attivatar<br>C7 - Edirici adubia ad attivatar<br>e1iaacio<br>Stato inviato annulato e et                                                                                                    | iche o case di cura e assimilabili ivi compresi quelli ricreative, associative o di cutto e assimilabili quali ci icreative, associative o di cutto e assimilabili quali mentione e assimilabili quali e di cutto e assimilabili quali bi portive piscine, saune e assimilabili portive: piscine, saune e assimilabili portive iastriche e assimilabili aportive lastriche a tutti li lvelli e assimilabili quelli bi astriche a tutti li lvelli e assimilabili quali bi portive iastriche a tutti li lvelli e assimilabili                                                                                                    | adibit a ricovero o cura di minori o anziani nonch<br>inema e teatri, sale di rinuinen per congressi<br>soster musate i bolioteche, luogidi di culto<br>ar, ristoranti, sale da ballo<br>dita attingrosso o al minuto, supermercati, espo                                             | e' le strutture protette per l'assistenza ed il rec<br>sizioni                                        | upero dei to |
| Sutinizione     E3 - Editici adubia i a ospedali, ciri       uso     E4(1) - Editici adubia i ad stitviar i       E4(2) - Editici adubia i ad stitviar i     E5       E5 - Editici adubia i ad stitviar i     E5       E5(2) - Editici adubia i ad stitviar i     E5(2) - Editici adubia i ad stitviar i       E5(2) - Editici adubia i ad stitviar i     E5(2) - Editici adubia i ad stitviar i       E5(2) - Editici adubia i ad stitviar i     E5(3) - Editici adubia i ad stitviar i       Stato     inviato     annullato       Stato     inviato     annullato       Edificio ad energia quasi zero                                                                                                    | iche o case di cura e assimilabili ivi compresi quelli ri<br>ricetto e associative o di cutto e assimilabili quali ci<br>ricrettive, associative o di cutto e assimilabili quali mon<br>ricettive, associative o di cutto e assimilabili quali to<br>interettive, associative o di cutto e assimilabili quali to<br>interettive associative o di cutto e assimilabili quali to<br>portive palestre e assimilabili<br>uportive: servizi di supporto alle attivita' sportive<br>lastiche attiviti livelle assimilabili<br>utili e assimilabili<br>trambi                                                                                                    | adibit a ricovero o cura di minori o anziani nonch<br>inema e teatri, sale di rinuinen per congressi<br>ioster musate i bolioteche, luogidi di culto<br>ar, ristoranti, sale da ballo<br>dita all'ingrosso o al minuto, supermercati, espo                                            | e' le strutture protette per l'assistenza ed il rec<br>sizioni                                        | upero dei to |
| State     E3 - Editici adubit a cospedati, ciri       usoo     E4(1) - Editici adubit ad stativati r       E4(2) - Editici adubit ad stativati r     Editici adubit ad stativati r       E5(1) - Editici adubit ad stativati r     Editici adubit ad stativati r       E5(1) - Editici adubit ad stativati r     Editici adubit ad stativati r       E5(1) - Editici adubit ad stativati r     E6(3) - Editici adubit ad stativati r       E5(2) - Editici adubit ad stativati r     E6(3) - Editici adubit ad stativati r       Tilascio                                                                                                    | Iche o case di cura e assimibali ivi compresi quelli ricreative, associative o di cutto e assimibali quali ci<br>icreative, associative o di cutto e assimibali quali ni<br>ricrettive, associative o di cutto e assimibali quali morciale e assimibali quali hi<br>merciale e assimibali quali negozi, magazzini di ven<br>ujettive piateste e assimibali<br>ipottive servizi di supporto alle attivita sportive<br>lastiche a tutti i liveli e assimibali<br>vitrambi                                                                                                    | adebia pricovero o curra di minori o ancioni nonci<br>inema a teatri, alla di nunione par congressi<br>matre musei e bibioteche, luoghi di culto<br>er, ristoranti, sale da ballo<br>dita all'ingrosso o al minuto, supermercati, espo                                                | o' le strutture protette per l'assistenza ed il rec<br>aizioni                                        | upero dei to |
| Sunszione E3 - Edirici adubita a ospedati, ciri<br>E3 - Edirici adubita a tativuta r<br>E4(2) - Edirici adubita ad attivuta r<br>E4(2) - Edirici adubita ad attivuta r<br>E5(1) - Edirici adubita ad attivuta r<br>E5(1) - Edirici adubita ad attivuta s<br>E5(2) - Edirici adubita ad attivuta s<br>E5(3) - Edirici adubita ad attivuta s<br>E5(3) - Edirici adubita ad attivuta s<br>e C3) - Edirici adubita ad attivuta s<br>e C4) - Edirici adubita ad attivuta s<br>e C4) - Edirici ad e C4) - Edirici ad e C4) -                                                                    | iche o case di cura e assimibali ivi compresi quelli ricreative, associative o di cutto e assimibali quali ci<br>icreative, associative o di cutto e assimibali quali ni<br>ricrettive, associative o di cutto e assimibali quali hi<br>merciale e assimibali quali negozi, magazzini di ven<br>portive; piscine, suune e assimibali<br>uportive; servizi di supporto alle attivita' sportive<br>lastiche a tutti i livelli e assimibali<br>vitrambi                                                                                                    | adabila prisovero o curra di minori o antonin onch<br>mente a testire sale di minorino per congressi<br>matre musei e biblioteche, luogni di cuito<br>ar, ristoranti, sale da ballo<br>dita all'ingrosso o al minuto, supermercati, espo                                              | e' le strutture protette per l'assistenza ed il rec                                                   | upero dei to |
| Sunszione E3 - Edirici adubita a ospedati, ciri<br>E3 - Edirici adubita a ospedati, ciri<br>E4(2) - Edirici adubita ad stitvita r<br>E4(2) - Edirici adubita ad stitvita r<br>E5 - Edirici adubita ad stitvita r<br>E6(2) - Edirici adubita ad stitvita r<br>E6(2) - Edirici adubita ad stitvita r<br>E6(2) - Edirici adubita ad stitvita r<br>E7 - Edirici adubita ad stitvita r<br>Stato inviato annultato e er<br>ametri in OR<br>Edificio ad energia quasi zero<br>EP gl, ren da<br>EP gl, ren da                                                                                                    | iche o case di cura e assimibabili ivi compresi quelli ricreative, associative o di cutto e assimibabili quali ci<br>icreative, associative o di cutto e assimibabili quali mi<br>ricrettive, associative o di cutto e assimibabili quali mi<br>interative, associative o di cutto e assimibabili quali to<br>immerciale assimibabili quali negozi, magazzini di ven<br>portive; piscine, saune e assimibabili<br>uportive; servizi di supporto alle attivitai sportive<br>lastiche a tutti il velli e assimibabili<br>immerciale assimibabili<br>immercial                                                                                                    | adibiti a ricovero o cura di minori o anziani nonch<br>inema e teatri, sale di rivione par congressi<br>arristroant, sale da ballo<br>urristroant, sale da ballo<br>difa all'ingrosso o al minuto, supermercati, espo                                                                 | e' le strutture protette per l'assistenza ed il rec<br>sizioni<br>a                                   | upero dei to |
| Sunszione E3 - Edirici adubit a cospedati, ciri<br>Sunszione E3 - Edirici adubit a cospedati, ciri<br>E4(2) - Edirici adubit ad attivitàr r<br>E4(2) - Edirici adubit ad attivitàr r<br>E5 - Edirici adubit ad attivitàr se<br>E5(2) - Edirici adubit ad attivitàr se<br>E5(2) - Edirici adubit ad attivitàr se<br>Corrivazione rilascio<br>Stato ○ inviato ○ annulato ● er<br>ametri in OR<br>Edificio ad energia quasi zero<br>EP gl, nren da<br>EP gl, nren da<br>EP gl, ren da                                                                                                    | <pre>iche o case di cura e assimibabili ivi compresi quelli ricentive, associative o di cutto e assimibabili quali ci<br/>icreative, associative o di cutto e assimibabili quali mi<br/>icreative, associative o di cutto e assimibabili quali mi<br/>merciale assimibabili quali. negozi, magazzini di ven<br/>portive; piscies e assimibabili<br/>portive; piscies e assimibabili<br/>portive; piscies e assimibabili<br/>satiche a tutti i livelli e assimibabili<br/>titrambi </pre>                                                                                                    | adibiti a ricovero o cura di minori o anziani nonch<br>meme e teatri, sale di riunione per congressi<br>angle di aduato<br>no ristoranti, sale da ballo<br>dita all'ingrosso o al minuto, supermercati, espo                                                                          | e' le strutture protette per l'assistenza ed il rec<br>sizioni                                        | upero dei to |
| Sunszione E3 - Edirici adubit a cospedati, ciri<br>Sunszione E3 - Edirici adubit a distrivati r<br>E4(2) - Edirici adubit a distrivati r<br>E4(2) - Edirici adubit a distrivati r<br>E5 - Edirici adubit a distrivati se<br>E5(2) - Edirici adubit ad distrivati se<br>E5(2) - Edirici adubit ad distrivati se<br>E5(2) - Edirici adubit ad distrivati se<br>E5(2) - Edirici adubit ad distrivati se<br>E5(2) - Edirici adubit ad distrivati se<br>E5(2) - Edirici adubit ad distrivati se<br>E5(2) - Edirici adubit ad distrivati se<br>E5(2) - Edirici adubit ad distrivati se<br>E5(2) - Edirici adubit ad distrivati se<br>E5(2) - Edirici adubit ad distrivati se<br>E5(2) - Edirici adubit ad distrivati se<br>E5(2) - Edirici adubit ad distrivati se<br>Ediricio ad energia quasi zero<br>EP gl, nren da<br>EP gl, ren da<br>Energie utiler affrescata da                                                                                                    | iche o case di cura e assimilabili ivi compresi quelli ricreative, associative o di cuto e assimilabili quali ci<br>icreative, associative o di cuto e assimilabili quali ci<br>ricrettive, associative o di cuto e assimilabili quali bi<br>ricrettive, associative o di cuto e assimilabili quali bi<br>portive piasine, asune e assimilabili<br>iportive: piasine e assimilabili<br>iportive: servizi di supporto alle attivita'i sportive<br>lastiche a tutti il velle e assimilabili<br>interneti interneti e assimilabili<br>interneti e assimilabili<br>interneti e ass                                                                                                    | adibiti a ricovero o cura di minori o anziani nonch<br>nema e teatri, sale di riunione per coorgessi<br>angle di cutto<br>ne ristoranti, sale da ballo<br>dita all'ingrosso o al minuto, supermercati, espo                                                                           | e' le strutture protette per l'assistenza ed il rec<br>sizioni<br>aa<br>aa                            | upero dei to |
| Sunszione E3 - Edirici adubita i a ospedali, ciri<br>E3 - Edirici adubita a distivati r<br>E4(2) - Edirici adubita ad attivati r<br>E4(2) - Edirici adubita ad attivati r<br>E5(2) - Edirici adubita ad attivati r<br>E5(2) - Edirici adubita ad attivati r<br>E5(2) - Edirici adubita ad attivati r<br>E5(2) - Edirici adubita ad attivati r<br>e7 - Edirici adubita ad attivati r<br>Stato inviato annullato e er<br>rametri in OR<br>Edificio ad energia quasi zero<br>EP gl, nren da<br>EP gl, nren da<br>Ensistoni CO2 da<br>Superficie utile raffrescata da                                                                                                    | iche o case di cura e assimibali ivi compresi quelli ricreative, associative o di cutto e assimibali quali ci<br>icreative, associative o di cutto e assimibali quali mono e assimibali quali mono e assimibali quali to<br>irrettive, associative o di cutto e assimibali quali to<br>irrettive, associative o di cutto e assimibali quali to<br>irrettive, associative o di cutto e assimibali quali to<br>irrettive, associative o di cutto e assimibali quali to<br>irrettive, associative o di cutto e assimibali<br>isotive: servizi di supporto alle attivita sportive<br>lastiche a tutti il ivelle e assimibali<br>intrambi<br>intrambi                                      | adebia aricovero o cura di minoro o ancioni nonci<br>inema è tasti, a di d'innione per congressi<br>nostre musei e biblioteche, luoghi di cuito<br>ar, ristoranti, sale da ballo<br>difa all'ingrosso o al minuto, supermercati, espo                                                 | e'ie strutture protette per l'assistenza ed il rec<br>aizioni<br>aa                                   | upero dei to |
| Sunszione E3 - Edirici adubita a ospedali, ciri<br>E3 - Edirici adubita a ostavita<br>E4(2) - Edirici adubita ad attivitar<br>E4(2) - Edirici adubita ad attivitar<br>E5(1) - Edirici adubita ad attivitar<br>E5(1) - Edirici adubita ad attivitar<br>E5(2) - Edirici adubita ad attivitar<br>e5(3) - Edirici adubita ad attivitar<br>e5(3) - Edirici adubita ad attivitar<br>e5(3) - Edirici adubita ad attivitar<br>e01/vazione<br>Stato o invitato annulate e er<br>ametri in OR<br>Edificio ad energia quasi zero<br>EP gl, nren da<br>EP gl, nren da<br>EP gl, ren da<br>Superficie utile raffrescata da<br>Superficie utile riscaldata da                                                                                                    | Iche o case di cura e assimibabili vi compresi quelli ricreative, associative o di culto e assimibabili quali ci<br>icreative, associative o di culto e assimibabili quali mi<br>ricreative, associative o di culto e assimibabili quali bi<br>marciale assimibabili quali hegozi, magazzini di ven<br>iportive; palestrate e assimibabili<br>isotiche a tutti il ivelle assimibabili<br>isotiche a tutti il velle e assimibabili<br>intrambili<br>intramb                                                          | adebia pricovero o curra di minori o ancioni nonci<br>inema a teatri, ada di minione par congresal<br>matre musei e Bibliofeche, luoghi di culto<br>en ritoranti, sale da ballo<br>dita all'ingrosso o al minuto, supermercati, espo                                                  | o' lo strutture prototte por l'assistenza ed il roc<br>aizioni<br>aa<br>aa<br>aa                      | upero dei to |
| Sunszione E3 - Edirici adubia a caspedal, cir<br>E3 - Edirici adubia a dativuta r<br>E4(2) - Edirici adubia dativuta r<br>E4(2) - Edirici adubia dativuta r<br>E5(1) - Edirici adubia dativuta r<br>E5(1) - Edirici adubia dativuta r<br>E5(1) - Edirici adubia dativuta r<br>E5(2) - Edirici adubia dativuta r<br>E5(3) - Edirici adubia dativuta r<br>E7 - Edirici adubia dativuta r<br>e E6(3) - Edirici adubia dativuta r<br>e E6(3) - Edirici adubia dativuta r<br>e E6(3) - Edirici adubia dativuta r<br>e E6(3) - Edirici adubia dativuta r<br>e E6(3) - Edirici adubia dativuta r<br>e E6(3) - Edirici adubia dativuta r<br>e E6(3) - Edirici adubia dativuta r<br>e E6(3) - Edirici adubia dativuta r<br>e E6(3) - Edirici adubia dativuta r<br>e E6(3) - Edirici adubia dativuta r<br>e E6(3) - Edirici adubia dativuta r<br>e E7 - Edirici adubia dativuta r<br>e E7 - Edirici adubia dativat r<br>e E7 - Edirici adubia dativat r<br>e E7 - Edirici adubia dativat r<br>e E7 - Edirici adubia dativat r<br>e E7 - Edirici adubia dativat r<br>e E7 - E7 - Edirici adubia dativat r<br>e E7 - E7 - Edirici adubia dativat r<br>e E7 - E7 - Edirici adubia dativat r<br>e E7 - E7 - Edirici adubia dativat r<br>e E7 - E7 - Edirici adubia dativat r                  | iche o case di cure e assimibabili vi compresi quelli ricreative, associative o di cutto e assimibabili quali ci<br>icreative, associative o di cutto e assimibabili quali mi<br>ricrettive, associative o di cutto e assimibabili quali morre<br>interative, associative o di cutto e assimibabili quali humerciale e assimibabili quali humerciale e assimibabili quali humerciale e assimibabili quali negorite, pactere<br>e associative o di cutto e assimibabili quali humerciale e assimibabili quali negorite, pactere<br>assimibabili quali negoriti mi e assimibabili<br>iportive; servizi di supporto alle attivita 'sportive<br>lastiche a tutti il ivelle e assimibabili<br>intrambili<br>intrambili<br>intra                                                                                                | adibili a risovero o curra di minori o antoni nonci-<br>metre nuevi e sei di minori o congensi<br>inetre nuevi e biblioteche, no per congensi<br>la cuito anti sel da ballo<br>udita all'ingrosso o al minuto, supermercati, espo                                                     | e' le strutture protette per l'assistenza ed il rec<br>sizioni<br>a                                   | upero dei to |
| Sunszione E3 - Edirici adubia a cospedai, ciri<br>E3 - Edirici adubia ad attività r<br>E4(2) - Edirici adubia ad attività r<br>E4(2) - Edirici adubia ad attività r<br>E5(2) - Edirici adubia ad attività r<br>E5(2) - Edirici adubia ad attività r<br>E5(2) - Edirici adubia ad attività r<br>E5(2) - Edirici adubia ad attività r<br>E7(2) - Edirici adubia ad attività r<br>E7(2) - Edirici adubia ad attività r<br>E7(2) - Edirici adubia ad attività r<br>E7(2) - Edirici adubia ad attività r<br>E7(2) - Edirici adubia ad attività r<br>E7(2) - Edirici adubia ad attività r<br>Edificio ad energia quasi zero<br>EP gl, nren da<br>EP gl, nren da<br>Superficie utile risrecaldata da<br>Superficie utile risrecaldata da<br>Volume lordo riscaldato da                                                                                                    | iche o case di cura e assimibali ivi compresi quelli ricreative, associative o di cutto e assimibali quali ci<br>icreative, associative o di cutto e assimibali quali ni<br>ricrettive, associative o di cutto e assimibali quali morciale e assimibali quali horporte, ipacine, saune e assimibali quali negozi, magazzini di ven<br>portice; piscine, saune e assimibali assimibali<br>astiche a tutti il velle assimibali<br>astiche a tutti il velle e assimibali<br>intrambi                                                                                                    | adibiti a ricovero o cura di minori o anziani nonch<br>ineme teatri, sale di riuni ne par congressi<br>ar ristorant, sale di abalo<br>un ristorant, sale da balo<br>difa all'ingrosso o al minuto, supermercati, espo                                                                 | e' le strutture protette per l'assistenza ed il rec<br>sizioni<br>a                                   |              |
| Sunszione [53 - Edirici adubit a cospedati, ciri<br>(44) - Edirici adubit a dativitar (<br>E4(2) - Edirici adubit a dativitar (<br>E4(2) - Edirici adubit a dativitar (<br>E4(2) - Edirici adubit a dativitar (<br>E5(2) - Edirici adubit a dativitar (<br>E5(2) - Edirici adubit a dativitar (<br>E7 - Edirici adubit a dativitar (<br>E7 - Edirici adubit                                                                                | <pre>iche o case di cura e assimilabili ivi compresi (quelli ci<br/>ricreative, associative o di cutto e assimilabili quali ci<br/>ricreative, associative o di cutto e assimilabili quali ti<br/>ricreative, associative o di cutto e assimilabili<br/>quali bi<br/>ricreative, associative o di cutto e assimilabili<br/>quali bi<br/>sportive: palestre e assimilabili<br/>iportive: servizi di supporto alle attività sportive<br/>lastiche a tutti li velle e assimilabili<br/>portive: palestre e assimilabili<br/>iportive: palestre e assimilabili<br/>interneti di supporto alle attività sportive<br/>lastiche a tutti li velle e assimilabili<br/>interneti di supporto alle attività sportive<br/>lastiche a tutti li velle e assimilabili<br/>interneti di supporto alle attività sportive<br/>lastiche a tutti li velle e assimilabili<br/>interneti di supporto alle attività sportive<br/>lastiche a tutti li velle e assimilabili<br/>interneti di supporto alle attività sportive<br/>lastiche a tutti li velle e assimilabili<br/>interneti di supporto alle attività sportive<br/>lastiche a tutti li velle e assimilabili<br/>interneti di supporto alle attività sportive<br/>lastiche a tutti li velle e assimilabili<br/>interneti di supporto alle attività sportive<br/>lastiche a tutti li velle e assimilabili<br/>interneti di supporto alle attività sportive<br/>lastiche a tutti li velle e assimilabili<br/>interneti di supporto alle attività sportive<br/>lastiche a tutti li velle e assimilabili<br/>interneti di supporto alle attività sportive<br/>lastiche a tutti li velle e assimilabili<br/>interneti di supporto alle attività sportive<br/>lastiche a tutti li velle e assimilabili<br/>interneti di supporto alle attività sportive<br/>lastiche a tutti li velle e assimilabili<br/>interneti di supporto alle attività sportive<br/>lastiche a tutti li velle assimilabili<br/>interneti di supporto alle attività sportive<br/>lastiche a tutti li velle assimilabili<br/>interneti di supporto alle attività sportive<br/>lastiche attività di supporto alle attività sportive<br/>lastiche attività di supporto alle attività sportive<br/>lastiche attività di supporto alle attività sportive<br/>lastiche attività di supporto alle attività di supporto alle</pre>                                                                                                    | adibiti a ricovero o cura di minori o anziani nonch<br>inema e teatri, sale di rinuone per congressi<br>angle e teatri, sale di rinuone per congressi<br>a ristoranti, sale da ballo<br>dita all'ingrosso o al minuto, supermercati, espo                                             | e' le strutture protette per l'assistenza ed il rec<br>sizioni<br>a                                   |              |
| Sunszione E3 - Edirici adubita a cospedati, ciri<br>E3 - Edirici adubita a dativata r<br>E4(2) - Edirici adubita ad attivata r<br>E4(2) - Edirici adubita ad attivata r<br>E5(2) - Edirici adubita ad attivata r<br>E5(3) - Edirici adubita ad attivata r<br>E5(3) - Edirici adubita ad attivata r<br>E5(3) - Edirici adubita ad attivata r<br>E7 - Edirici adubita ad attivata r<br>E7 - Edirici adubita ad attivata r<br>E7 - Edirici adubita ad attivata r<br>E7 - Edirici adubita ad attivata r<br>E0(3) - Edirici adubita ad attivata r<br>E0(3) - Edirici adubita ad attivata r<br>E0(3) - Edirici adubita ad attivata r<br>E0(3) - Edirici adubita ad attivata r<br>E0(3) - Edirici adubita ad attivata r<br>E0(3) - Edirici adubita ad attivata r<br>E0(3) - Edirici adubita ad attivata r<br>E0(3) - Edirici adubita ad attivata r<br>E0(3) - EDI da<br>Volume lordo raffrescata da<br>Volume lordo raffrescata da<br>Volume lordo raffrescata da<br>E0(4) - EDI da<br>Asol,est/A sup utile da                                                                                                    | iche o case di cura e assimilabili ivi compresi quelli ricreative, associative o di cuto e assimilabili quali ci<br>icreative, associative o di cuto e assimilabili quali morecisie assimilabili quali morecisie assimilabili quali negozi, magazzini di ven<br>iportive palestrative o di cuto e assimilabili quali to<br>isatiche a tutti il velli e assimilabili<br>iportive servizi di supporto alle attività "sportive<br>lastiche a tutti il velli e assimilabili<br>internoli internoli di supporto alla attività "sportive<br>lastiche a tutti il velli e assimilabili<br>internoli internoli internoli di supporto alla attività "sportive<br>lastiche a tutti il velli e assimilabili<br>internoli internoli i                                                                                                    | adebia aricovero o cura di minoro o ancioni nonci-<br>niema e tasti, ale di runione par econgressi<br>nostre musei e biblioteche, luoghi di cuito<br>ar, ristoranti, sale da ballo<br>difa all'ingrosso o al minuto, supermercati, espo                                               | e'ie strutture protette per l'assistenza ed il rec<br>aizioni<br>a                                    |              |
| Sunszione E3 - Edirici adubita a espedadi, ciri<br>E3 - Edirici adubita a espedadi, ciri<br>E4(2) - Edirici adubita ad attivitar<br>E4(2) - Edirici adubita ad attivitar<br>E5(2) - Edirici adubita ad attivitar<br>E5(2) - Edirici adubita ad attivitar<br>E5(3) - Edirici adubita ad attivitar<br>E5(3) - Edirici adubita ad attivitar<br>E7 - Edirici adubita ad attivitar<br>E7 - Edirici adubita ad attivitar<br>E1(2) - Edirici adubita ad attivitar<br>E1(2) - Edirici ad energia quasi zero<br>E1(2) - Edirici ad energia quasi zero<br>E1(2) - Edirici ad energia quasi zero<br>E1(2) - Edirici ad energia quasi zero<br>E1(2) - Edirici ad energia quasi zero<br>E1(2) - Edirici ad energia quasi zero<br>E1(2) - Edirici ad energia quasi zero<br>E1(2) - Edirici ad energia quasi zero<br>E1(2) - Edirici ad energia quasi zero<br>E1(2) - Edirici ad energia quasi zero<br>E1(2) - Edirici ad energia quasi zero<br>E1(2) - Edirici ad energia quasi zero<br>E1(2) - E1(2) - E1(                                                                                   | iche o case di cure a essimilabili vi compresi quelli ricreative, associative o di cutto e assimilabili quali ci<br>icreative, associative o di cutto e assimilabili quali mi<br>ricrettive, associative o di cutto e assimilabili quali mi<br>ricrettive, associative o di cutto e assimilabili quali to<br>intercente e assimilabili quali to<br>intercente e assimilabili<br>iportive: palestre e assimilabili<br>iportive: servizi di supporto alle attivita' sportive<br>lastiche a tutti il ivelle e assimilabili<br>intercente e assimilabili<br>intercente e assim                                                                                                    | abbit a ricovero o cura di minori o ancioni nonci<br>inema è testi, ale di runione par ecorgenesi<br>nostre musei e bibiofeche, luoghi di culto<br>er, ristoranti, sale da ballo<br>difa all'ingrosso o al minuto, supermercati, espo                                                 | o' le strutture protette per l'assistenza ed il rec<br>aizioni  a  a  a  a  a  a  a  a  a  a  a  a  a |              |
| Sunszione<br>(E3) - Edirici adubit a cospedati, cir<br>(E4(2) - Edirici adubit a dattivitar<br>(E4(2) - Edirici adubit ad attivitar<br>(E4(2) - Edirici adubit ad attivitar<br>(E5(1) - Edirici adubit ad attivitar<br>(E5(1) - Edirici adubit ad attivitar<br>(E5(2) - Edirici adubit ad attivitar<br>(E5(2) - Edirici adubit ad attivitar<br>(E5(2) - Edirici adubit ad attivitar<br>(E5(2) - Edirici adubit ad attivitar<br>(E5(2) - Edirici adubit ad attivitar<br>(E5(2) - Edirici adubit ad attivitar<br>(E5(2) - Edirici adubit ad attivitar<br>(E5(2) - Edirici adubit ad attivitar<br>(E5(2) - Edirici adubit ad attivitar<br>(E5(2) - Edirici adubit ad attivitar<br>(E7) - Edirici adubit ad attivitar<br>(E7) - Ediri adubit a                                                                                  | iche o case di cura e assimibali ivi compresi quelli ricreative, associative o di cuto e assimibali quali ci<br>icreative, associative o di cuto e assimibali quali mi<br>ricreative, associative o di cuto e assimibali quali mi<br>interative, associative o di cuto e assimibali quali to<br>interative, associative o di cuto e assimibali quali to<br>interative, associative o di cuto e assimibali quali to<br>interative, associative o di cuto e assimibali<br>interative e assimibali<br>interative e assimibali<br>inte                                                                                                    | abbili a ricovero o cura di minori o ancioni nonci<br>menne a testir cali di minorio per congressi<br>matre musei e Bibliofeche, luoghi di culto<br>ri, ristoranti, sale da ballo<br>idita all'ingrosso o al minuto, supermercati, espo                                               | e'ie strutture protette per l'assistenza ed il rec                                                    |              |
| Sunszione E3 - Edirici adubia a cospedai, cir<br>E3 - Edirici adubia a dativitar i<br>E4(2) - Edirici adubia ad attivitar i<br>E4(2) - Edirici adubia ad attivitar i<br>E6(2) - Edirici adubia ad attivitar i<br>E6(3) - Edirici adubia ad attivitar i<br>E6(3) - Edirici adubia ad attivitar i<br>E7 - Edirici adubia ad attivitar i<br>E7 -                                                                                   | <pre>iche o case di cura e assimilabili ivi compresi (quelli ci<br/>ricreative, associative o di cutto e assimilabili quali ci<br/>ricreative, associative o di cutto e assimilabili quali to<br/>ricreative, associative o di cutto e assimilabili<br/>quali bi<br/>portive: piasteri e assimilabili<br/>iportive: giasteri e assimilabili<br/>iportive: giasteri e assimilabili<br/>isorito: servizi di supporto alle attivita 'soprive<br/>lastiche a tutti li velle e assimilabili<br/>intrambi<br/>intrambi<br/>intrambi<br/>intrambi<br/>intrambi<br/>intrambi intrambi<br/>intrambi intrambi<br/>intrambi intrambi<br/>intrambi intrambi<br/>intrambi intrambi<br/>intrambi intrambi<br/>intrambi intrambi<br/>intrambi intrambi intrambi<br/>intrambi intrambi intrambi intrambi<br/>intrambi intrambi intrambi intrambi intrambi intrambi<br/>intrambi intrambi intrambi intrambi intrambi intrambi intrambi<br/>intrambi intrambi intrambi</pre>                                                                                                    | adibită aricovero o curra di minori o anziani nonci-<br>metre nuevel e biblioteche<br>ne e currente e biblioteche<br>e currente e biblioteche<br>e di currente e de ballo<br>dită all'ingrosso o al minuto, supermercat, espo                                                         | e' le strutture protette per l'assistenza ed il rec<br>sizioni<br>a                                   |              |
| Sunszione E3 - Edirici adubit a cospedati, ciri<br>E3 - Edirici adubit a cospedati, ciri<br>E4(2) - Edirici adubit ad attivitar<br>E4(2) - Edirici adubit ad attivitar<br>E5(2) - Edirici adubit ad attivitar<br>E5(2) - Edirici adubit ad attivitar<br>E5(3) - Edirici adubit ad attivitar<br>E5(3) - Edirici adubit ad attivitar<br>E7 - Edirici adubit ad attivitar<br>E7 - Edirici ad attivitar<br>E7 - Edirici ad attivitar<br>E7 - Edirici ad | <pre>iche o case di cura e assimilabili ivi compresi (quelli ci<br/>ricreative, associative o di cutto e assimilabili quali ci<br/>ricreative, associative o di cutto e assimilabili quali ti<br/>ricreative, associative o di cutto e assimilabili<br/>quali bi<br/>ricreative, associative o di cutto e assimilabili<br/>quelli e assimilabili<br/>aportore: palestre e assimilabili<br/>aportore: palestre e assimilabili<br/>aportore: aplestre e assimilabili<br/>aportore: aplestre e assimilabili<br/>appertore: aplestre e assimilabili<br/>appertore: aplestre e assimilabili<br/>appertore: aplestre e assimilabili<br/>appertore: aplestre e assimilabili<br/>appertore: aplestre e assimilabili<br/>appertore: aplestre e assimilabili<br/>appertore: aplestre e assimilabili<br/>appertore: aplestre e assimilabili<br/>appertore: aplestre e assimilabili<br/>appertore: appertore e assimilabili<br/>appertore: appertore e aspertore e aspertore<br/>e app</pre>                                                                                                    | adebia aricovero e cura di minoro e ancienti nonci<br>ineme è teatir, i sale di runione par congressi<br>nostre musei e biblioteche, luoghi di culto<br>ar, ristoranti, sale da bello<br>Idita all'ingrosso o al minuto, supermercati, espo                                           | e' le strutture protette per l'assistenza ed il rec                                                   |              |
| Sunszione E3 - Edirici adubit a cospedati, cir<br>E3 - Edirici adubit a cospedati, cir<br>E4(2) - Edirici adubit a dativitar<br>E4(2) - Edirici adubit a dativitar<br>E4(2) - Edirici adubit a dativitar<br>E6(3) - Edirici adubit a dativitar<br>E6(3) - Edirici adubit a dativitar<br>E6(3) - Edirici adubit a dativitar<br>E7 - Edirici adubit a dativitar<br>E7 - Edirici adubit a dativitar<br>E0(2) - Edirici adubit a dativitar<br>E0(2) -                     | <pre>iche o case di cure a essimilabili ivi compresi (quell'<br/>icreative, associative o di cutto e assimilabili quali ci<br/>icreative, associative o di cutto e assimilabili quali more<br/>irreative, associative o di cutto e assimilabili quali to<br/>irreative, associative o di cutto e assimilabili quali to<br/>interestive associative o di cutto e assimilabili<br/>aporto: pateriste e assimilabili<br/>aporto: servizi di supporto alle attività "sportive<br/>lastiche a tutti livelle e assimilabili<br/>porto: pateriste e assimilabili<br/>interesti<br/>interesti di supporto alle attività "sportive<br/>lastiche a tutti livelle e assimilabili<br/>interesti<br/>interesti di supporto alle attività "sportive<br/>lastiche a tutti livelle e assimilabili<br/>interesti<br/>interesti di supporto alle attività "sportive<br/>lastiche a tutti livelle e assimilabili<br/>interesti di supporto alle attività "sportive<br/>lastiche a tutti livelle e assimilabili<br/>interesti di supporto alle attività "sportive<br/>lastiche a tutti livelle e assimilabili<br/>interesti di supporto alle attività "sportive<br/>lastiche a tutti livelle e assimilabili<br/>interesti di supporto alle attività "sportive"<br/>lastiche a tutti livelle e assimilabili<br/>interesti di supporto alle attività "sportive"<br/>lastiche a tutti livelle e assimilabili<br/>interesti di supporto alle attività "sportive"<br/>lastiche a tutti livelle e assimilabili<br/>interesti di supporto alle attività "sportive"<br/>lastiche a tutti livelle e assimilabili<br/>interesti di supporto alle attività "sportive"<br/>lastiche a tutti livelle e assimilabili<br/>interesti di supporto alle attività "sportive"<br/>lastiche a tutti livelle e assimilabili<br/>interesti di supporto alle attività "sportive"<br/>lastiche a tutti livelle e assimilabili<br/>interesti di supporto alle attività "sportive"<br/>lastiche a tutti livelle e assimilabili<br/>interesti di supporto alle attività "sportive"<br/>lastiche attività e assimilabili<br/>interesti di supporto alle attività "sportive"<br/>lastiche attività e assimilabili<br/>interesti di supporto alle attività "sportive"<br/>lastiche attività e assimilabili<br/>interesti di supporto alle attività "sportive"<br/>lastiche attivi</pre>                                                                                                    | adebia pricovero o curra di minoro o ancioni nonci-<br>inema è tasti, a di chrinicho per congressi<br>nostre musei e bibiloteche, luoghi di cuito<br>et e musei e bibiloteche, luoghi di cuito<br>dita all'ingrosso o al minuto, supermercati, espo                                   | e'ie strutture protette per l'assistenza ed il rec<br>alzioni<br>a                                    |              |
| sunszione [5] - Edirici adubi a cospedali, cir<br>(42) - Edirici adubi a cospedali, cir<br>(42) - Edirici adubi ad attivitar<br>(42) - Edirici adubi ad attivitar<br>(5) - Edirici adubi ad attivitar<br>(5) - Edirici adubi                                                                            | iche o case di cura e assimilabili vi compresi quelli ricreative, associative o di cutto e assimilabili quali ci<br>icreative, associative o di cutto e assimilabili quali moreciale assimilabili quali moreciale assimilabili quali negozi, magazzini di ven<br>iportere palesciente o di cutto e assimilabili quali ci<br>isolicite a tutti il ivelle e assimilabili<br>isolicite a tutti il velle e assimilabili<br>isolicite a tutti il velle e assimilabili<br>intrambili interneti<br>intrambili interneti<br>intresti<br>intrambili interneti<br>intrambili interneti<br>interneti<br>i                                                                                                    | adobă articovero o cura di misori o ancioni nonci<br>ismen a teakir, ale di runinen per congresal<br>ostre musei e bibiofeche, luoghi di culto<br>ar, ristorant, sale da ballo<br>difa all'ingrosso o al minuto, supermercati, espo                                                   | o' le strutture protette per l'assistenza ed il rec<br>aizioni<br>a                                   |              |
| sunszione [53 - Edirici adubit a cospedali, cir<br>(43) - Edirici adubit a cospedali, cir<br>F4(2) - Edirici adubit a ditivitar (<br>F4(2) - Edirici adubit a ditivitar (<br>Edirici adubit a ditivitar (<br>Edirici adubit a ditivitar (<br>Edirici adubit a ditivitar (<br>F7 - Edirici adubit a ditivitar (<br>F7 - Edirici adubit a ditivitar (<br>F7 - Edirici adubit a ditivitar (<br>F7 - Edirici adubit a ditivitar (<br>Edirici adubit a ditivitar (<br>Edirici adubit a ditivitar (<br>Edirici adubit a ditivitar (<br>Edirici adubit a ditivitar (<br>Edirici adubit a ditivitar (<br>Edirici adubit a ditivitar (<br>Edirici adubit a ditivitar (<br>Edirici adubit a ditivitar (<br>EP g), nren da<br>Edirici adubit a ditivitar (<br>EP g), nren da<br>Edirici adubit a ditivitar (<br>EP g), nren da<br>Edirici adubit a ditivitar (<br>EP g), nren da<br>Edirici adubit a ditivitar (<br>EP g), nren da<br>Edirici adubit a ditivitar (<br>EP g), nren da<br>Edirici adubit a ditivitar (<br>EP g), nren da<br>Edirici adubit a ditivitar (<br>EP g), nren da<br>Edirici adubit a ditivitar (<br>EP g), nren da<br>EDirici a diti a (<br>Superficie utile riscaldata da<br>Volume lordo riscaldato da<br>Visu riscaldato da<br>SiV riscaldato da<br>SiV riscaldato da<br>SiV riscaldato da                                                                                                    | iche o case di cure e assimibali ivi compresi quell'<br>icreative, associative o di culto e assimibali quali ci<br>icreative, associative o di culto e assimibali quali mono<br>icreative, associative o di culto e assimibali quali to<br>irreative, associative o di culto e assimibali<br>quali mono<br>irreative, associative o di culto e assimibali<br>portive: palestre e assimibali<br>astiche a tutti i livelle e assimibali<br>intrambi<br>intrambi | abbili a ricovero o cura di minori o ancioni nonci<br>itema a teatri cali di minorio per congresi<br>itema a teatri cali di minorio per congresi<br>instre musei e Bibliofeche, luoghi di culto<br>ri, ristoranti, sale da ballo<br>dita all'ingrosso o al minuto, supermercati, espo | o' lo strutture prototte per l'assistenza ed il rec                                                   |              |
| sunszione [53 - Edirici adubia i a ospedaii, pir<br>(43) - Edirici adubia i ad striver i<br>F4(2) - Edirici adubia i ad striver i<br>E4(2) - Edirici adubia i ad striver i<br>E5(2) - Edirici adubia i ad striver i<br>E5(2) - Edirici adubia i ad striver i<br>E5(2) - Edirici adubia i ad striver i<br>E5(2) - Edirici adubia i ad striver i<br>E7 - Edirici adubia i ad striver i<br>E7 - Edirici adubia i ad striver i<br>E7 - Edirici adubi a ad striver i<br>E7 - Edirici adubia i ad striver i<br>E7 - Edirici adubia i<br>E7 - Edirici adubia i ad striver i<br>E7 - Edirici adubia i ad striver i<br>E7 - Edirici adubia i ad striver i<br>E7 - Edirici adubia i ad striver i<br>E7 - Edirici adubia i ad striver i<br>E7 - Edirici advisori ad striver i<br>E7 - Edirici advisori ad striver i<br>E7 - Edirici advisori ad striver i<br>E7 - Edirici advisori ad striver i<br>E7 - Edirici advisori ad striver i<br>E7 - Edirici advisori ad striver i<br>E7 - Ediri advisori ad striver i<br>E7 - Ediric                                                                                   | iche o case di cura e assimilabili ivi compresi (quelli ci<br>icreative, associative o di cuto e assimilabili quali ci<br>icreative, associative o di cuto e assimilabili quali to<br>icreative, associative o di cuto e assimilabili<br>quali to essimilabili quali to<br>isopritive piacine, saune e assimilabili<br>isopritive ipacine e assimilabili<br>isopritive ipacine e assimilabili<br>isopritive e assimilabili<br>isopritive e assimilabili                                                                                                    | adabia priovero o curra di minori o antonini nonci-<br>mente a teatri cai di minioni per congressi<br>metre musei e bibliofeche, luogini di cuito<br>en ristranti, sele da ballo<br>idita all'ingrosso o al minuto, supermercati, espo                                                | e'ie strutture protette per l'assistenza ed il rec                                                    |              |
| sunszione [53 - Edirici adubit a cospedati, ciri<br>(43) - Edirici adubit a cospedati, ciri<br>(44) - Edirici adubit a dativitar (<br>54(2) - Edirici adubit a dativitar (<br>55(2) - Edirici adubit a dativitar (<br>55(2) - Edirici adubit a dativitar (<br>57) - Edirici adubit a dativitar (<br>57) - Edirici adubit a dativitar (<br>57) - Edirici adubit a dativitar (<br>57) - Edirici adubit a dativitar (<br>57) - Edirici adubit a dativitar (<br>57) - Edirici adubit a dativitar (<br>50) - Edirici adubit a dativitar (<br>50)                                                                                   | <pre>iche o case di cura e assimilabili ivi compresi quell's icreative, associative o di cuto e assimilabili quali ci icreative, associative o di cuto e assimilabili quali ci icreative, associative o di cuto e assimilabili quali to icreative, associative o di cuto e assimilabili quali to portive: plasterise e assimilabili portive: servizi di supporto alle attivita' sportive iastiche a tutti il velle e assimilabili portive: plasterise e assimilabili portive: plasterise e e assimilabili portive: plaster</pre>                                                                                                    | adebia pricovero o curra di minoro di sanciani nonci<br>ineme è teatir, i adei dri minone per congressi<br>nostre musei e biblioteche, luoghi di culto<br>ar, ristorant, sale da ballo<br>Idita all'ingrosso o al minuto, supermercati, espo                                          | o la strutture protette per l'assistenza ed il rece<br>aizioni                                        |              |
| sunszione<br>uso<br>(E3) - Edirici adubia a capedali, cir<br>E4(2) - Edirici adubia ad attivitar<br>E4(2) - Edirici adubia ad attivitar<br>E4(2) - Edirici adubia ad attivitar<br>E5(2) - Edirici adubia ad attivitar<br>E5(3) - Edirici adubia ad attivitar<br>E5(3) - Edirici adubia ad attivitar<br>E5(3) - Edirici adubia ad attivitar<br>E7 - Edirici adubia ad attivitar<br>E7 - Edirici ad attivitar<br>E7 - Edirici adubia ad attivitar<br>E7 - Edirici adubia ad attivitar<br>E7 - Edirici adubia ad attivitar<br>E7 - Edirici adubia ad attivitar<br>E7 - Edirici adubia ad attivitar<br>E7 - Edirici adubia ad attivitar<br>E7 - Ediriar attivitar<br>E7 - Edirici a                                                                         | iche o case di cura e assimibili ivi compresi quelli ricreative, associative o di cuto e assimibili quali ci<br>icreative, associative o di cuto e assimibili quali ci<br>icreative, associative o di cuto e assimibili quali bi<br>irrettive, associative o di cuto e assimibili quali bi<br>mertore piscine, asune a samibili<br>aporto: paleste e assimibili<br>aporto: servizi di supporto alle attività "sportive<br>lastiche a tutti livelle e assimibili<br>aporto: e asterizi di supporto alle attività "sportive<br>lastiche a tutti livelle e assimibili<br>e e e assimibili<br>aporto: paleste e assimibili<br>aporto: paleste e assimibili<br>asce parametri in OR                                                                                                    | adebia pricovero o curra di minoro o ancioni nonci-<br>ismen è tastiri, alla di runione par econgressi<br>nostre musei e biblioteche, luoghi di culto<br>ar, ristoranti, sale da ballo<br>difa all'ingrosso o al minuto, supermercati, espo                                           | o lo strutture protette per l'assistenza ed il rece<br>alzioni                                        |              |
| sunszione [53 - Edirici adubia i a cospedai, cir<br>(44(2) - Edirici adubia ad attivitar<br>(44(2) - Edirici adubia ad attivitar<br>(54(2) - Edirici adubia ad attivitar<br>(54(2) - Edirici adubia ad attivitar<br>(55(2) - Edirici adubia ad attivitar<br>(56(3) - Edirici adubia ad attivitar<br>(56(3) - Edirici adubia ad attivitar<br>(56(3) - Edirici adubia ad attivitar<br>(56(3) - Edirici adubia ad attivitar<br>(56(3) - Edirici adubia ad attivitar<br>(56(3) - Edirici adubia ad attivitar<br>(56(3) - Edirici adubia ad attivitar<br>(57) - Edirici adubia ad attivitar<br>(57) - Edirici adubia ad at                                                                                     | iche o case di cura e assimilabili vi compresi quell'i<br>ricettor, associative o di cuto e assimilabili quali ci<br>ricrettive, associative o di cuto e assimilabili quali more<br>ricettive, associative o di cuto e assimilabili quali bi<br>merciale assimilabili quali negozi, magazzini di ven<br>iportive palestre e assimilabili<br>astiche a tutti livelle e assimilabili<br>astiche a tutti livelle e assimilabili<br>ntrambili<br>                                                                                                    | adobă articovero o cura di misori o ancioni nonci-<br>mienne a teatri, ale di runinon per congresal<br>nostre musei e biblioteche, luoghi di culto<br>ar, ristorant, sale da ballo<br>difa all'ingrosso o al minuto, supermercati, espo                                               | o' le strutture protette per l'assistenza ed il rec                                                   |              |
| sunszione [5] - Edirici adubi a cospedali, cir<br>[5] - Edirici adubi a cospedali, cir<br>[54(2) - Edirici adubi ad attivitar<br>[54(2) - Edirici adubi ad attivitar<br>[55(2) - Edirici adubi ad attivitar<br>[55(2) - Edirici adubi ad attivitar<br>[55(3) - Edirici adubi ad attivitar<br>[55(3) - Edirici adubi ad attivitar<br>[57] - Edirici adubi ad attivitar<br>[57] - Edirici adubi ad attivitar<br>[57] - Edirici adubi ad attivitar<br>[57] - Edirici adubi ad attivitar<br>[57] - Edirici adubi ad attivitar<br>[57] - Edirici adubi ad attivitar<br>[57] - Edirici adubi ad attivitar<br>[57] - Edirici adubi ad attivitar<br>[58] - Edirici adubi ad attivitar<br>[58] - Edirici adubi ad                                                                                | iche o case di cure e assimibili vi compresi quell'<br>icreative, associative o di cuto e assimibili quali ci<br>icreative, associative o di cuto e assimibili quali monore<br>irreative, associative o di cuto e assimibili quali bi<br>irreative, associative o di cuto e assimibili<br>quali bi<br>irreative, associative o di cuto e assimibili<br>quali bi<br>portive: palestre e assimibili<br>portive: palestre e assimibili<br>portive: pa                                                                                                    | abbili a ricovero o cura di minori o ancioni nonci<br>mine a teatri, a di d'inninno per congresi<br>instre musei e bibliofeche, luoghi di culto<br>ri, ristoranti, sale da ballo<br>dita all'ingrosso o al minuto, supermercati, espo                                                 | o' le strutture protette per l'assistenza ed il rec                                                   |              |
| sunszione [53 - Edirici adubia i a ospedak, pir<br>[44(2) - Edirici adubia ad attivitar i<br>[44(2) - Edirici adubia ad attivitar i<br>[54(2) - Edirici adubia ad attivitar i<br>[55(2) - Edirici adubia ad attivitar i<br>[55(2) - Edirici adubia ad attivitar i<br>[55(2) - Edirici adubia ad attivitar i<br>[55(2) - Edirici adubia ad attivitar i<br>[57 - Edirici adubia ad attivitar i<br>[57 - Edirici a                                                                                      | iche o case di cura e assimilabili ivi compresi (quelli ci<br>icreative, associative o di cutto e assimilabili quali ci<br>icreative, associative o di cutto e assimilabili quali to<br>icreative, associative o di cutto e assimilabili<br>quali bi<br>iportive: piasteri e assimilabili<br>isorito: servizi di supporto alle attivita isorito<br>isatche a tutti livelle e assimilabili<br>portive: piasteri e assimilabili<br>isatche a tutti livelle e assimilabili<br>isatche a tutti livelle e assimilabili<br>isatche e assimilabili<br>isatche e assimilabi                                                                                                    | adabia pricovero o corra di minori o ancioni nonci-<br>mente a teatri a di d'inining per congressi<br>instre musei e Bibliofeche, luoghi di culto<br>re, ristoranti, sale da ballo<br>idita all'ingrosso o al minuto, supermercati, espo                                              | o' le strutture protette per l'assistenza ed il rec                                                   | ricerca      |

SIPEE - Guida per la P.A. - Gennaio 2025

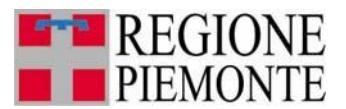

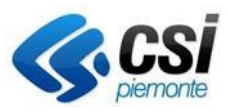

Nel caso in cui l'utente con profilo CTU non compili il campo, il sistema mostrerà una seguente messaggio di errore.

| erca A.P.E. |                                                                                                |
|-------------|------------------------------------------------------------------------------------------------|
| X Pr        | er i CTU: e' obbligatorio specificare il motivo della ricerca e gli estremi del mandato/nomina |
|             |                                                                                                |
|             |                                                                                                |

3.1 Ricerca per codice APE

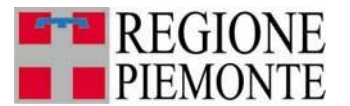

Sistema Informativo per la Prestazione Energetica degli Edifici

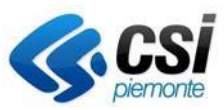

|                                                                                                    | APE * C                                                                                                    |                                                                                                    |                                                                                                    |                                                                                                    |                                                                                                    |                                                                                                    |                                                                             |
|----------------------------------------------------------------------------------------------------|----------------------------------------------------------------------------------------------------|----------------------------------------------------------------------------------------------------|----------------------------------------------------------------------------------------------------|----------------------------------------------------------------------------------------------------|----------------------------------------------------------------------------------------------------|----------------------------------------------------------------------------------------------------|-----------------------------------------------------------------------------|
| Nota C: E' obbligatorio se                                                                                                    | pecificare il motivo della rice                                                                                                    | erca e gli estremi del ma                                                                                                    | ndato/nomina                                                                                                    |                                                                                                    |                                                                                                    |                                                                                                    |                                                                             |
| Ricerca per codio                                                                                                    | ce                                                                                                    |                                                                                                    |                                                                                                    |                                                                                                    |                                                                                                    |                                                                                                    |                                                                             |
| A                                                                                                    | nno * A                                                                                                    |                                                                                                    | Certificatore * <sup>I</sup>                                                                                                    | B                                                                                                    | ]                                                                                                    | Numero * A                                                                                                    |                                                                             |
| Nota A: il campo deve e                                                                                                    | ssere di 4 cifre                                                                                                    |                                                                                                    |                                                                                                    |                                                                                                    |                                                                                                    |                                                                                                    |                                                                             |
| Nota B: Il campo deve es                                                                                                    | ssere di 6 cifre                                                                                                    |                                                                                                    |                                                                                                    |                                                                                                    |                                                                                                    |                                                                                                    | ·                                                                           |
| Ricerca per parame                                                                                                    | etri                                                                                                    |                                                                                                    |                                                                                                    |                                                                                                    |                                                                                                    |                                                                                                    |                                                                             |
| Parametri in AND                                                                                                    |                                                                                                    |                                                                                                    |                                                                                                    |                                                                                                    |                                                                                                    |                                                                                                    |                                                                             |
| Numero matricola                                                                                                    |                                                                                                    |                                                                                                    |                                                                                                    |                                                                                                    |                                                                                                    |                                                                                                    |                                                                             |
| Comune A.P.E.                                                                                                    | <b>.</b>                                                                                                    | •                                                                                                    |                                                                                                    |                                                                                                    |                                                                                                    |                                                                                                    |                                                                             |
| Indirizzo                                                                                                    |                                                                                                    |                                                                                                    |                                                                                                    |                                                                                                    | N. civico                                                                                                    |                                                                                                    |                                                                             |
| Sezione                                                                                                    |                                                                                                    |                                                                                                    | Foglio                                                                                                    |                                                                                                    | Particella                                                                                                    | Subalt                                                                                                    | erno                                                                        |
| Anno costruzione<br>dal                                                                                                    |                                                                                                    |                                                                                                    | al                                                                                                    |                                                                                                    |                                                                                                    |                                                                                                    |                                                                             |
| Anno<br>ristrutturazione dal                                                                                                    |                                                                                                    |                                                                                                    | al                                                                                                    |                                                                                                    |                                                                                                    |                                                                                                    |                                                                             |
| Inviati dal<br>(gg/mm/aaaa)                                                                                                    |                                                                                                    | ai (g                                                                                                    | g/mm/aaaa)                                                                                                    |                                                                                                    |                                                                                                    |                                                                                                    |                                                                             |
| Tipo di Attestato                                                                                                    | O APE (vecchi ACE) 🖲 API                                                                                                    | E (post 1 ottobre 2015)                                                                                                    |                                                                                                    |                                                                                                    |                                                                                                    |                                                                                                    |                                                                             |
| Classe                                                                                                    |                                                                                                    |                                                                                                    |                                                                                                    |                                                                                                    |                                                                                                    |                                                                                                    |                                                                             |
| A3<br>A2                                                                                                    |                                                                                                    |                                                                                                    |                                                                                                    |                                                                                                    |                                                                                                    |                                                                                                    |                                                                             |
| B                                                                                                    |                                                                                                    |                                                                                                    |                                                                                                    |                                                                                                    |                                                                                                    |                                                                                                    |                                                                             |
| D                                                                                                    |                                                                                                    |                                                                                                    |                                                                                                    |                                                                                                    |                                                                                                    |                                                                                                    |                                                                             |
| F                                                                                                    |                                                                                                    |                                                                                                    |                                                                                                    |                                                                                                    |                                                                                                    |                                                                                                    |                                                                             |
| uso<br>E1(1) - A<br>E1(1) bi<br>E1(2) - A<br>E1(3) - E                                                                                                    | Abitazioni adibite a residenza<br>is - Collegi, conventi, case di<br>Abitazioni adibite a residenza<br>Edifici adibiti ad albergo, pen                                                                                                    | a con carattere continual<br>pena, caserme<br>a con occupazione saltu<br>isione ed attivita' similari                                                                                                    | ivo, quali abitazioni civili e<br>aria, quali case per vacanz                                                                                                    | rurali<br>e, fine settimana e simili                                                                                                    | i                                                                                                    |                                                                                                    |                                                                             |
| uso<br>E1(1) - A<br>E1(1) bi<br>E1(2) - A<br>E1(3) - C<br>E1(3) - C<br>E2 - Edi<br>E3 - Edi<br>E4(2) - E<br>Motivazione                                                                                                    | Abitazioni adibite a residenz;<br>is - Collegi, conventi, case di<br>Abitazioni adibite a residenz;<br>Edifici adibiti a dibergo, per<br>fici adibiti a uffici e assimilab<br>fici adibiti a ospedali, clinich.<br>Edifici adibiti ad attivita' ricre<br>Edifici adibiti ad attivita' ricre                                                                                                    | a con carattere continual<br>pena, caserme<br>a con occupazione saltu<br>sione ed attivita' similari<br>iti; pubblici o privati indig<br>e o case di cura e assim<br>ative, associative o di cu<br>ative, associative o di cu                                                                                                    | ivo, quali abitazioni civili e<br>aria, quali case per vacanz<br>pendenti o contigui a costru<br>ilabili ivi compresi quelli ad<br>Ito e assimilabili quali: cine<br>Ito e assimilabili quali: mos                   | rurali<br>e, fine settimana e simili<br>uzioni adibite anche ad a<br>libiti a ricovero o cura di<br>ima e teatri, sale di riunic<br>stre musei e biblioteche,                                                                                                    | i<br>ttivita' industriali o artigianali, p<br>micori o anziani nonche' le stru<br>one per congressi<br>luoghi di culto                                                                                                    | urche' siano da tali costr<br>utture protette per l'assist                                                                                                    | uzioni scorporabili agli effetti de<br>enza ed il recupero dei tossico-     |
| uso E1(1)- <i>i</i><br>E1(1)- <i>i</i><br>E1(2)- <i>i</i><br>E1(2)- <i>i</i><br>E1 | Abitazioni adibite a residenzz<br>s - Collegi, conventi, case di<br>Abitazioni adibite a residenzz<br>Edifici adibiti ad abitergo, per<br>fici adibiti ad titi a ospedali, clinichi<br>Edifici adibiti ad attivita ricre<br>Edifici adibiti ad attivita ricre<br>a annultato e antrambi                                                                                                    | a con carattere continuat<br>pena, caserme<br>a con occupazione saltu<br>sione ed attivita' similari<br>li pubblici o pivrati,indi<br>e o case di cura e assim<br>altive, associative o di cu<br>attive, associative o di cu                                                                                                    | ivo, quali abilazioni civili e<br>aria, quali case per vacanz<br>bendenti o contigui a costri<br>labili ivi compresi quelli ad<br>lo e assimilabili quali: cine<br>to e assimilabili quali: mos                      | rurali<br>e, fine settimana e simili<br>izioni adibite anche ad a<br>libiti a ricovero o cura di<br>ima e teatri, sale di riuni<br>tre musei e biblioteche,                                                                                                    | tlivita' industriali o artigianali, g<br>minori o anziani nonche' le stru<br>one per congressi<br>luoghi di culto                                                                                                    | iurche' siano da tali costr<br>itture profette per l'assist                                                                                                    | uzioni scorporabili agli effetti de<br>enza ed il recupero dei tossico-     |
| uso         E1(1) - J           E1(1) bi         E1(2) - J           E1(2) - J         E1(3) - I           E2 - Edi         E3 - Edi           E4(1) - E4(2) - E1         E4(2) - E1           Motivazione<br>rilascio         rilascio           Stato         inviat           Parametri in OR         Viatoria                                                                                                    | Abitazioni adibile a residenz;<br>s - Collegi, conventi, case di<br>Abitazioni adibite a residenz;<br>difici adibiti a dabergo, per<br>fici adibiti a utici e assimila<br>fici adibiti a dattivita ricre<br>edifici adibiti ad attivita ricre<br>edifici adibiti ad attivita ricre<br>o annullato e entrambi                                                                                                    | a con carattere continual<br>pena, caserme<br>a con occupazione saltu-<br>sione ed attivita' similari<br>li pubblici o pirvati.indi<br>e o case di cura e assim<br>ative, associative o di cu<br>ative, associative o di cu                                                                                                    | ivo, quali abitazioni civili e<br>aria, quali case per vacanz<br>bendenti o contigui a costr<br>liabili vi compresi quelli ad<br>to e assimilabili qual: cine<br>to e assimilabili qual: mos                         | rurali<br>e, fine settimana e simili<br>uzioni adibite anche ad a<br>libiti a ricovero o cura di<br>ima e teatri, sale di riunic<br>tre musei e bibliofeche.                                                                                                    | ttivita' industriali o artigianali: p<br>minori o azziani nonche' le stru<br>one per congressi<br>luoghi di culto                                                                                                    | urche' siano da tali costr<br>utture protette per l'assist                                                                                                    | uzioni scorporabili agli effetti de<br>enza ed il recupero dei tossico-     |
| uso Et(1) - 1<br>Et(1) - 1<br>Et(2) - 1<br>Et(2) - 1<br>Et                                                                                                    | Abitazioni adibile a residenzz<br>s - Collegi, conventi, case di<br>Abitazioni adibile a residenzz<br>difici adibili ad abitego, per<br>fici adibili a ospedali, clinich<br>fici adibili ad attivita ricree<br>Edifici adibili ad attivita ricree<br>Edifici adibili ad attivita ricree<br>to annullato • entrambil<br>cio ad energia quasi zero                                                                                                    | a con carattere continual<br>pena, caserne<br>a con occupazione saltu<br>sisione ed attivita' similari<br>ili, pubbici o privati.indj<br>e o case di cura e assi<br>ruke, associative o di cu<br>attive, associative o di cu                                                                                                    | ivo, quali abitazioni civili e<br>aria, quali case per vacanz<br>bendenti o contigui a costr<br>ilabili vi compresi quelli ad<br>labili vi compresi quelli ad<br>labili quali: cinos<br>to e assimilabili quali: mos | rurali<br>e, fine settimana e simili<br>zzioni adibite anche ad a<br>libili a ricovero o cura di<br>libili a ricovero o cura di<br>ma e teath, sale di<br>stre musei e biblioteche,                                                                                                    | ttivita' industriali o artigianali, p<br>minori o anziani nonche' le stra<br>nos per congressi<br>luoghi di culto                                                                                                    | urche' siano da tali costr<br>Itture protette per l'assist                                                                                                    | uzioni scorporabili agli effetti de<br>enza ed il recupero dei tossico-     |
| uso Et(1) - /<br>Et(1) - /<br>Et(2) - /<br>Et(2) - /<br>Et(2) - /<br>Et(2) - /<br>Et(2) - /<br>Et(2) - /<br>Motivazione<br>rilascio<br>Stato O inviat<br>Parametri in OR<br>Edific                                                                                                    | Abitazioni adibite a residenz;<br>s - Collegi, conventi, case di<br>Abitazioni adibite a residenz;<br>diffici adibiti ad abergo, pen<br>fici adibiti a ogedali, clinich,<br>Edifici adibiti ad attivita 'ricre<br>Edifici adibiti ad attivita 'ricre<br>Edifici adibitad 'ricre<br>Edifici adibiti 'ricre                                      | a con carattere continual<br>pena, caserne<br>a con occupazione saltu:<br>alti pubblici o privati,indig<br>e o case di cura e assim<br>tire, associative o di cu<br>ative, associative o di cu                                                                                                    | ivo, quali abitazioni civili e<br>aria, quali case per vacanz<br>bendenti o contigui a costru<br>ilabili vi compresi quelli ad<br>lo e assimilabili quali: cino<br>to e assimilabili quali: mos<br>v                 | rurali<br>e, fine settimana e simili<br>zzioni adibite anche ad a<br>libili a ricovero o cura di<br>libili a ricovero o cura di<br>libili a di cura di<br>ma e teath, sale di riuni<br>tstre musei e bibiloteche,                                                                                                    | ttivita" industriali o artigianali, p<br>minori o anziani nonche le stra<br>no per congress<br>luoghi di culto                                                                                                    | urche' siano da tali costr<br>Ifture protette per l'assist                                                                                                    | uzioni scorporabili agli effetti de<br>enza ed il recupero dei lossico-     |
| uso E1(1)-J<br>E1(1)-J<br>E1(2)-J<br>E1(2)-J<br>E2-Ed<br>E3-Ed<br>E3-Ed<br>E4(2)-I<br>Motivazione<br>ritascio<br>Stato O inviat                                                                                                    | Abltazioni adibite a residenz;<br>s - Collegi, conventi, case di<br>Abltazioni adibite a residenz;<br>diffici adibiti a dabergo, pen<br>fici adibiti a osedali, clinich<br>fici adibiti a osedali, clinich<br>Edifici adibiti ad attivitari ricre<br>Edifici adibiti ad attivitari ricre<br>Edifici adibiti ad attivitari<br>Edifici adibiti ad attivitari<br>Edifici adibiti ad attivitari<br>Edifici adibiti ad attivitari<br>Edifici adibiti ad attivitari<br>Edifici adibiti ad attivitari<br>Edifici adibiti ad attivitari<br>Edifici adibiti ad attivitari<br>Edifici adibiti ad attivitari<br>Edifici adibiti ad attivitari<br>Edifici adibiti ad attivi                                     | a con carattere continual<br>pena, caserne<br>a con occupazione saltu:<br>a con sciupazione saltu:<br>a con sciupazione da attività si<br>pubblico a privati indigi<br>in pubblico a privati indigi<br>a con sci di cua e assim<br>altive, associative o di cu<br>attive, associative o di cu<br>attive, associative, associative, a                                                          | ivo, quali abitazioni civili e<br>aria, quali case per vacanz<br>bendenti o configui a costru<br>liabili vi compresi quelli da<br>to e assimiabili quali: cino<br>to e assimiabili quali: mos<br>v                   | rurali<br>e, fine settimana e simili<br>zzioni adibite anche ad a<br>libiti a incorero o cura di<br>libiti a incorero o cura di<br>libiti a di adi adi adi<br>tate musei e biblioteche,                                                                                                    | ttivita' industriali o artigianali, p<br>minori o anziani nonche le stru<br>no per congress<br>luoghi di culto<br>a                                                                                                    | urche' siano da tali costr<br>iture protette per l'assist                                                                                                    | uzioni scorporabili agli effetti de<br>enza ed il recupero dei tossico-     |
| uso E1(1). J<br>E1(1). J<br>E1(2). J<br>E1(2). J<br>E1(2). J<br>E2. Edi<br>E3. Edi<br>E4(2). I<br>Motivazione<br>rilascio<br>Stato O inviat<br>Parametri in OR<br>Edific                                                                                                    | Abltazioni adibite a residenzz<br>s - Collegi, conventi, case di<br>Abltazioni adibite a residenzz<br>diffici adibiti a dabergo, pen<br>fici adibiti a ospedali, clinich<br>fici adibiti a ospedali, clinich<br>fici adibiti a ospedali, clinich<br>cedifici adibiti ad attivitar ricere<br>Edifici adibiti ad attivitar ricere<br>edifici adibiti ad attivitar ricere<br>ed                                       | a con carattere continual<br>pena, caserne<br>a con occupazione saltu:<br>a con scupazione saltu:<br>lit: pubblici o privati indji<br>lit: pubblici o privati indji<br>ative, associative o di cu<br>ative, associative o di cu<br>ative, associative, associa                                                    | ivo, quali abitazioni civili e<br>aria, quali case per vacanz<br>ilabili ivi compresi quelli ad<br>lo e assimilabili quali: cin<br>fo e assimilabili quali: mos<br>V                                                 | rurali<br>e, fine settimana e simili<br>zzioni adibite anche ad a<br>libiti a incorero o cura di<br>libiti a incorero o cura di<br>e teshi, sale di niuni<br>tre musei e biblioteche,                                                                                                    | ttivita' industriali o artigianali, p<br>minori o anziani nonche' le stra<br>no per congress<br>luoghi di culto<br>a<br>a<br>a<br>a<br>a<br>a<br>a<br>a<br>a<br>a<br>a                                                                                                    | urche' siano da tali costr<br>ifture protette per l'assist                                                                                                    | uzioni scorporabili agli effetti de<br>enza ed il recupero dei tossico-     |
| USO E1(1)<br>E1(1)<br>E1(2)<br>E1(2)<br>E1(2)<br>E2.Edi<br>E3.Edi<br>E4(2)t<br>Motivazione<br>riliacio<br>Stato<br>irviatio<br>Parametri n OR<br>Edific<br>Supe<br>Supe                                                                                                    | Abltazioni adibile a residenz;<br>s - Collegi, conventi, case di<br>Abltazioni adibile a residenz;<br>diffici adibil ad ablergo, per<br>fici adibil ad ablergo, per<br>fici adibil ad attivita ricre:<br>edifici adibili ad attivita ricre:<br>edifici adibili ad attivita ricre:<br>a o annullato e entrambi<br>cio ad energia quasi zero<br>EP gl, rren da<br>EP gl, ren da<br>Emissioni CO2 da<br>erficie utile raffrescata da<br>erficie utile riscaldata da                                                                                                    | a con carattere continual<br>pena, caserne<br>a con occupazione saltivi similan<br>sono cocupazione saltivi similan<br>liti pubbici o privati indji<br>case di cura e assim<br>attive, associative o di cu<br>attive, associative o di cu<br>attive, associative o di cu<br>attive, associative o di cu<br>cu attive, associative o di cu<br>cu attive, associative o di cu<br>attive, associative o di cu<br>attive, associative, associative, associ                                                                | ivo, quali abitazioni civili e<br>aria, quali case per vacanz<br>endenti o contigui a costru<br>ito e assimilabili quali: cine<br>to e assimilabili quali: mos                                                       | rurali<br>e, fine settimana e simili<br>zzioni adibite anche ad a<br>libiti a ricovero o cura di<br>libiti a ricovero o cura di<br>ma e teath, sale di<br>rate di tato di<br>tre musei e biblioteche,                                                                                                    | tivita' industriali o artigianali, p<br>minori o anziani nonche' le stra<br>luoghi di culto<br>di culto<br>a<br>a<br>a<br>a<br>a<br>a<br>a<br>a<br>a<br>a<br>a<br>a<br>a<br>a<br>a<br>a<br>a<br>a<br>a                                                                                                    | urche' siano da tali cost<br>Iture protette per l'assist                                                                                                    | uzioni scorporabili agli effetti de<br>enza ed il recupero dei tossico-     |
| uso Et(1)/<br>Et(2)/<br>Et(2)/<br>Et                                                                                                    | Abltazioni adibile a residenz;<br>s - Collegi, conventi, case di<br>Abltazioni adibile a residenz;<br>diffici adibil ad ablergo, per<br>fici adibil a uffici e assimila<br>Edifici adibil ad attivita ricre<br>edifici adibili ad attivita ricre<br>edifici adibili ad attivita ricre<br>edifici adibili ad attivita ricre<br>edifici adibili ad attivita ricre<br>edifici adibili ad attivita ricre<br>edifici adibili ad attivita ricre<br>edifici adibili ad attivita ricre<br>edifici adibili ad attivita<br>po annullato @ entrambi<br>eta annullato @ entrambi<br>eta annullato @ entrambi<br>eta annullato @ entrambi<br>eta annullato @ entrambi<br>eta annullato @ entrambi<br>eta annullato @ entrambi<br>eta annullato @ entrambi<br>eta annullato @ entrambi<br>eta annullato @ entrambi<br>eta annullato annullato annu                                                                                                    | a con carattere continual<br>pena, caserme<br>a con occupazione saltui<br>sione da attività simitan<br>sione da attività simitan<br>attive, associative o di cu<br>attive, associative o di cu<br>attive, associative, associative o di cu<br>attive, asso | ivo, quali abilazioni civili e<br>aria, quali case per vacanz<br>endenti o contigui a costru<br>labili vii compresi quelli ad<br>Ito e assimilabili quali: cine<br>Ito e assimilabili quali: mos                     | rurali<br>e, fine settimana e simili<br>libiti a ricevero o cura di<br>libiti a ricevero o cura di<br>a ricevero o cura di<br>e lesti, sase di riuni<br>the musei e biblioleche.                                                                                                    | ttivita' industriali o artigianali, p<br>minori o anziani nonche'le stra<br>no per congressi<br>luoghi di culto<br>a<br>a<br>a<br>a<br>a<br>a<br>a<br>a<br>a<br>a<br>a<br>a<br>a<br>a<br>a<br>a<br>a<br>a<br>a                                                                                                    | turche' siano da tali costi<br>alture protette per l'assist<br>alta alta alta alta alta alta alta alt                                                                                                    | uzioni scorporabili agli effetti de<br>enza ed il recupero dei tossico-     |
| uso E(1) - J<br>E(1) - J<br>E(2) - J<br>E(2) - J<br>E(2) - J<br>E(2) - G<br>E(2) - G                                                                                                    | Abltazioni adibile a residenz;<br>s - Collegi, conventi, case di<br>Abltazioni adibile a residenz;<br>difici adibili ad ablergo, per<br>fici adibili ad ablergo, per<br>fici adibili ad attivita i ricre<br>edifici adibili ad attivita i ricre<br>edifici adibili ad attivita i ricre<br>con annullato e entrambi<br>cio ad energia quasi zero<br>EP gl, nen da<br>EP gl, nen da<br>Emissioni CO2 da<br>rflicie utile raffrescata da<br>erflicie utile raffrescata da<br>attivita ricrescato da<br>Alume lordo riscaldato da                                                                                                    | a con carattere continual<br>pena, caserne<br>a con occupazione saltu<br>sione da ditività simitari<br>sione da ditività simitari<br>sione da ditività simitari<br>ditive, associative o di cu<br>attive, associative o di cu<br>attive, associative, associative o di cu<br>attive, associative, associative, associative, associative, associative, associative, associative, associative, associative, associative, associative, associative, associative, associative, associative, associative, associative, associative, associative, associative, associative, associative                               | ivo, quali abilazioni civili e<br>aria, quali case per vacanz<br>endenti o contigui a costru<br>labili vii compresi quelli ad<br>lto e assimilabili quali: cine<br>to e assimilabili quali: mos                      | rurali<br>e, fine settimana e simili<br>zzioni adibite anche ad a<br>libili a incovero o cural di<br>libili a incovero o cural<br>e teath, sade di ruin<br>tre musei e biblioteche,                                                                                                    | ttivita" industriali o artigianali, p<br>ninori o anziani nonche le stra<br>one per congressi<br>luoghi di culto<br>a<br>a<br>a<br>a<br>a<br>a<br>a<br>a<br>a<br>a<br>a<br>a<br>a<br>a<br>a<br>a<br>a<br>a<br>a                                                                                                    | urche' siano da tali costr<br>Itture protette per l'assist                                                                                                    | uzioni scorporabili agli effetti de<br>enza ed il recupero dei tossico-     |
| uso E(1(), 2)<br>E1(1), 2)<br>E1(2), 2)<br>E1(2), 2)<br>E1(2), 2)<br>E2, Edi<br>B3, Edi<br>E4(1), -1<br>E2, Edi<br>B3, Edi<br>E4(1), -1<br>E1(2), 2)<br>Stato () inviat<br>arametri in OR<br>Edific<br>Supe<br>Supe<br>Vol<br>Vol                                                                                                    | Abltazioni adibile a residenzz<br>s - Collegi, conventi, case di<br>Abltazioni adibile a residenzz<br>difici adibili ad ablergo, per<br>fici adibili ad ablergo, per<br>fici adibili ad adibili ad attivita ricce<br>constructioni adibili ad attivita ricce<br>constructioni adibili ad attivita ricce<br>adibili ad attivita ricce<br>ad energia quasi zero<br>constructioni adibili ad attivita ricce<br>constructioni adibili ad attivita ricce<br>ad energia quasi zero<br>constructioni ad energia quasi zero<br>constructioni ad energia qua                                          | a con carattere continual<br>pena, caserme<br>a con occupazione saltur<br>sino actività similari<br>sino ed attività similari<br>altive, associative o di cu<br>altive, associative o di cu<br>altive, associatito di cu<br>altive, associative o di cu<br>altive, associative, associati | ivo, quali abitazioni civili e<br>aria, quali case per vacanz<br>bendenti o contigui a costru<br>liabili vi compresi queli da<br>to e assimilabili quali: cine<br>Ito e assimilabili quali: mos<br>v                 | rurali<br>e, fine settimana e simili<br>zzioni adibite anche ad a<br>libili a incovero o cura di<br>libili a incovero o cura di<br>ma e teath, sate di riunio<br>tste musei e biblioteche,                                                                                                    | ttivita" industriali o artigianali, p<br>minori o artigianali e stra<br>luoghi di culto<br>a a a a a a a a a a a a a a a a a a a                                                                                                     | urche" siano da fali costr<br>Itture protette per l'assist                                                                                                    | uzioni scorporabili agli effetti de<br>enza ed il recupero dei lossico-     |
| USO<br>E1(1)-0<br>E1(2)-0<br>E1(2)-0<br>E1(2)-0<br>E2-Edi<br>E3-Edi<br>E4(1)-1<br>E2-Edi<br>E4(1)-1<br>E2-Edi<br>E4(1)-1<br>E2-Edi<br>E4(1)-1<br>E2-Edi<br>E4(1)-1<br>E2-Edi<br>E4(1)-1<br>E2-Edi<br>E4(1)-1<br>E2-Edi<br>E4(1)-1<br>E2-Edi<br>E4(1)-1<br>E2-Edi<br>E4(1)-1<br>E2-Edi<br>E4(1)-1<br>E4(1)-1<br>E4(1)-                                                                                                    | Abltazioni adibile a residenzz<br>s - Collegi, conventi, case di<br>Abltazioni adibile a residenzz<br>s - Collegi, conventi, case di<br>Abltazioni adibile a residenzz<br>dichi adibili ad ablergo, per<br>fici adibili ad adibirgo, per<br>collegi adibili ad attivita ricce<br>collegi adibili ad attivita ricce<br>collegi adibili ad attivita ricce<br>collegi adibili ad attivita ricce<br>collegi adibili ad attivita ricce<br>collegi adibili ad attivita ricce<br>collegi adibili ad attivita ricce<br>collegi ad energia quasi zero<br>collegi ad energia quasi zero<br>collegi ad energia quasi zero<br>collegi, nen da<br>collegi adibili ad attivita ricce<br>collegi, nen da<br>collegi adibili ad attivita<br>collegi adibili ad attivita<br>collegi adibili ad attivi               | a con carattere continual<br>pena, caserne<br>a con occupazione saltu:<br>a con occupazione saltu:<br>site pubblico o privati indje<br>ili pubblico o privati indje<br>o case di cura e assim<br>altive, associative o di cu<br>altive, associative o di cu<br>altive, associative, associati                                              | ivo, quali abitazioni civili e<br>aria, quali case per vacanz<br>bendenti o configui a costru<br>liabili vi compresi quelli ad<br>to e assimiabili quali: cino<br>to e assimiabili quali: mor<br>v                   | rurali<br>zzioni adibite anche ad a<br>libili a incorero o cura di<br>libili a ne teathi, sate di riuni<br>tatre musei e biblioteche,                                                                                                    | ttivta' industriali o artigianali, p<br>minori o anziani nonche' le stra<br>no per congressi<br>luoghi di culto<br>di culto<br>di culto    | urche' siano da tali costr<br>Itture protette per l'assist                                                                                                    | uzioni scorporabili agli effetti de<br>enza ed il recupero dei tossico-     |
| USO E1(1).2<br>E1(1).0<br>E1(2).2<br>E1(2).2<br>E1                                                                                                    | Abitazioni adibile a residenzz<br>s - Collegi, conventi, case di<br>Abitazioni adibile a residenzz<br>s - Collegi, conventi, case di<br>Abitazioni adibile a residenzz<br>dichi adibili ad abitorgo, per<br>fici adibili ad aditivita ricce<br>Edifici adibili ad attivita ricce<br>Edifici adibili ad attivita ricce<br>edifici adibili ad attivita ricce<br>e                                 | a con carattere continual<br>pena, caserne<br>a con occupazione saltu:<br>a con occupazione saltu:<br>lit: pubblico e privati indje<br>lit: pubblico e privati indje<br>altive, associative o di cu<br>altive, associative o di cu<br>altive, associative, associative                                                          | ivo, quali abitazioni civili e<br>aria, quali case per vacanz<br>lendenti o configui a costru<br>liabili vi compresi quelli da<br>foe assimilabili quali: cine<br>to e assimilabili quali: mos                       | rurali<br>zzioni adibite anche ad a<br>ibili a increso cura di<br>libili a increso cura di<br>libili a increso cura di<br>e teath, sada di runi<br>tatre musei e biblioteche,                                                                                                    | tivita' industriali o artigianali, p<br>minori o anziani nonche' le stra<br>luoghi di culto<br>di culto<br>di cult | urche' siano da tali costr<br>iture protette per l'assist                                                                                                    | uzioni scorporabili agli effetti de<br>enza ed il recupero dei tossico-     |
| uso<br>E1(1). J<br>E1(2). J<br>E1(2). J<br>E2: Edi<br>E3: Edi<br>E4(2). E<br>Motivazione<br>Stato<br>Stato<br>Carametri in OR<br>Stato<br>Stato<br>Stato<br>Stato<br>Vol<br>Vol                                                                                                    | Abltazioni adibile a residenz;<br>s - Collegi, conventi, case di<br>Abltazioni adibile a residenz;<br>diffici adibili ad ablergo, per<br>fici adibili a osedall, clinich<br>fici adibili a osedall, clinich<br>fici adibili ad attivita ricere<br>edifici adibili ad attivita ricere<br>edifici adibili ad                                     | a con carattere continual<br>pena, caserne<br>a con occupazione saltu-<br>a con occupazione saltu-<br>liti pubbico o privati indje<br>ili pubbico o privati indje<br>altive, associative o di cu<br>altive, associative o di cu<br>altive, associative o d | ivo, quali abitazioni civili e<br>aria, quali case per vacanz<br>liabili ivi compresi quelli ad<br>li o e assimilabili quali: cine<br>fo e assimilabili quali: mor<br>v                                              | rurali<br>zzioni adibite anche ad a<br>libiti a increso cura di<br>libiti a increso cura di<br>e teath, sab ed riunic<br>stre musei e biblioteche,                                                                                                    | tivita' industriali o artigianali,<br>minori o anzani nonche' le stra<br>on per congress<br>luoghi di culto<br>di culto<br>di  | urche' siano da tali costr<br>ifute protette per l'assist                                                                                                    | uzioni scorporabili agli effetti de<br>enza ed il recupero dei tossico-     |
| USO E1(1). J.<br>E1(1). J.<br>E1(2). J.<br>E1(2). J.<br>E2. Edi<br>E3. Edi<br>E4(1). F<br>E3. Edi<br>E4(1). F<br>E4(1). F<br>E4(1). F<br>E4(1). F<br>E4(1). F<br>E4(1). F<br>E4(1). F<br>Stato<br>Stato<br>Stato<br>Stato<br>Vol<br>Vol                                                                                                    | Abltazioni adibile a residenz;<br>s - Collegi, conventi, case di<br>Abltazioni adibile a residenz;<br>s - Collegi, conventi, case di<br>Abltazioni adibile a residenz;<br>difici adibili ad ablergo, per<br>fici adibili ad attivitar ricce:<br>colo annullato entrambi<br>cio ad energia quasi zero<br>EP gl, nen da<br>EP gl, ren da<br>EP gl, ren da<br>Errissioni CO2 da<br>errficie utile raffrescata da<br>errficie utile raffrescata da<br>ume lordo riscaldato da<br>Asol, est/A sup utile da<br>ViSU raffrescato da<br>V/SU raffrescato da<br>S/V raffrescato da                                                                                                    | a con carattere continual<br>pena, caserne<br>a con occupazione saltivi similan<br>sono accupazione saltivi similan<br>tili: pubbici o privati indije<br>con case di cura e assim<br>attive, associative o di cu<br>attive, associative o di cu<br>attive, associative, associative,                                                              | ivo, quali abitazioni civili e<br>aria, quali case per vacanz<br>itabili vi compresi quelli ad<br>lo e assimilabili quali cine<br>to e assimilabili quali mor                                                        | rurali<br>zzioni adibite anche ad a<br>ibili a incivero o cura di<br>bili a incivero o cura di<br>tra e teath, sale di riuni<br>tre musei e biblioteche,                                                                                                    | tivita' industriali o artigianali,<br>minori o anziani nonche' le stru<br>no per congressi<br>luoghi di culto<br>di culto<br>d | urche' siano da tali costr<br>Iture protette per l'assist                                                                                                    | uzioni scorporabili agli effetti de<br>enza ed il recupero dei tossico-<br> |
| USO E1(1)<br>E1(1)<br>E1(2)<br>E1(2)<br>E1(2)<br>E2.Edi<br>E3.Edi<br>E4(1)<br>Stato inviat<br>Stato inviat<br>Stato inviat<br>Stato stato<br>Stato stato<br>Stato view<br>Stato view<br>Supe<br>Supe<br>Voi<br>Voi                                                                                                    | Abltazioni adibile a residenzz<br>s - Collegi, conventi, case di<br>Abltazioni adibile a residenzz<br>s - Collegi, conventi, case di<br>Abltazioni adibile a residenzz<br>difici adibili ad ablergo, per<br>fici adibili ad attivita ricce<br>edifici adibili ad attivita ricce<br>edifici adibili ad attivita ricce<br>ed                                 | a con carattere continual<br>pena, caserne<br>a con occupazione saltui<br>sissione da attività simitan<br>attive, associative o di cu<br>attive, associative o di cu<br>attive, associative, associative o di cu<br>attive, associative, associat                                  | ivo, quali abilazioni civili e<br>aria, quali case per vacanz<br>endenti o contigui a costru<br>ito e assimilabili quali: cine<br>to e assimilabili quali: mos                                                       | rurali<br>e, fine settimana e simili<br>zzioni adibite anche ad a<br>libiti a nchevero o cura di<br>libiti a nchevero o cura di<br>ma tetath, sabi di riuni<br>ma tetath, sabi di riuni<br>m | tivita' industriali o artigianali, p<br>minori o arziani nonche' le stra<br>no per congressi<br>luoghi di culto<br>di culto<br>di culto    | urche' siano da tali costr<br>Iture protette per l'assist                                                                                                    | uzioni scorporabili agli effetti de<br>enza ed il recupero dei tossico-<br> |
| USO E1(1)<br>E1(1)<br>E1(2)<br>E1(2)<br>E1(2)<br>E2.Edi<br>E3.Edi<br>E4(1)<br>Stato inviatione<br>rilaacio inviatione<br>Stato inviatione<br>Carametri in OR<br>Edific<br>Supe<br>Supe<br>Vol<br>Vol                                                                                                    | Abltazioni adibile a residenzz<br>s - Collegi, conventi, case di<br>Abltazioni adibile a residenzz<br>s - Collegi, conventi, case di<br>Abltazioni adibile a residenzz<br>defini adibili ad utici a residenzz<br>defini adibili ad utivita' ricre<br>edifici adibili ad attivita' ricre<br>edifici adibili ad attivita' ricre<br>edifici adibili                                     | a con carattere continual<br>pena, caserme<br>a con occupazione saltui<br>sione da attività similari<br>sione da attività similari<br>attive, associative o di cu<br>attive, associative o di cu<br>attive, associative, associative, associative, associative, associative, associative, associative, associative, associative, associative, associative, associative, associative, associative, associative, associative, associative, associative, associative, associative, associative, associative, associati                               | ivo, quali abilazioni civili e<br>aria, quali case per vacanz<br>endenti o contigui a costru<br>ito e assimilabili quali: cine<br>to e assimilabili quali: mos                                                       | rurali<br>e, fine settimana e simili<br>zzioni adibite anche ad a<br>libita anchere o cura di<br>libita anchere o cura di<br>ma e teath, saet di nimi<br>tre musei e bibioteche.                                                                                                    | tivita' industriali o artigianali, para interneti o artigianali, para interneti o artigianali, p                                                                                                    | urche' siano da lali costi<br>flure protette per l'assist                                                                                                    | uzioni scorporabili agli effetti de<br>enza ed il recupero dei tossico-     |
| EI(1)<br>EI(2)<br>EI(2)<br>EI(2)<br>EI(2)<br>EI(2)<br>EI(2)<br>EI(2)<br>EI(2)<br>EI(2)<br>EI(2)<br>Motivatione<br>Stato<br>Invitatione<br>Stato<br>Invitatione<br>Edific<br>Supe<br>Supe<br>Vol<br>Vol<br>Vol<br>Fabbisogno                                                                                                    | Abltzioni adibile a residenz;<br>s - Collegi, conventi, case di<br>Abltzioni adibile a residenz;<br>s - Collegi, conventi, case di<br>Abltzioni adibile a residenz;<br>defici adibil ad ablergo, per<br>fici adibil a datività ricce<br>Edifici adibili ad attività ricce<br>Edifici adibili ad attività ricce<br>edifici adibili ad attività ricce<br>edifici adibili ad attività ricce<br>ad energia quasi zero<br>edifici adibili ad attività ricce<br>edifici adibili ad attività ricce<br>edifici adibili ad attività ricce<br>ad energia quasi zero<br>ad energia quasi zero<br>ad energia q | a con carattere continual<br>pena, caserme<br>a con occupazione saltui<br>sione da titività simitari<br>sione da titività simitari<br>sione da titività simitari<br>attive, associative o di cu<br>attive, associative o di cu<br>attive, associative, associative o di cu<br>attive, associative, associative, associative, associative, associative, associative, associative, associative, associative, associative, associative, associative, associative, associative, associative, associative, associative, associative, associative, associative, associative, associativ                               | ivo, quali abilazioni civili e<br>aria, quali case per vacanz<br>endenti o contigui a costru<br>ito e assimilabili guali: cine<br>ito e assimilabili guali: mos<br>v                                                 | rurali  c, fine settimana e simili cicini adibili anche ad a libili a incorero o cura di libili a incorero o cura di libili a incorero o cura                                                                                                    | tivita' industriali o artigianali, primiori o artigianali, province i stronoche i esti luoghi di culto i i culto i culto i culto i                                                                                                    | urche' siano da lali costi<br>flure protette per l'assist<br>a costi de la costi de la costi<br>a costi de la costi de la costi<br>a costi de la costi de la costi<br>a costi de la costi de la costi<br>a costi de la costi de la costi<br>a costi de la costi de la costi de la costi<br>a costi de la costi de la costi de la costi<br>a costi de la costi de la costi de la costi de la costi<br>a costi de la costi de la costi de la costi de la costi<br>a costi de la costi de la costi de la costi de la costi<br>a costi de la costi de la costi de la costi de la costi de la costi<br>a costi de la costi de la costi | uzioni scorporabili agli effetti de<br>enza ed i recupero dei lossico-      |
| E1(1)-J<br>E1(1)-J<br>E1(2)-J<br>E1(2)-J<br>E2-Edi<br>E3-Edi<br>E4(1)-1<br>E2-Edi<br>E4(1)-1<br>E2-Edi<br>E4(1)-1<br>E3-Edi<br>E4(1)-1<br>E3-Edi<br>E4(1)                                                                                                    | Abltazioni adibile a residenz;<br>s - Collegi, conventi, case di<br>Abltazioni adibile a residenz;<br>diffici adibil ad ablergo, per<br>fici adibil ad ablergo, per<br>fici adibil ad ablergo, per<br>di adibil ad ablergo, per<br>do annullato entrambi<br>cio ad energia quasi zero<br>EP gl, nen da<br>EP gl, nen da<br>EP gl, nen da<br>EP gl, nen da<br>Ernissioni CO2 da<br>rflcie utile raffrescata da<br>erflcie utile raffrescata da<br>efficie utile raffrescata da<br>Unue lordo raffrescato da<br>Asol, estlA sup utile da<br>Vie da<br>VisU raffrescato da<br>S/V raffrescato da<br>S/V raffrescato da<br>S/V raffrescato da<br>S/V raffrescato da<br>S/V raffrescato da<br>S/V raffrescato da<br>S/V raffrescato da<br>S/V raffrescato da<br>S/V raffrescato da<br>S/V raffrescato da<br>S/V raffrescato da<br>S/V raffrescato da<br>S/V raffrescato da                                                                                                    | a con carattere continual<br>pena, caserne<br>a con occupazione saltu<br>sione da titività simitari<br>sione da titività simitari<br>sione da titività simitari<br>attive, associative o di cu<br>attive, associative o di cu<br>attive, associative, associative o di cu<br>attive, associative o di cu<br>attive, associative o di cu<br>attive, associative o di cu<br>attive, associative o di cu<br>attive, associative, associative, asso                                        | ivo, quali abilazioni civili e<br>aria, quali case per vacanz<br>endenti o contigui a costru<br>ito e assimilabili guali cine<br>ito e assimilabili guali cine<br>ito e assimilabili guali mos<br>v                  | rurali  e, fine settimana e simili cicioni adibile anche ad a bibli a ricovero o cura di bibli a ricovero o cura di cura di bibli a ricovero o cura di bibli                                                                                                    | tivita' industriali o artigianali, priminori o artigianali, priminori o artigianali, primori o artigianali, primori o artigianali, luoghi di culto                                                                                                    | urche' siano da tali costi urche' protette per l'assist                                                                                                    | uzioni scorporabili agli effetti de<br>enza ed il recupero dei tossico-     |

Per effettuare la ricerca di un APE trasmesso al SIPEE è obbligatorio inserire i seguenti dati:

- anno  $\rightarrow$  4 cifre
- certificatore  $\rightarrow 6$  cifre
- numero  $\rightarrow$  4 cifre

che corrispondono al codice APE

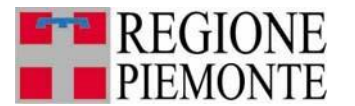

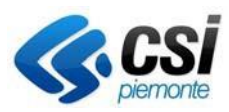

#### 3.2 Ricerca per parametri

| CTU: Motivazione ricerca                                                                                                    |                                                                                                    |                                                                                                    |                                                                                                    |                                                                                                    | 1                                                                    |
|----------------------------------------------------------------------------------------------------|----------------------------------------------------------------------------------------------------|----------------------------------------------------------------------------------------------------|----------------------------------------------------------------------------------------------------|----------------------------------------------------------------------------------------------------|----------------------------------------------------------------------|
| APE * C                                                                                                    | tivo della ricerca a oli actron                                                                                                    | ii del mandato/nomina                                                                                                    |                                                                                                    |                                                                                                    |                                                                      |
|                                                                                                    | and actual records of greatren                                                                                                    |                                                                                                    |                                                                                                    |                                                                                                    |                                                                      |
| Ricerca per codice                                                                                                    |                                                                                                    |                                                                                                    |                                                                                                    |                                                                                                    |                                                                      |
| Anno * A                                                                                                    |                                                                                                    | Certificatore * B                                                                                                    |                                                                                                    | Numero * A                                                                                                    |                                                                      |
| Nota A: il campo deve essere di 4 cifre                                                                                                    | 8                                                                                                    |                                                                                                    |                                                                                                    |                                                                                                    |                                                                      |
| Nota B: il campo deve essere di 6 cifre                                                                                                    | )                                                                                                    |                                                                                                    |                                                                                                    |                                                                                                    |                                                                      |
|                                                                                                    |                                                                                                    |                                                                                                    |                                                                                                    |                                                                                                    | ПСь.                                                                 |
| Ricerca per parametri                                                                                                    |                                                                                                    |                                                                                                    |                                                                                                    |                                                                                                    |                                                                      |
| Parametri in AND                                                                                                    |                                                                                                    |                                                                                                    |                                                                                                    |                                                                                                    |                                                                      |
| certificatore                                                                                                    |                                                                                                    |                                                                                                    |                                                                                                    |                                                                                                    |                                                                      |
| Comune A.P.E.                                                                                                    | ~                                                                                                    |                                                                                                    |                                                                                                    |                                                                                                    |                                                                      |
| Indirizzo                                                                                                    |                                                                                                    |                                                                                                    | N. civico                                                                                                    |                                                                                                    |                                                                      |
| Sezione                                                                                                    |                                                                                                    | Foglio                                                                                                    | Particella                                                                                                    | Subalte                                                                                                    | rno                                                                  |
| Anno costruzione                                                                                                    |                                                                                                    | al                                                                                                    |                                                                                                    |                                                                                                    |                                                                      |
| Anno<br>rietzutturazione dal                                                                                                    |                                                                                                    | al                                                                                                    |                                                                                                    |                                                                                                    |                                                                      |
| Inviati dal                                                                                                    |                                                                                                    | al (gg/mm/aaaa)                                                                                                    | <b>F</b>                                                                                                    |                                                                                                    |                                                                      |
| Tipo di Attestato OAPE (vecchi                                                                                                    | i ACE)  APE (post 1 ottobre                                                                                                    | 2015)                                                                                                    | - <u></u>                                                                                                    |                                                                                                    |                                                                      |
| Classe<br>energetica A4                                                                                                    |                                                                                                    |                                                                                                    |                                                                                                    |                                                                                                    |                                                                      |
| A3<br>A2                                                                                                    |                                                                                                    |                                                                                                    |                                                                                                    |                                                                                                    |                                                                      |
| A1                                                                                                    |                                                                                                    |                                                                                                    |                                                                                                    |                                                                                                    |                                                                      |
|                                                                                                    |                                                                                                    |                                                                                                    |                                                                                                    |                                                                                                    |                                                                      |
| C                                                                                                    |                                                                                                    |                                                                                                    |                                                                                                    |                                                                                                    |                                                                      |
| Destinazione<br>uso<br>E (1) - Abitazioni adibil<br>E (1) bi- Collegi, con<br>E (12) - Abitazioni adibili<br>E (13) - Edifici adibili ad<br>E (13) - Edifici adibili ad                                                                                                    | te a residenza con carattere c<br>venti, case di pena, caserme<br>le a residenza con occupazio<br>l albergo, pensione ed attivita                                                                                                    | ontinuativo, quali abitazioni civili e rural<br>ne saltuaria, quali case per vacanze, fin<br>similari                                                                                                    | i<br>e settimana e simili                                                                                                    |                                                                                                    |                                                                      |
| Destinazione<br>uso<br>E [1] - Abitazioni adibit<br>E1(1) - Abitazioni adibit<br>E1(1) - Abitazioni adibit<br>E1(2) - Abitazioni adibit<br>E1(3) - Edifici adibita ad<br>E2 - Edifici adibita ad<br>E3 - Edifici adibita ad<br>E4(2) - Edifici adibita ad<br>E4(2) - Edifici adibita                                                                                                    | le a residenza con carattere c<br>venti, case di pena, caserne<br>la bergo, pensione ed attivita<br>e a sasimabili: pubblici o pri<br>vedali: cliniche o case di cura<br>attivita' ricreative, associativi                                                                                                    | ontinuativo, quali abitazioni civili e rural<br>he salituaria, quali case per vacanze, fin<br>similari<br>vati.indipendenti o contigui a costruzion<br>e assimitabili (vi compresi quali adibiti<br>o o di cuto e assimitabili quali: cinema t                                                                                                    | i<br>e settimana e simili<br>a adibite anche ad attivita' industriati o artigi<br>n ticovero o cura di minori o anziani nonche'<br>le tati, sale di riunione per congressi<br>usel e biblioche, luoghi di cutto   | anali, purche' siano da fali costru<br>le strutture profette per l'assiste                                                                                                    | zioni scorporabili agli effetti d                                    |
| Bestinazione<br>uso<br>E (1) - Abitazioni adibi<br>E (1) - Abitazioni adibi<br>E (1) - Abitazioni adibi<br>E (1) - Abitazioni adibiti<br>E (1) - Edifici adibiti ad<br>E 2 - Edifici adibiti ad<br>E 2 - Edifici adibiti ad<br>E 4(2) - Edifici adibiti ad<br>E 4(2) - Edifici adibiti ad                                                                                                    | le a residenza con carattere c<br>venti, case di pena, caserne<br>la tersidenza con occupazio<br>al abergo, pensione ed attività<br>e assimitàbili cubbici o pri<br>dedali, cliniche o case di cura<br>attività 'riccreative, associative<br>attività' riccreative, associative                                                                                                    | ontinuativo, quali abitazioni civili e rural<br>he salituaria, quali case per vacanze, fin<br>similari<br>atl.indipendenti o contigui a costruzion<br>e assimitabili (vi compresi quelli adibiti<br>o o di cuto e assimitabili quali: mostre n<br>o di cuto e assimitabili quali: mostre n                                                                                                    | i<br>e settimana e simili<br>i adibite anche ad attivita' industriali o artigi<br>n ricovero o cura di minori o anziani nonche<br>I satri, sale di ruinone per congressi<br>nusei e biblioteche, luoghi di culto  | anali, purche' siano da tali costru<br>le strutture protette per l'assiste                                                                                                    | zioni scorporabili agli effetti d<br>zza ed il recupero dei tossico  |
| Destinazione<br>uso<br>E (1) - Abitazioni adibit<br>E (1) - Abitazioni adibit<br>E (1) - Solitazioni adibit<br>E (12) - Abitazioni adibiti<br>E (13) - Edifici adibiti a di<br>E 2 - Edifici adibiti a di<br>E 2 - Edifici adibiti a di<br>E 4 (2) - Edifici adibiti a di<br>e 4 (2) - Edifici adibiti a di<br>e 1 - Edifici adibiti a di<br>E 4 (2) - Edifici adibiti a di<br>e 1 - Edifici adibiti a di<br>E 4 (2) - Edifici adibiti a di<br>e 1 - Edifici adibiti a di<br>E 4 - Edifici adibiti a di<br>E 4 - Edifici adita =                                                                                      | le a residenza con carattere c<br>venti, case di pena, caserne<br>la pergo, pensione ed attivia<br>e assimitabili pubbici o pri<br>dedali, cliniche o case di cura<br>attivita' riccrative, associativi<br>attivita' riccrative, associativi<br>e entrambi                                                                                                    | ontinuativo, quali abitazioni civili e rural<br>he saltuaria, quali case per vacanze, fin<br>similiari<br>vati.indipendenti o contigui a costruzion<br>e assimitabili (vi compresi quelle liadibiti<br>o o di cutto e assimitabili quali: mostre n<br>o di cutto e assimitabili quali: mostre n                                                                                                    | i<br>e settimana e simili<br>i adibite anche ad attivita' industriali o artigi<br>ricovero o cura di minori o anziani nonche<br>teatri, sale di riunione per congressi<br>nusei e biblioteche, luoghi di cutto    | anali, purche' siano da tali costru<br>le strutture protette per l'assiste                                                                                                    | zioni scorporabili agli effetti d<br>zza ed il recupero dei tossico  |
| bestinazione<br>uso<br>E (1) - Abitazioni adibit<br>E (1) - Abitazioni adibit<br>E (1) - Abitazioni adibit<br>E (1) - E (1) - Collegi, con<br>E (2) - Abitazioni adibiti<br>E (2) - Abitazioni adibiti a di<br>E 2 - Edifici adibiti a di<br>E 4(2) - Edifici adibiti a di<br>e 4(2) - Edifici adibiti a di<br>e 11ascio<br>Stato<br>Stato<br>Cinviato<br>annultato<br>E dificio ad energia                                                                                                    | le a residenza con carattere c<br>venti, case di pena, caserne<br>la tersigenza con occupazio<br>al abergo, pensione ed attività<br>dedail, cliniche o case di cura<br>dedail, cliniche o case di cura<br>attività ricreative, associativa<br>entrambi<br>entrambi                                                                                                    | ontinuativo, quali abitazioni civili e rural<br>he saltuaria, quali case per vacanze, fin<br>similiari<br>vati.indipendenti o contigui a costruzion<br>e assimitabili (vi compresi quelle liadibiti<br>o o di cutto e assimitabili quali: mostre n<br>o di cutto e assimitabili quali: mostre n                                                                                                    | i<br>e settimana e simili<br>i adibite anche ad attivita' industriali o artigi<br>a ficovero o cura di minori o anziani nonche<br>teatri, sale di riunone per congressi<br>nusei e biblioteche, luoghi di cutto   | anali, purche' siano da tali costru<br>le strutture protette per l'assiste                                                                                                    | zioni scorporabili agli effetti d<br>zza ed il recupero dei tossico  |
| Pestinazione<br>uso<br>E1(1) - Abitazioni adibit<br>E1(1) bis - Collegi, con<br>E1(2) - Abitazioni adibit<br>E1(3) - Edifici adibita de<br>E2 - Edifici adibita de<br>E4(2) - Edifici adibita de<br>E4(2) - Edifici adibita de<br>E4(2) - Edifici adibita de<br>Edificio ad energia<br>Edificio ad energia                                                                                                    | le a residenza con caraltere c<br>venti, case di pena, caserne<br>a testisenza con occupazio<br>a labergo, pensione ed attivita<br>e assimitabili, e u associativo<br>dedai, cliniche o case di cura<br>attivita' ricerative, associativo<br>e entrambi<br>quasi zero<br>gi, nren da                                                                                                    | ontinuativo, quali abitazioni civili e rural<br>he salituaria, quali case per vacanze, fin<br>similari<br>atl.indipendenti o contigui a costruzion<br>e assimilabili (vi compresi quelli adibiti<br>o o di cuto e assimilabili quali: mostre n<br>v                                                                                                    | i<br>e settimana e simili<br>i adibite anche ad attivita' industriali o artigi<br>a ricovero o cura di minori o anziani nonche<br>teatri, sale di minorie per congressi<br>nusei e biblioteche, luoghi di cutto   | anali, purche' siano da tali costru<br>le strutture protette per l'assiste                                                                                                    | zioni scorporabili agli effetti d                                    |
| Pestinazione<br>uso<br>E1(1) - Abitazioni adibit<br>E1(1) - Scollegi, con<br>E1(2) - Abitazioni adibit<br>E1(3) - Scollegi, con<br>E1(2) - Abitazioni adibit<br>E1(3) - Collegi, con<br>E1(2) - Abitazioni adibit<br>E1(3) - Collegi, con<br>E1(2) - Abitazioni adibita<br>E2 - Edifici adibita ad<br>E4(2) - Edifici adibita ad<br>E4(2) - Edifici adibita ad<br>E4(2) - Edifici adibita ad<br>E4(2) - Edifici adibita ad<br>E4(2) - Edifici adibita ad<br>E4(2) - Edifici ad energia<br>E4(2) - Edificio ad energia<br>E4(2) - Edificio ad energia<br>E4(2) - E4(2) - E4                                                                                                    | e a residenza con caraltere c<br>venti, case di pena, caserne<br>a residenza con occupazior<br>altergo, pensione ed attivital<br>e assimitabili cubbicio pri<br>dedal, cliniche o case di cura<br>attivita' increative, associative<br>entrambi<br>quasi zero<br>gl, nren da<br>pgl, nren da                                                                                                    | ontinuativo, quali abitazioni civili e rural<br>se salluaria, quali case per vacanze, fin<br>similari<br>azilindipendenti o contigui a costruzion<br>e assimilabili rivi compresi quelli adbiti<br>o di cuito a asimilabili quali chiema e<br>o di cuito e assimilabili quali: mostre n                                                                                                    | i<br>e settimana e simili<br>i adibite anche ad attivita' industriali o artigi<br>ricovero o cura di minori o anziani nonche<br>teatri, sale di ruinone per congressi<br>rusei e biblioteche, luoghi di cutto     | anali, purche' siano da tali costru<br>le strutture prolette per l'assiste<br>a                                                                                                    | zioni scorporabili agli effetti d<br>Izza ed il recupero dei lossico |
| Pestinazione<br>USO<br>USO<br>USO<br>USO<br>USO<br>USO<br>USO<br>USO                                                                                                    | e a residenza con carallero (<br>vent), case di pena, caserne<br>le a residenza con occupazio<br>albergo, persione e datti pubblici o pri<br>dedal, clinche o case di cura<br>attivita incertare, associativa<br>e entrambi<br>quasi zero<br>gl, nen da<br>or gl, ren da                                                                                                    | ontinuativo, quali abitazioni civili e rural<br>e saltuaria, quali case per vacanze, fin<br>similari<br>rati.incipendenti o contigui a costrucio<br>e o di cuito e assimilabili quali: cinema (<br>e o di cuito e assimilabili quali: mostre n<br>v                                                                                                    | i<br>e settimana e simili<br>i adibite anche ad attivita' industriali o artigia<br>ricovero o cura di mimoi o anziani nonche<br>tasti, sate di minoine per congressi<br>rusel e biblioteche, luoghi di cutto      | anali, purche' siano da tali costru<br>le strutture protette per l'assiste<br>a                                                                                                    | zioni scorporabili agli effetti d<br>nza ed il recupero dei tossico  |
| Pestinazione<br>UBO<br>UBO<br>UBO<br>UBO<br>UBO<br>UBO<br>UBO<br>UBO                                                                                                    | le a residenza con carallero C<br>venti, case di pena, caserne<br>le a residenza con occupazio<br>al alivitari inceative, associative<br>al alivitari inceative, associative<br>editoriari di casta e di cara<br>alivitari inceative, associative<br>e entrambi<br>quasi zero<br>el, nren da<br>ol, ren da<br>pino CO2 da<br>rescata da                                                                                                    | ontinuativo, quali abitazioni civili e rural<br>e saltuaria, quali case per vacance, fin<br>isimiari<br>atl.incipendenti o contigui a costruzio<br>e o di culto e assimilabili quali: cinema e<br>e o di culto e assimilabili quali: mostre n                                                                                                    | i<br>e settimana e simili<br>i adibite anche ad attivita' industriali o artigi:<br>n'icovero o cura di minori o anziani nonchi<br>teatri, sate di minore per comgi essi<br>nusel e biblioteche, luoghi di culto   | anali, purche' siano da tali costru<br>le strutture protette per l'assiste<br>aaa                                                                                                    | zioni scorporabili agli effetti d<br>nza ed il recupero del tossico  |
| Bestinazione<br>USO<br>E (1) - Abitazioni adibi<br>E (1) - Abitazioni adibi<br>E (1) > bi - Collegi, con<br>E (1) > bi - Collegi, con<br>E (1) - Edifici adibiti adi<br>E 3 - Edifici adibiti adi<br>E 4(1) - Edifici adibiti adi<br>E 4(2) - Edifici adibiti adi<br>E 4(2) - Edifici adibiti adi<br>E 4(2) - Edifici adibiti adi<br>E 4(2) - Edifici adibiti adi<br>E 4(2) - Edifici adibiti adi<br>E 4(2) - Edifici adibiti adi<br>E 4(2) - Edifici adibiti adi<br>E 4(2) - Edifici adibiti adi<br>E 4(2) - Edifici adibiti adi<br>E 4(2) - Edifici adibiti adi<br>E 4(2) - Edifici adibiti adi<br>E 4(2) - Edifici adibiti adi<br>E 4(2) - Edifici adibiti adi<br>E 4(2) - Edifici adibiti adibiti<br>E 4(2) - Edifici adibiti adibiti<br>E 4(2) - Edifici                                                                                                    | le a residenza con carallere c<br>venti, case di pena, caserne<br>le a residenza con occupazio<br>al habergo, pensione ed attività<br>ci a assimitabili: pubblici o pri<br>al attività 'ricreative, associative<br>e entrambi<br>quasi zero<br>gi, nren da<br>or gi, ren da<br>irescata da                                                                                                    | ontinuativo, quali abitazioni civili e rural<br>ne saltuaria, quali case per vacanze, fin<br>atli.indipendenti o contigui a costruzioni<br>a o di culto e assimilabili quali: cinema a<br>o di culto e assimilabili quali: mostre n                                                                                                    | i<br>e settimana e simili<br>iadibite anche ad attivita industriali o artigi<br>i socoreo cura di minori o anziani nonche<br>I teatri, sale di riunione per congressi<br>nusel e biblioteche, kuoghi di cutto     | anali, purche' siano da tali costru<br>le strutture protette per l'assiste<br>aaaaa                                                                                                    | zioni scorporabili agli effetti d<br>zza ed il recupero del tossico  |
| Bestinazione<br>Uso<br>E (1) - Abitazioni adibi<br>E (1) - Abitazioni adibi<br>E (1) > bi - Collegi, con<br>E (12) - Abitazioni adibi<br>E 3 - Edifici adibili a di<br>E 3 - Edifici adibili a di<br>E 4(1) - Edifici adibili a<br>E 4(2) - Edifici adibili a<br>E 4(2) - Edifici                                                                                     | le a residenza con caraltere c<br>venti, case di pena, caserne<br>le a residenza con occupazio<br>al habergo, pensione ed attività<br>ci a assimitabili: pubblici o pri<br>additi. diniche o case di cura<br>attività' ricreative, associative<br>e entrambi<br>quasi zero<br>gi, nren da<br>or gi, ren da<br>or gi, ren da<br>irescata da<br>cedidata da                                                                                                    | ontinuativo, quali abitazioni civili e rural<br>ne saltuaria, quali case per vacanze, fin<br>atti.indipendenti o configui a costruzioni<br>o o di culto e assimitabili quali: cinema<br>o di culto e assimitabili quali: mostre n                                                                                                    | i<br>e settimana e simili<br>i adibite anche ad attivita industriati o artigi<br>i adibite anche ad attivita industriati nonche<br>teatti, sale di riunione per congressi<br>nusel e biblioteche, luoghi di culto | anali, purche' siano da tali costru<br>le strutture protette per l'assiste<br>a<br>a<br>a<br>a<br>a<br>a<br>a<br>a                                                                                                    | zioni scorporabili agli effetti d<br>nza ed il recupero dei tossico  |
| Bestinazione<br>Uso<br>E (1) - Abitazioni adibi<br>E (1) - Abitazioni adibi<br>E (1) > bi - Collegi, con<br>E (12) - Abitazioni adibi<br>E 3 - Edifici adibili ad<br>E 2 - Edifici adibili ad<br>E 2 - Edifici adibili ad<br>E (2) - Edifici adibili ad<br>E (2) - Edifici ad (2) - Edifici<br>E (2) - Edifici ad (2) - Edifici<br>E (2) - Edifici<br>E (2) - Edif                                                 | le a residenza con carattere c<br>venti, case di pena, caserme<br>te a residenza con occupazio<br>la bergo, pensione ed attività<br>di assimitabili: pubblici o pri<br>editi, ciniche o esse di cura<br>attività' ricreative, associativu<br>e entrambi<br>quasi zero<br>quasi zero<br>gi, nen da<br>oni CO2 da<br>prescata da<br>rescato da<br>caldato da                                                                                                    | ontinuativo, quali abitazioni civili e rural<br>ne saltuaria, quali case per vacanze, fin<br>atti.ndigendenti o contigui a costruzioni<br>o o di cutto e assimitabili quali: cinema<br>o di cutto e assimitabili quali: mostre n                                                                                                    | i<br>e settimana e simili<br>adibate anche ad attivita industriati o artigi<br>i torcero cura di minori o anziani nonche<br>leatti, sale di riunione per congressi<br>nusei e biblioteche, luoghi di culto        | anali, purche' siano da fali costru<br>le strutture protette per l'assiste<br>a<br>a<br>a<br>a<br>a<br>a<br>a<br>a<br>a<br>a<br>a<br>a<br>a<br>a<br>a<br>a<br>a                                                                                                    | zioni scorporabili agli effetti d<br>Izza ed il recupero dei tossico |
| Pestinazione<br>uso<br>E (1) - Abitazioni adibit<br>E (1) - Abitazioni adibit<br>E (1) bis - Collegi, con<br>E (12) - Abitazioni adibit<br>E 2 - Edifici adibiti ad<br>E 2 - Edifici adibiti ad<br>E 4(2) - Edifici adibiti ad<br>E 4(2) - Edifici ad energia<br>E 4(2) - Edifici ad energia<br>E 4(2) - E                                                                                         | le a residenza con carattere c<br>venti, case di pena, caserme<br>te a residenza con occupazio<br>la bergo, pensione ed attivita<br>i da sasimitabili: pubblici o pri<br>editativita' ricreative, associativi<br>e entrambi<br>quasi zero<br>quasi zero<br>quasi zero<br>quasi zero<br>quasi zero<br>on trana<br>on con<br>on con<br>on con<br>rescata da<br>rescato da<br>EPh da<br>pu tuile da                                                                                                    | ontinuativo, quali abitazioni civili e rural<br>ne saltuaria, quali case per vacanze, fin<br>atti.ndipendenti o contigui a costruzio<br>o di cutto e assimilabili quali: cinema<br>o di cutto e assimilabili quali: cinema<br>o di cutto e assimilabili quali: mostre n                                                                                                    | i<br>e settimana e simili<br>adibate anche ad attivita industriati o artigi<br>nicovero cura di minori o anziani onoche<br>teatri, sale di riunione per congressi<br>nusei e biblioteche, luoghi di culto         | anali, purche' siano da fali costru<br>le strutture protette per l'assiste<br>a<br>a<br>a<br>a<br>a<br>a<br>a<br>a<br>a<br>a<br>a<br>a<br>a<br>a<br>a<br>a<br>a<br>a<br>a                                                                                                    | zioni scorporabili agli effetti d<br>Izza ed il recupero dei tossico |
| Bestinazion<br>USB<br>Destinazion<br>USB<br>E f(1) - Abitazioni adbiti<br>E f(1) - bi - Collegi, con<br>E f(2) - Abitazioni adbiti<br>E 2 - Edifici adbiti ad<br>E 2 - Edifici adbiti ad<br>E 2 - Edifici adbiti ad<br>E 4(1) - Edifici adbiti ad<br>E 4(1) - Edifici adbiti ad<br>E 4(2) - Edifici adbiti ad<br>E 4(2) - Edifici adbiti ad<br>E                                                                                  | le a residenza con carattere c<br>venti, case di pena, caserme<br>te a residenza con occupazio<br>la abergo, pensione ed attività<br>di abergo, pensione ed attività<br>di attività ricreative, associativa<br>e entrambi<br>quasi zero<br>quasi zero<br>gi, nen da<br>oni Co2 da<br>rescata da<br>cicidata da<br>Erescato da<br>Erescato da<br>Physica<br>Yie da                                                                                                    | ontinuativo, quali abitazioni civili e rural<br>ne salturia, quali case per vacanze, fin<br>atti.ndipendenti o configui a costruzion<br>so di culto e assimitabili quali: cinema e<br>so di culto e assimitabili quali: mostre n<br>v                                                                                                    | i<br>e settimana e simili<br>adibite anche ad attivita industriati o artigi<br>nicovero cura di minori o anziani nonche<br>teatri, sale di riunione per congressi<br>nusei e biblioteche, luoghi di cutto         | anali, purche' siano da tali costru<br>le strutture protette per l'assiste<br>a                                                                                                    | zioni scorporabili agli effetti d<br>aza ed il recupero dei tossico  |
| Bestinazion<br>uso<br>Et(1) - Abitazioni adibi<br>Et(1) - Abitazioni adibi<br>Et(2) - Abitazioni adibi<br>Et(2) - Bitici adibiti adi<br>E2 - Edifici adibiti adi<br>E3 - Edifici adibiti adi<br>E4(1) = Edifici adibiti adi<br>et(2) = Edifici adibiti adi<br>et(2) = Edifici adibiti adi<br>Edificio ad energia<br>Edificio ad energia<br>Edificio ad energia<br>Egi<br>Estato<br>Superficie utile rafi<br>Superficie utile rafi<br>Superficie utile rafi<br>Superficie utile rafi<br>Superficie utile rafi<br>Superficie utile rafi<br>Superficie utile rafi                                                                                                    | le a residenza con carattere c<br>venti, case di pena, caserne<br>te a residenza con occupazio<br>a labergo, pensione ed attività<br>d'antaritàbili: pubblei o priv<br>e assimitabili: pubblei o priv<br>e asse di cura<br>attività ricreative, associativa<br>e antaritàbili consente da asse di cura<br>quasi zero<br>quasi zero<br>quasi zero<br>gi, nen da<br>pi, ren da<br>pi, ren da<br>pi, ren da<br>pi, ren da<br>pi, ren da<br>pi, ren da<br>pi rescata da<br>rescato da<br>Yie da<br>rescato da                                                                                                    | onfinuativo, quali abitazioni civili e rural<br>ne salturia, quali case per vacanze, fin<br>isimilari<br>asti.nicipendenti o configui a costruzion<br>e o di culto e assimilabili quali: cinema e<br>o di culto e assimilabili quali: cinema<br>v                                                                                                    | i<br>e settimana e simili<br>adibite anche ad attivita industriali o arligi<br>ricovero o cura di minori o anziani nonche<br>teatri, sale di riunione per congressi<br>nusei e biblioteche, luoghi di cutto       | anali, purche' siano da tali costru<br>le strutture protette per l'assiste<br>a<br>a _ | zioni scorporabili agli effetti d<br>nza ed il recupero dei tossico  |
| Bestinazione<br>uso<br>E (11) - Abitazioni adibit<br>E (11) - Abitazioni adibit<br>E (11) bis - Collegi, con<br>E (12) - Abitazioni adibit<br>E 2 - Edifici adibiti adi<br>E 2 - Edifici adibiti adi                                                                                 | le a residenza con carattere c<br>venti, case di pena, caserme<br>te a residenza con occupazio<br>a labergo, pensione ed attività<br>d'anti abergo, pensione ed attività<br>d'anti attività ricreative, associativa<br>e astimità ricreative, associativa<br>e entrambi<br>quasi zero                                                                                                    | onfinuativo, quali abitazioni civili e rural<br>ne salturia, quali case per vacanze, fin<br>atti.ndipendenti o configui a costruzion<br>so di culto e assimitabili quali: cinema e<br>so di culto e assimitabili quali: cinema e<br>so di culto e assimitabili        | i<br>e settimana e simili<br>adibite anche ad attivita industriali o artigia<br>ricovero o cura di minori o anziani nonche<br>teatri, sale di riunione per congressi<br>nusei e biblioteche, luoghi di cutto      | anali, purche' siano da tali costru<br>le strutture protette per l'assiste<br>a                                                                                                    | zioni scorporabili agli effetti d<br>nza ed il recupero dei tossico  |
| Bestinazione<br>uso<br>Et(1) - Abitazioni adibi<br>Et(2) - Abitazioni adibi<br>E1(2) - Abitazioni adibi<br>E3 - Edifici adibita di<br>E3 - Edifici adibita di<br>E3 - Edifici adibita di<br>E3 - Edifici adibita di<br>E4(2) - Edifici adibita di<br>E4(2) - E4(2) - E4(2)                                                                                                    | le a residenza con carattere c<br>venti, case di pena, caserne<br>te a residenza con occupazio<br>a labergo, pensione ed attività<br>di adesgi, chinche o case di cura<br>attività ricreative, associativa<br>attività ricreative, associativa<br>quasi zero<br>gli, nen da<br>gli, nen da<br>gli, nen da<br>gli, nen da<br>caldata da<br>caldata da<br>EPh da<br>tescata da<br>caldato da<br>caldato da | onfinuativo, quali abitazioni civili e rural<br>ne saltuaria, quali case per vacanze, fin<br>isimilari<br>astimidapiendenti o configui a costruzione<br>so di culto e assimilabili quali: cinema e<br>o di culto e assimilabili quali: cinema e<br>o di culto e as | i<br>e settimana e simili<br>adible anche ad attivita industriali o artigia<br>ricovero o cura di minori o anziani nonche<br>teatri, sale di riunione per congressi<br>susei e biblioteche, luoghi di cutto       | anali, purche' siano da tali costru<br>le strutture protette per l'assiste<br>a<br>a                                                          | zioni scorporabili agli effetti d<br>zza ed il recupero dei tossico  |
| Bestinazione<br>USO<br>Bestinazione<br>USO<br>E T(1) - Abitazioni adibiti<br>E T(1) bis - Collegi, con<br>E T(2) - Abitazioni adibiti<br>E 3 - Edifici adibiti adi<br>E 3 - Edifici adibiti adi<br>E 3 - Edifici adibiti adi<br>E 4(2) - Edifici adibiti adi<br>E 4(2) - Ed                                                                                           | le a residenza con carattere c<br>venti, case di pena, caserme<br>te a residenza con occupazio<br>a labergo, pensione ed attività<br>ci e assimitabili: pubblei o pri<br>al attività ricreative, associativa<br>al attività ricreative, associativa<br>al attività ricreative, associative, associativa<br>al attività ricreative, associativa<br>al attività ricreative, associativa<br>al attività ricreative, associativa<br>al attività ricreative, associativa<br>al attività ricreative, associative, associ                                                                                                    | onfinuativo, quali abitazioni civili e rural<br>ne salluaria, quali case per vacanze, fin<br>isimilari<br>astimitari competenti quali acostruzio<br>o di culto e assimitabili quali: cinema e<br>o di culto e assimitabili quali: mostre n<br>v                                                                                                    | i<br>e settimana e simili<br>adible anche ad attivita industriali o arfigi<br>ricovero o cura di minori o anziani nonche<br>teatri, sale di riunione per congressi<br>susei e biblioteche, luoghi di cutto        | anali, purche' siano da tali costru<br>le strutture protette per l'assiste<br>a                                                                                                    | zioni scorporabili agli effetti d                                    |
| Bestinazione<br>Uso<br>E t(1) - Abitazioni adibi<br>E t(1) - Abitazioni adibi<br>E t(2) - Abitazioni adibi<br>E 3 - Edifici adibita di<br>E 2 - Edifici adibita di<br>E 3 - Edifici adibita di<br>E 4(2) - Edifici adibita di<br>E 4(2) - Edifici aditadita di<br>E 4(2) - Edifici aditadita di<br>E 4(2)                                                                                          | le a residenza con caralter c<br>venti, case di pena, caserne<br>te a residenza con occupazio<br>albergo, pensione ed attività<br>d'abergo, pensione ed attività<br>e assimitabili: pubblei o priv<br>al attività ricreative, associativa<br>attività ricreative, associativa<br>attività ricreative, associative, associative, associative,<br>associative, associative, associative, associative, associative,<br>associative, associati                                                                                                    | ontinuativo, quali abitazioni civili e rural<br>ne saltuaria, quali case per vacanze, fin<br>isimilari<br>atal,indipendenti o configui a costruzio<br>e o di culto e assimilabili quali: cinema e<br>o di culto e assimilabili quali: cinema e<br>o di culto e ass | i<br>e settimana e simili<br>adibile anche ad attivita industriati o arfigi<br>ricovero o cura di minori o anziani nonche<br>teatri, sale di riunione per congressi<br>susei e biblioteche, luoghi di cutto       | anali, purche' siano da tali costru<br>le strutture protette per l'assiste<br>a                                                                                                    | zioni scorporabili agli effetti d<br>Izza ed il recupero dei tossico |
| Destinazione<br>uso<br>Et(1) - Abitazioni adibi<br>Et(1) - Abitazioni adibi<br>Et(2) - Abitazioni adibi<br>Et(2) - Abitazioni adibi<br>Et(2) - Edifici adibita di<br>Et(2) - Edifici adibita di<br>Et(2) - Edif | le a residenza con carattere c<br>venti, case di pena, caserme<br>te a residenza con occupazio<br>al attività ricreative, associativa<br>al attività ricreative, associativa<br>al attività ricreative, associative, associative<br>al attività ricreative, associative<br>al attività ricreative, associative<br>al attività ricreative, associative<br>al attività ricreative, associative<br>al attività ricreative, associative<br>al attività ricreative, associative<br>al attività ricreative, associative<br>al attività ricreative, associative<br>al attività ricreative, associative<br>al attività ricreative, associative<br>al attività ricreative, associative<br>al attività ricreative<br>al attività r                                                                                                    | ontinuativo, quali abitazioni civili e rural<br>ne salluaria, quali case per vacanze, fin<br>isimilari<br>atal,indipendenti o configui a costruzio<br>a o di culto e assimilabili quali: cinema e<br>o di culto e assimilabili quali: cinema e<br>o di culto e ass | i<br>e settimana e simili<br>adibile anche ad attivita industriati o arfigi<br>ricovero o cura di minori o anziani nonche<br>teatri, sale di riunione per congressi<br>susei e biblioteche, luoghi di cutto       | anali, purche' siano da tali costru<br>le strutture protette per l'assiste<br>a                                                                                                    | zioni scorporabili agli effetti d<br>Izza ed il recupero dei tossico |
| Destinazione<br>uso<br>E t(1) - Abitazioni adibi<br>E t(1) - Abitazioni adibi<br>E t(2) - Abitazioni adibi<br>E 2 - Edifici adibili adi<br>E 2 - Edifici adibili adi<br>E 2                                                                             | le a residenza con caralter c<br>venti, case di pena, caserne<br>te a residenza con occupazio<br>al attività ricreative, associativa<br>al attività ricreative, associativa<br>al attività ricreative, associative, associative<br>al attività ricreative, associative<br>al attività ricreative, associative<br>al attività ricreative, associative<br>al attività ricreative, associative<br>al attività ricreative, associative<br>al attività ricreative, associative<br>al attività ricreative, associative<br>al attività ricreative, associative<br>al attività ricreative, associative<br>al attività ricreative, associative<br>al attività ricreative, associative<br>al attività ricreative, associative<br>a                                                                                                    | ontinuativo, quali abitazioni civili e rural<br>te salluaria, quali case per vacanze, fin<br>sallinari<br>tati,indipendenti o contigui a costruzio<br>a so di culto e assimiabili quali: cinema e<br>o di culto e assimiabili quali: cinema e<br>                                                                                                    | i<br>e settimana e simili<br>adible anche ad attivita industriali o arfigi<br>ricovero o cura di minori o anziani nonche<br>teatri, sale di riunione per congressi<br>susei e biblioteche, luoghi di cutto        | anali, purche' siano da tali costru<br>le strutture protette per l'assiste<br>a                                                                                                    | zioni scorporabili agli effetti d                                    |

Per effettuare una ricerca APE per parametri è necessario indicare almeno un parametro (di default è già indicato il parametro "stato" selezionato sulla voce "entrambi" quindi ricerca tutti gli APE in stato "inviato" e "annullato".

La sezione di ricerca per parametri è divisa in due sezione:

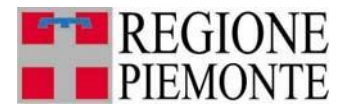

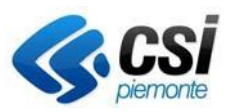

- Parametri in AND
- Parametri in OR

Nella sezione dei parametri in AND ci sono i seguenti campi:

- Numero matricola del certificatore
- Provincia
- Comune
- Indirizzo
- Numero civico
- Dati catastali: sezione/foglio/particella/subalterno
- Intervallo dell'anno di costruzione (entrambe gli anni sono obbligatori se indicati come parametro di ricerca)
- Intervallo dell'anno di ristrutturazione (entrambe gli anni sono obbligatori se indicati come parametro di ricerca)
- Intervallo della data di invio dell'APE (entrambe gli anni sono obbligatori se indicati come parametro di ricerca); se non indicate il sistema effettua la ricerca su tutti gli APE inviati/annullati
- Tipo di attestato: APE (vecchi ACE) per ricercare gli Ape antecedenti al I ottobre 2015 e APE (post I ottobre 2015) per ricercare gli ape prodotti dopo il I ottobre 2015
- Classe energetica (è possibile indicare anche più classi energetiche selezionabili con il pulsante Ctrl della tastiera; se indicate più classi energetiche la ricerca verrà effettuata in OR tra le varie classi energetiche indicate)
- Destinazione d'uso (è possibile indicare anche più destinazioni d'uso selezionabili con il pulsante Ctrl della tastiera; se indicate più destinazioni d'uso la ricerca verrà effettuata in OR tra le varie destinazioni d'uso indicate); se per es. si seleziona la destinazione d'uso E1 il sistema effettua la ricerca su tutte le sottocategorie, quindi E.1 (1), E.1 (2), E.1 (3) e E.1 (1) m<sup>3</sup>
- Motivazione rilascio
- Stato dell'APE: è possibile effettuare ricerche su tutti gli APE inviati, annullati o entrambe gli stati

Associati a questi parametri si possono aggiungere come parametri di ricerca anche dei valori in OR, che sono i seguenti:

- Volume lordo riscaldato
- Superficie utile
- Il rapporto tra il V e la Superficie utile
- Fattore forma
- Trasmittanza superfici opache
- Trasmittanza superfici trasparenti
- Fabbisogno di energia termica utile a Torino maggiore dell'indice di prestazione energetica riscaldamento invernale a Torino → se selezionato il flag il sistema effettua una ricerca su tutti gli APE che hanno il Fabbisogno di energia termica utile a Torino maggiore dell'indice di prestazione energetica riscaldamento invernale a Torino
- Rendimento medio globale stagionale per acqua calda sanitaria
- Rendimento medio globale impianto termico
- Rapporto tra il fabbisogno per l'acqua calda sanitaria e la Superficie utile
- Indice di prestazione energetica EPL lordo a Torino

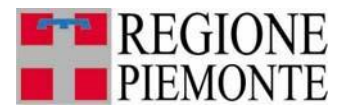

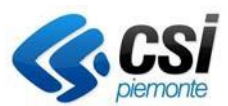

Fabbisogno di energia termica per acqua calda sanitaria reale diverso dal fabbisogno di energia termica per acqua calda sanitaria a Torino  $\rightarrow$  se selezionato il sistema effettua la ricerca su tutti gli APE che hanno il Fabbisogno di energia termica per acqua calda sanitaria reale diverso dal fabbisogno di energia termica per acqua calda sanitaria a Torino Fascia valore suddivisa per categoria: Nren, Eph, Trasmittanza, Fabbisogno Risc.

Per tutti i campi indicati in blu è possibile indicare un intervallo di valori oppure indicare un valore limite entro cui effettuare la ricerca, ovvero è possibile effettuare:

Una ricerca per APE che presentano i valori per es. del Volume lordo riscaldato compresi tra 1 e 10 m<sup>3</sup>, per effettuare ciò basta indicare i due valori come indicato in figura

| V da | 1 | а | 10 |  |
|------|---|---|----|--|

Una ricerca per APE che presentano i valori per es. del Volume lordo riscaldato minore di 10 m<sup>3</sup>, per effettuare ciò basta indicare i due valori come indicato in figura:

| V da a 10 |  |
|-----------|--|
|-----------|--|

Una ricerca per APE che presentano i valori per es. del Volume lordo riscaldato maggiore di 10 m<sup>3</sup>, per effettuare ciò basta indicare i due valori come indicato in figura:

| V da 10 a |
|-----------|
|-----------|

Per i campi indicati come (Fabbisogno energia non rinnovabile, Fabbisogno netto dell'edificio, Trasmittanza, Rendimento i) nella sezione fascia parametri, è possibile selezionare il valore di una o più fasce. Saranno estratti gli impianti che presentano i valori all'interno dell'intervallo selezionato. P ſ

| er conoscere i v | /alori specifici d | elle fasce consu | ltare l'append | lice A – F | asce V | alor |
|------------------|--------------------|------------------|----------------|------------|--------|------|
|                  |                    |                  |                |            |        |      |

| Fabbisogno energia non rinnovabile | ~ |
|------------------------------------|---|
| Fabbisogno netto delledificio      | ~ |
| Trasmittanza                       | ~ |
| Rendimento impianto                | ~ |

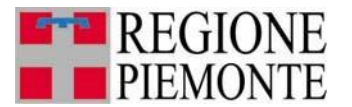

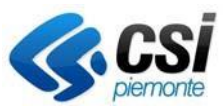

- Fabbisogno di energia termica per acqua calda sanitaria reale diverso dal fabbisogno di

#### 3.3 Elenco APE

Effettuando una ricerca APE sia per codice che per parametri il sistema restituisce un elenco APE che rispondono ai criteri indicati restituendo una maschera di elenco

| 5 ri | isultati trovati, t | utti i risultati visualizzati.                  |                                                               |            |                  |         |                  |          |                            |                |      | pagi | ina |
|------|---------------------|-------------------------------------------------|---------------------------------------------------------------|------------|------------------|---------|------------------|----------|----------------------------|----------------|------|------|-----|
|      | Certificato<br>N.   | Certificatore                                   | Indirizzo                                                     | Data invio | Data<br>scadenza | Stato   | A.P.E.           | Ricevuta | XML con dati di<br>calcolo | EP gl,<br>nren | Tras | Rend | E   |
| С    | 2009 100132<br>0022 | MARIUCCIA ACTIS DATO                            | VICOLO DEI FIORI, 7 - RIVOLI<br>(TORINO)                      | 16/04/2020 | 16/04/2030       | Inviato | A.P.E.           | A.P.E.   | Tracciato                  | •              | •    | •    |     |
| С    | 2011 301441<br>0005 | ANDREA LUIGI<br>ANTONINO ALESSIO<br>TRICERATOPO | VIA VIVALDI 7, 28021<br>BORGOMANERO -<br>BORGOMANERO (NOVARA) | 09/02/2017 | 26/10/2026       | Inviato | Modulo<br>A.P.E. | A.P.E.   | Tracciato                  | •              | •    | •    |     |
| С    | 2016 301441<br>0006 | ANDREA LUIGI<br>ANTONINO ALESSIO<br>TRICERATOPO | CORSO SEBASTOPOLI, 294 -<br>TORINO (TORINO)                   | 03/08/2017 | 03/08/2027       | Inviato | A.P.E.           | Ricevuta | Tracciato                  | •              | •    | •    | C   |
| С    | 2017 102396<br>0002 | FERDINANDA TERMINE                              | VIA VIVALDI 7, 28021<br>BORGOMANERO -<br>BORGOMANERO (NOVARA) | 07/02/2017 | 07/02/2027       | Inviato | Modulo<br>A.P.E. | A.P.E.   | Tracciato                  | •              | •    | •    |     |
| С    | 2024 100132<br>0005 | MARIUCCIA ACTIS DATO                            | VIA TORINO, 169 - NICHELINO<br>(TORINO)                       | 15/04/2024 | 15/04/2034       | Inviato | A.P.E.           | A.P.E.   | Tracciato                  | •              | •    | •    |     |

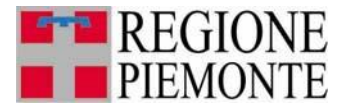

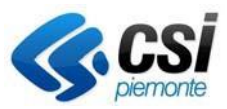

Dall'elenco è possibile visualizzare i dati principali dell'APE (codice APE, nome certificatore, indirizzo, data di invio, stato e punteggio, sotto forma di pallino colorato, il cui colore identifica l'attuale valore rispetto alla fascia della relativa colonna, vedi appendice A), visionare l'APE firmato digitalmente che il certificatore ha inviato cliccando il link "Modulo APE", consultare la ricevuta cliccando il link "Ricevuta APE" e. se presente, visionare il file XML utilizzato in fase di import (completo di tutti i dati di calcolo) cliccando il link "Tracciato XML"

Dall'elenco è inoltre possibile visionare, per gli APE annullati, gli APE sostitutivi cliccando il pulsante "vedi sostituzioni" selezionando un APE in stato annullato.

| 5 ri | sultati trovati, t  | utti i risultati visualizzati.                  |                                                               |            |                  |         |                  |          |                            |                |      | pagi | ina 1 |
|------|---------------------|-------------------------------------------------|---------------------------------------------------------------|------------|------------------|---------|------------------|----------|----------------------------|----------------|------|------|-------|
|      | Certificato<br>N.   | Certificatore                                   | Indirizzo                                                     | Data invio | Data<br>scadenza | Stato   | A.P.E.           | Ricevuta | XML con dati di<br>calcolo | EP gl,<br>nren | Tras | Rend | EP    |
| 0    | 2009 100132<br>0022 | MARIUCCIA ACTIS DATO                            | VICOLO DEI FIORI, 7 - RIVOLI<br>(TORINO)                      | 16/04/2020 | 16/04/2030       | Inviato | A.P.E.           | A.P.E.   | Tracciato                  | •              | •    | •    | ۰     |
| 0    | 2011 301441<br>0005 | ANDREA LUIGI<br>ANTONINO ALESSIO<br>TRICERATOPO | VIA VIVALDI 7, 28021<br>BORGOMANERO -<br>BORGOMANERO (NOVARA) | 09/02/2017 | 26/10/2026       | Inviato | A.P.E.           | A.P.E.   | Tracciato                  | •              | •    | •    | •     |
| 0    | 2016 301441<br>0006 | ANDREA LUIGI<br>ANTONINO ALESSIO<br>TRICERATOPO | CORSO SEBASTOPOLI, 294 -<br>TORINO (TORINO)                   | 03/08/2017 | 03/08/2027       | Inviato | Modulo<br>A.P.E. | Ricevuta | Tracciato                  | •              | •    | •    | 0     |
| 0    | 2017 102396<br>0002 | FERDINANDA TERMINE                              | VIA VIVALDI 7, 28021<br>BORGOMANERO -<br>BORGOMANERO (NOVARA) | 07/02/2017 | 07/02/2027       | Inviato | Modulo<br>A.P.E. | A.P.E.   | Tracciato                  | •              | •    | •    | •     |
| 0    | 2024 100132<br>0005 | MARIUCCIA ACTIS DATO                            | VIA TORINO, 169 - NICHELINO<br>(TORINO)                       | 15/04/2024 | 15/04/2034       | Inviato | A.P.E.           | A.P.E.   | Tracciato                  | •              | •    | •    | •     |

L'elenco degli APE sostitutivi viene visualizzato nel seguente modo

|                  | N Certificato 2011 100105 0001  |  |
|------------------|---------------------------------|--|
|                  | N. Certificato 2011 100103 0001 |  |
| Codice A.P.E.    | Stato                           |  |
| 2011 100105 0002 | Inviato                         |  |
| 2011 100105 0004 | Annullato                       |  |

Analogamente un APE sostitutivo può essere a sua volta sostituito da un altro APE, in questo caso nella pagina delle sostituzioni l'APE sarà in stato annullato.

Dalla pagina di elenco APE si può anche effettuare un'estrazione di determinati campi di tutti gli APE estratti cliccando il pulsante **"scarica dati in excel"** 

Nel file estratto sono presenti i seguenti campi:

- Anno
- Numero matricola certificatore

Codice APE

- Progressivo dell'APECertificatore (nome e cognome)
- Stato

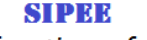

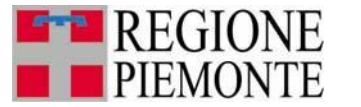

Sistema Informativo per la Prestazione Energetica degli Edifici

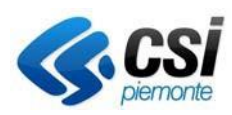

- Data inizio validità
- Data invio tramite il SICEE
- Ubicazione (provincia/comune/indirizzo/numero civico)
- Dati catastali (sezione/foglio/particella/subalterno)
- Gradi giorno
- Piano
- Piani totali
- Destinazione d'uso.
- Caratteristiche edificio
- Descrizione tipologia edificio
- Anno costruzione
- Anno ultima ristrutturazione
- Volume lordo riscaldato (V)
- Superficie disperdente totale (S)
- Superficie utile climatizzata (SU)
- Rapporto tra Volume e Superficie utile (V/SU)
- Fattore forma (S/V)
- Trasmittanza superfici opache
- Trasmittanza superfici trasparenti
- Tipologia impianto riscaldamento
- Fonte energetica per il riscaldamento
- Fonte energetica per l'acqua calda sanitaria
- Classe energetica regionale
- Classe energetica nazionale
- Fabbisogno di energia termica utile ideale (Qh,nd) per unità di sup/vol
- Fabbisogno di energia termica utile ideale a Torino (QH,nd) per unità di sup/vol
- Fabbisogno di energia termica utile per acqua calda sanitaria
- Fabbisogno di energia termica utile per acqua calda sanitaria a Torino
- Fabbisogno di energia termica utile per acqua calda sanitaria soddisfatto da fonti rinnovabili
- Rapporto tra il fabbisogno di energia termica utile per acqua calda sanitaria e la superficie utile (Qhw/SU)
- Rendimento medio globale impianto termico (ETAg)
- Rendimento medio globale stagionale per ACS (ETAg acs)
- Coefficiente di prestazione della pompa calore (se installata)
- Indice di prestazione energetica riscaldamento invernale (Epi,r)
- Indice di prestazione energetica per il riscaldamento invernale a Torino (EPi To)
- Indice di prestazione energetica per acs (EPacs)
- Indice prestazione energetica globale (EPL lordo)
- Indice prestazione energetica globale a Torino (EPL lordoTo)
- Motivazione rilascio
- Metodologia di calcolo adottata
- Software utilizzato
- Prestazione energetica raggiungibile
- N° appartamento/unità
- Unità immobiliari servite
- Classe efficienza generatore
- Anno installatore generatore
- Contabilizzazione/ripartizione

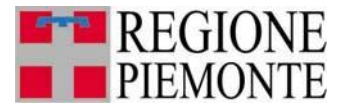

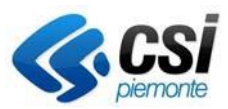

- Rendimento di generazione
- Rendimento di regolazione
- Rendimento di emissione
- Rendimento di distribuzione

Dall'elenco è possibile effettuare una nuova ricerca cliccando il pulsante **"nuova ricerca"**, oppure affinare la ricerca effettuata e quindi trovare i campi pre-popolati come nella ricerca precedente cliccando il pulsante **"affina ricerca" oppure** cliccare il pulsante **"stampa report" per** visualizzare una maschera con tutti i dati con la possibilità di stampare tutti i dati in formato excel (tramite il link **scarica in Excel**) o in pdf (tramite il link **scarica in PDF**).

| ttaglio A.P.E.                      |                                     |
|-------------------------------------|-------------------------------------|
|                                     |                                     |
| Deservisioner                       | Velezz                              |
| Descrizione                         | valore                              |
|                                     | 2010 201111 2020                    |
| Codice A.P.E.                       | 2016 301441 0006                    |
| Provincia                           |                                     |
| Comune                              | TORINO                              |
| Codice comune catastale             |                                     |
| Zona climatica                      | E                                   |
| Indirizzo                           | CORSO SEBASTOPOLI,294               |
| CAP                                 | 10121                               |
| Piano                               | 0                                   |
| Interno                             |                                     |
| Scala                               |                                     |
| n. piani complessivi                |                                     |
| n. piani fuori terra risc.          |                                     |
| Sistema catastale                   | CF Catasto Fabbricati               |
| Sezione                             |                                     |
| Foglio                              | 1342                                |
| Particella                          | 126                                 |
| Subalterno                          | 32                                  |
| Riferimenti catastali secondari     | -                                   |
| Coordinate GIS                      | 45.0498; 7.632839                   |
| DATI TECNICI GENERALI               |                                     |
| Destinazione d'uso                  | E1(1)                               |
| Oggetto attestato                   | Unita' immobiliare 1                |
| Motivo                              | Passaggio di proprieta'             |
| Anno Costruzione                    | 1959                                |
| Anno Ultima ristrutturazione        |                                     |
| Tipologia ristrutturazione          | nessuno                             |
| Tipologia edilizia                  | Edificio isolato (monofamiliare)    |
| Tipologia costruttiva               | Struttura in muratura portante      |
| Proprieta' edificio                 | Privato                             |
| PRESTAZIONE ENERGETICA GLOBALE      |                                     |
| Edificio ad energia quasi zero      | No                                  |
| Classe energetica                   | E                                   |
| EPgl,nren [kWh/m2 anno]             | 200.85                              |
| EPgl,ren [kWh/m2 anno]              | 13.58                               |
| Emissioni di CO2 [kg/m2 anno]       | 31.2                                |
| Energia esportata [kWh/anno]        | 0.0                                 |
| Vettore energetico                  | Energia elettrica Energia elettrica |
| DATI FABBRICATO                     |                                     |
| Superficie utile riscaldata [m2]    | 69.16                               |
| Superficie utile raffrescata (m2)   | 0.0                                 |
| V - Volume lordo riscaldato (m3)    | 286.32                              |
| Volume lordo raffrescato (m3)       | 0.0                                 |
| S - Superficie disperdente [m2]     |                                     |
| Rapporto S/V                        |                                     |
| EDb nd (kWh/m2 anna)                | 467.24                              |
| EFRING (KVM/M2 2000)                |                                     |
| EPn,nd limite [kWh/m2 anno]         | 44.33                               |
| EPgl,nren riferimento [kWh/m2 anno] | 93.21 🛡                             |
| Trasmittanza media superfici opache | 1.6727 🕒                            |
| Rendimento                          | 6.81                                |

**N.B.:** La figura è solo rappresentativa in quanto è riportata solo una porzione della pagina e le informazioni in essa contenute possono variare in base al modello APE di riferimento (nuovo o vecchio.

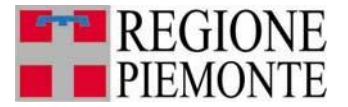

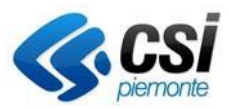

Dalla pagina di elenco APE si può anche annullare un certificato senza eseguire la sostituzione del medesimo **"annulla certificato"** 

Per procedere all'annullamento è necessario indicarne la motivazione

| Annulla Cer | rtificato     |                     |
|-------------|---------------|---------------------|
|             | Dete          |                     |
|             | Data          | 06/06/2017          |
|             | Motivazione * |                     |
|             |               |                     |
|             |               |                     |
|             |               |                     |
|             |               |                     |
|             |               |                     |
|             |               |                     |
|             |               |                     |
|             |               | h.                  |
|             |               | conferma e prosegui |
| indietro    |               |                     |

Il certificato selezionato viene quindi portato in stato "ANNULLATO DA BO" ed a livello applicativo viene gestito come lo stato ANNULLATO (senza la possibilità di visionare la sostituzione in quanto non presente)

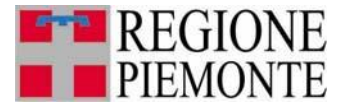

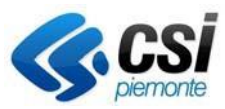

## **4 VERIFICA CERTIFICATORE**

#### Nota!!! Funzionalità solo per regione Piemonte e Arpa

Dalla home page e dal menu a sinistra è possibile selezionare la voce "verifica certificatore".

| Cos'è Sistema                                                                                                    | piemonte   Cerca                                                                                                    | SERVIZI PER PRIVATI SERVIZ                                                                                                    | I PER LA PA  |
|----------------------------------------------------------------------------------------------------|----------------------------------------------------------------------------------------------------|----------------------------------------------------------------------------------------------------|--------------|
| Sistem                                                                                                    | apiemonte                                                                                                    |                                                                                                    |              |
| SIPEE                                                                                                    | Sistema Informativo Prestazione Energetica Edific                                                                                                    |                                                                                                    |              |
| sei in; sistema piemonte » energia<br>Utente: DEMO 21 CSI PIEMONTE e<br>home del servizio<br>Ricerca Certificatori | sipee sistema informativo prestazione energetica edifici<br>sci<br>Home page                                                                                                    |                                                                                                    |              |
| Verifica certificatori<br>Ricerca A.P.E.<br>Guida al servizio<br>Contatti                                          | Ricerca certificatori<br>In questa sezione è possibile effettuare la ricerca dei certificatori iscritti all'elenco regionale che hanno inviato almeno un A.P.<br>Verifica certificatori<br>In questa sezione è possibile ricercare i certificatori iscritti al SIPEE al fine di verificare la completezza e veridicità delle inform<br>eventualmente procedere con le opportune segnalazioni e controlli.<br>Ricerca A.P.E.<br>In questa sezione è possibile effettuare delle ricerche su tutti gli A.P.E. inviati alla Regione per poter visionare i certificati orig<br>controlli. | E, e visualizzare tutti i dati indicati durante la registrazione.<br>azioni, documenti ed A.P.E., rispettivamente inseriti e trasmessi, ed<br>nali firmati digitalmente e visualizzare i dati più significativi per poter | effettuare i |
|                                                                                                    |                                                                                                    |                                                                                                    |              |

In questa sezione è possibile ricercare i certificatori iscritti al SIPEE al fine di verificare la completezza e veridicità delle informazioni, documenti ed A.P.E., rispettivamente inseriti e trasmessi, ed eventualmente procedere con gli opportuni blocchi, segnalazioni e controlli.

Il sistema restituisce la seguente videata

La prima videata permette di compilare, anche parzialmente, i campi che corrispondono al filtro di ricerca:

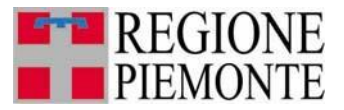

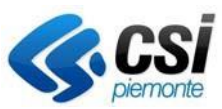

| Verifica | contiticatori |
|----------|---------------|
| vennuca  | Certificatori |

| Numero matricola                                                                                                 |                      |         |
|----------------------------------------------------------------------------------------------------|----------------------|---------|
| Nome                                                                                                    |                      |         |
| Cognome                                                                                                    |                      |         |
| Data di nascita dal (gg/mm/aaaa)                                                                                 | al (gg/mm/aaaa       | •)      |
| Ragione Sociale                                                                                                  |                      |         |
| Regione                                                                                                    | ✓                    |         |
| Provincia                                                                                                    |                      |         |
| Comune                                                                                                    |                      |         |
| Titolo di studio                                                                                                 | ✓                    |         |
| Titolo di studio allegato                                                                                        | ◯ si ◯ no            |         |
| Iscritto ad un Ordine/Collegio<br>professionale con competenza in materia<br>di progettazione edifici/impianti ? | ◯ si ◯ no            |         |
| Corsi di formazione e/o aggiornamento                                                                            | V                    |         |
| N. A.P.E. inviati dal (gg/mm/aaaa)                                                                               | al (gg/mm/aaaa       | a)      |
| Bloccato                                                                                                    | O si O no Motivazion | e       |
| pulisci ricerca                                                                                                  |                      | ricerca |

Tramite la maschera di ricerca è possibile indicare i vari filtri per poter effettuare la ricerca, come per esempio:

- Numero matricola
- Nome
- Cognome
- Data di nascita dal (gg-mm-aaaa) al (gg-mm-aaaa)
- Ragione sociale
- Regione della ragione sociale
- Provincia della ragione sociale
- Comune della ragione sociale
- Titolo di studio
- Titolo di studio allegato si no
- Cercare solo certificatori che hanno effettuato l'esame per l'abilitazione alla certificazione energetica
- Estrarre certificatori che hanno inviato APE nell'intervallo di tempo indicato (le due date sono entrambe obbligatorie se si sceglie di effettuare questa ricerca); se non viene indicata nessuna data il sistema effettua la ricerca di certificatori che hanno inviato APE dal 1/11/2009 (primo giorno di attivazione del SIPEE per l'invio di APE) fino alla data odierna.

La ricerca viene effettuata su tutti i certificatori che hanno inviato almeno un APE.

L'utente può compilare anche parzialmente i campi del filtro di ricerca ed attivare la ricerca cliccando sul pulsante "ricerca".

Vengono quindi presentati a video i risultati della ricerca

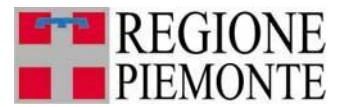

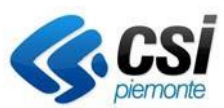

| me del servizio          | <b>D</b> : 1          |               |             |                 |                                                                                     |                    |           |        |                     |
|--------------------------|-----------------------|---------------|-------------|-----------------|-------------------------------------------------------------------------------------|--------------------|-----------|--------|---------------------|
| erca Certificatori       | RISUI                 | tato ceri     | ificato     | ri              |                                                                                     |                    |           |        |                     |
| rifica certificatori     |                       |               |             |                 |                                                                                     |                    |           |        |                     |
| erca A.P.E.              |                       |               |             |                 |                                                                                     |                    |           |        |                     |
| Soggetti Formativi       | 0                     | Gestione sta  | ato Certifi | catori          |                                                                                     |                    |           |        |                     |
| one Corsi e Partecipanti |                       |               |             |                 |                                                                                     |                    |           |        |                     |
| da al servizio           |                       | Motivazior    | ne blocco   |                 | <ul> <li>blocca tutti</li> </ul>                                                    |                    |           |        |                     |
| ntatti                   |                       | Ce            | runcatori   |                 |                                                                                     |                    |           |        | _                   |
|                          | Un                    | risultato tro | ovato.      |                 |                                                                                     |                    |           |        | pagina 👔            |
|                          |                       | Matricola     | Nome        | Cognome         | Titolo                                                                              | Ragione<br>Sociale | Indirizzo | Comune | Blocco/Motivazion   |
|                          | 0                     | 100033        | DEMO<br>21  | CSI<br>PIEMONTE | Agraria, agroalimentare, agroindustria art. gestione dell'ambiente e del territorio |                    |           |        | non bloccato        |
|                          | Un risultato trovato. |               |             |                 |                                                                                     |                    |           |        | pagina              |
|                          |                       | scarica in l  | Excel 🙏     | scarica in PDE  |                                                                                     |                    |           |        |                     |
|                          | nu                    | ova ricerca   | affin       | a ricerca 🛛 v   | isualizza dettaglio                                                                 |                    |           | s s    | carica dati in exce |

Selezionando il pulsante "visualizza dettaglio" è possibile accedere ad una videata che permette all'utente di :

- Bloccare/sbloccare un certificatore
- Consultare alcune informazioni del certificatore, presenti sul SIPEE
- Eseguire una ricerca sugli APE prodotti dal certificatore precedentemente selezionato in elenco

| ttaglio Certificato     | re                            |                       |         |           |                                  |
|-------------------------|-------------------------------|-----------------------|---------|-----------|----------------------------------|
|                         |                               |                       |         |           |                                  |
| Stato Certificatore     |                               |                       |         |           |                                  |
| Stato certificatore:    | NON BLOCCATO                  | Motivazione           | •       |           |                                  |
| Note blocco             |                               |                       |         |           |                                  |
| blocca certificatore    |                               | sblocca certificatore |         |           |                                  |
| Informazioni di dettagl | lio                           |                       |         |           |                                  |
| ati Generali e Contatti | Titolo di studio e formazione | A.P.E. prodotti       |         |           |                                  |
| A.P.E. prodotti         |                               |                       |         |           |                                  |
|                         | Anno di invio                 |                       |         | Stato     | 🔘 inviato 🔘 annullato 🔍 entrambi |
| N. A.P.E. da            | l (gg/mm/aaaa)                |                       | al (gg  | /mm/aaaa) |                                  |
|                         |                               |                       | ricerca |           |                                  |
| indietro                |                               |                       |         |           |                                  |

# PER ULTERIORI INFORMAZIONI

Per ulteriori informazioni sull'utilizzo della procedura informatica oltre a consultare il manuale utente potete contattare:

Contattare il numero 011-0824848 o compilare il form di richiesta di Assistenza

Il servizio è attivo dal lunedì al venerdì dalle ore 8.00 alle 18.00.

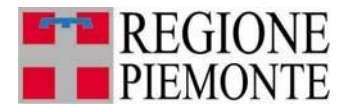

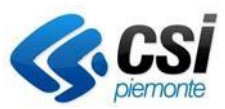

# **Appendice A - Elenco Fasce Valori**

Di seguito sono riportate le tabelle relative alle fasce di valori suddivise per tipologia.

# TRASMITTANZA\_MED\_SUP\_OPACHE – E.1- Singola UI

|                             | CP1    | CP2           | CP3           | CP4           | CP5           | CP6           | CP7           | CP8    |
|-----------------------------|--------|---------------|---------------|---------------|---------------|---------------|---------------|--------|
|                             | ≤ 1900 | 1901-<br>1920 | 1921-<br>1945 | 1946-<br>1960 | 1961-<br>1975 | 1976-<br>1990 | 1991-<br>2005 | > 2005 |
| F3D - FASCIA 3<br>INFERIORE |        |               |               |               |               |               |               |        |
| F2D - FASCIA 2<br>INFERIORE | 0,859  | 0,884         | 0,888         | 0,800         | 0,792         | 0,702         | 0,514         | 0,183  |
| F1D - FASCIA 1<br>INFERIORE | 0,929  | 0,951         | 0,959         | 0,872         | 0,861         | 0,775         | 0,570         | 0,231  |
| F0 - VALORI NELLA<br>NORMA  | 1,000  | 1,018         | 1,030         | 0,943         | 0,929         | 0,848         | 0,627         | 0,279  |
| F0 - VALORI NELLA<br>NORMA  | 1,235  | 1,242         | 1,267         | 1,183         | 1,157         | 1,093         | 0,814         | 0,439  |
| F0 - VALORI NELLA<br>NORMA  | 1,475  | 1,464         | 1,475         | 1,409         | 1,372         | 1,317         | 1,067         | 0,710  |
| F1U - FASCIA 1<br>SUPERIORE | 1,547  | 1,530         | 1,537         | 1,476         | 1,436         | 1,385         | 1,142         | 0,792  |
| F2U - FASCIA 2<br>SUPERIORE | 1,619  | 1,597         | 1,599         | 1,544         | 1,500         | 1,452         | 1,218         | 0,873  |
| F3U - FASCIA 3<br>SUPERIORE |        |               |               |               |               |               |               |        |

#### TRASMITTANZA\_MED\_SUP\_OPACHE – E.1- INTERO EDIFICIO

|                             | CP1    | CP2     | CP3   | CP4   | CP5   | CP6   | CP7   | CP8    |
|-----------------------------|--------|---------|-------|-------|-------|-------|-------|--------|
|                             | < 1000 | 1901-   | 1921- | 1946- | 1961- | 1976- | 1991- | > 2005 |
|                             | i 1300 | 1920    | 1945  | 1960  | 1975  | 1990  | 2005  | × 2003 |
| F3D - FASCIA 3<br>INFERIORE |        |         |       |       |       |       |       |        |
| F2D - FASCIA 2<br>INFERIORE | 0,876  | 0,829   | 0,804 | 0,619 | 0,533 | 0,548 | 0,483 | 0,183  |
| F1D - FASCIA 1<br>INFERIORE | 0,955  | 0,916   | 0,891 | 0,722 | 0,630 | 0,629 | 0,541 | 0,212  |
| F0 - VALORI NELLA<br>NORMA  | 1,033  | 1,004   | 0,978 | 0,826 | 0,728 | 0,710 | 0,599 | 0,241  |
| F0 - VALORI NELLA<br>NORMA  | 1,295  | 1,297   | 1,270 | 1,170 | 1,052 | 0,980 | 0,793 | 0,338  |
| F0 - VALORI NELLA<br>NORMA  | 1,516  | 1,505   | 1,477 | 1,409 | 1,326 | 1,238 | 1,030 | 0,582  |
| F1U - FASCIA 1<br>SUPERIORE | 1,582  | 1,567   | 1,538 | 1,481 | 1,409 | 1,315 | 1,100 | 0,655  |
| F2U - FASCIA 2<br>SUPERIORE | 1,648  | 1,630   | 1,600 | 1,552 | 1,491 | 1,393 | 1,171 | 0,728  |
| F3U - FASCIA 3<br>SUPERIORE |        |         |       |       |       |       |       |        |
| SIPEE - Guida per la        |        | Pag. 22 | 2     |       |       |       |       |        |

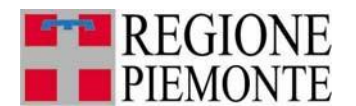

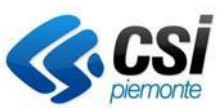

### $TRASMITTANZA\_MED\_SUP\_OPACHE-E.2$

|                             | CP1    | CP2           | CP3           | CP4           | CP5           | CP6           | CP7           | CP8    |
|-----------------------------|--------|---------------|---------------|---------------|---------------|---------------|---------------|--------|
|                             | ≤ 1900 | 1901-<br>1920 | 1921-<br>1945 | 1946-<br>1960 | 1961-<br>1975 | 1976-<br>1990 | 1991-<br>2005 | > 2005 |
| F3D - FASCIA 3<br>INFERIORE |        |               |               |               |               |               |               |        |
| F2D - FASCIA 2<br>INFERIORE | 0,893  | 0,901         | 0,862         | 0,807         | 0,788         | 0,666         | 0,463         | 0,160  |
| F1D - FASCIA 1<br>INFERIORE | 0,951  | 0,953         | 0,933         | 0,879         | 0,862         | 0,747         | 0,548         | 0,228  |
| F0 - VALORI NELLA<br>NORMA  | 1,009  | 1,005         | 1,003         | 0,951         | 0,935         | 0,829         | 0,632         | 0,295  |
| F0 - VALORI NELLA<br>NORMA  | 1,202  | 1,180         | 1,237         | 1,190         | 1,180         | 1,101         | 0,915         | 0,521  |
| F0 - VALORI NELLA<br>NORMA  | 1,404  | 1,380         | 1,466         | 1,393         | 1,408         | 1,392         | 1,275         | 0,859  |
| F1U - FASCIA 1<br>SUPERIORE | 1,464  | 1,440         | 1,535         | 1,454         | 1,476         | 1,479         | 1,383         | 0,960  |
| F2U - FASCIA 2<br>SUPERIORE | 1,525  | 1,500         | 1,604         | 1,515         | 1,544         | 1,567         | 1,491         | 1,062  |
| F3U - FASCIA 3<br>SUPERIORE |        |               |               |               |               |               |               |        |

## Eph – E.1- Singola <u>UI</u>

|                             | CP1     | CP2           | CP3           | CP4           | CP5           | CP6           | CP7           | CP8    |
|-----------------------------|---------|---------------|---------------|---------------|---------------|---------------|---------------|--------|
|                             | ≤ 1900  | 1901-<br>1920 | 1921-<br>1945 | 1946-<br>1960 | 1961-<br>1975 | 1976-<br>1990 | 1991-<br>2005 | > 2005 |
| F3D - FASCIA 3<br>INFERIORE |         |               |               |               |               |               |               |        |
| F2D - FASCIA 2<br>INFERIORE | 22,820  | 19,065        | 22,640        | 25,975        | 29,440        | 30,930        | 24,000        | 10,220 |
| F1D - FASCIA 1<br>INFERIORE | 50,680  | 44,805        | 47,675        | 44,226        | 46,025        | 50,250        | 38,115        | 18,890 |
| F0 - VALORI NELLA<br>NORMA  | 78,5    | 70,5          | 72,7          | 62,5          | 62,6          | 69,6          | 52,2          | 27,6   |
| F0 - VALORI NELLA<br>NORMA  | 134,3   | 122,0         | 122,8         | 99,0          | 95,8          | 108,2         | 80,5          | 44,9   |
| F0 - VALORI NELLA<br>NORMA  | 200,5   | 189,1         | 188,1         | 157,1         | 147,0         | 157,2         | 117,5         | 72,3   |
| F1U - FASCIA 1<br>SUPERIORE | 233,635 | 222,570       | 220,745       | 186,089       | 172,550       | 181,695       | 136,035       | 85,970 |
| F2U - FASCIA 2<br>SUPERIORE | 266,760 | 256,085       | 253,400       | 215,125       | 198,140       | 206,190       | 154,560       | 99,660 |
| F3U - FASCIA 3<br>SUPERIORE |         |               |               |               |               |               |               |        |

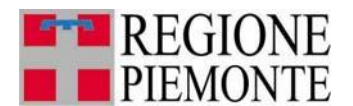

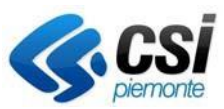

# Eph – E.1- Intero Edificio

|                             | CP1     | CP2           | CP3           | CP4           | CP5           | CP6           | CP7           | CP8     |
|-----------------------------|---------|---------------|---------------|---------------|---------------|---------------|---------------|---------|
|                             | ≤ 1900  | 1901-<br>1920 | 1921-<br>1945 | 1946-<br>1960 | 1961-<br>1975 | 1976-<br>1990 | 1991-<br>2005 | > 2005  |
| F3D - FASCIA 3<br>INFERIORE |         |               |               |               |               |               |               |         |
| F2D - FASCIA 2<br>INFERIORE | 80,520  | 80,620        | 72,485        | 52,155        | 47,910        | 54,370        | 48,510        | 27,110  |
| F1D - FASCIA 1<br>INFERIORE | 108,813 | 108,850       | 101,041       | 82,800        | 77,443        | 76,870        | 64,945        | 35,680  |
| F0 - VALORI NELLA<br>NORMA  | 137,1   | 137,1         | 129,6         | 113,4         | 107,0         | 99,4          | 81,4          | 44,3    |
| F0 - VALORI NELLA<br>NORMA  | 193,7   | 193,5         | 186,7         | 174,7         | 166,0         | 144,4         | 114,3         | 61,4    |
| F0 - VALORI NELLA<br>NORMA  | 259,3   | 255,3         | 250,4         | 244,6         | 235,0         | 202,7         | 154,7         | 91,6    |
| F1U - FASCIA 1<br>SUPERIORE | 292,038 | 286,229       | 282,264       | 279,495       | 269,473       | 231,790       | 174,985       | 106,720 |
| F2U - FASCIA 2<br>SUPERIORE | 324,820 | 317,125       | 314,115       | 314,415       | 303,950       | 260,930       | 195,230       | 121,830 |
| F3U - FASCIA 3<br>SUPERIORE |         |               |               |               |               |               |               |         |

#### Eph - E.2

|                             | CP1     | CP2           | CP3           | CP4           | CP5           | CP6           | CP7           | CP8     |
|-----------------------------|---------|---------------|---------------|---------------|---------------|---------------|---------------|---------|
|                             | ≤ 1900  | 1901-<br>1920 | 1921-<br>1945 | 1946-<br>1960 | 1961-<br>1975 | 1976-<br>1990 | 1991-<br>2005 | > 2005  |
| F3D - FASCIA 3<br>INFERIORE |         |               |               |               |               |               |               |         |
| F2D - FASCIA 2<br>INFERIORE | 54,200  | 56,546        | 54,224        | 58,870        | 61,466        | 55,932        | 47,352        | 33,760  |
| F1D - FASCIA 1<br>INFERIORE | 69,425  | 70,846        | 68,867        | 73,075        | 75,784        | 70,379        | 59,976        | 42,805  |
| F0 - VALORI NELLA<br>NORMA  | 84,7    | 85,1          | 83,5          | 87,3          | 90,1          | 84,8          | 72,6          | 51,9    |
| F0 - VALORI NELLA<br>NORMA  | 135,4   | 132,8         | 132,3         | 134,6         | 137,8         | 133,0         | 114,7         | 82,0    |
| F0 - VALORI NELLA<br>NORMA  | 193,8   | 189,8         | 191,2         | 198,1         | 198,5         | 200,5         | 170,3         | 126,8   |
| F1U - FASCIA 1<br>SUPERIORE | 211,307 | 206,839       | 208,838       | 217,200       | 216,753       | 220,759       | 186,921       | 140,214 |
| F2U - FASCIA 2<br>SUPERIORE | 228,824 | 223,922       | 226,496       | 236,254       | 234,966       | 241,016       | 203,592       | 153,648 |
| F3U - FASCIA 3<br>SUPERIORE |         |               |               |               |               |               |               |         |

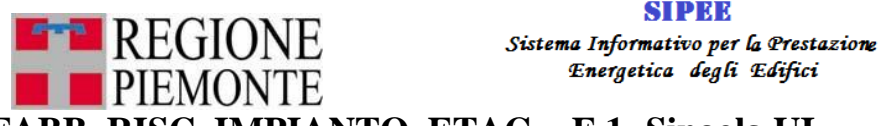

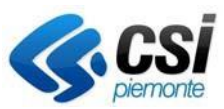

# FABB RISC IMPIANTO ETAG – E.1- Singola UI

|                             | CP1    | CP2           | CP3           | CP4           | CP5           | CP6           | CP7           | CP8    |
|-----------------------------|--------|---------------|---------------|---------------|---------------|---------------|---------------|--------|
|                             | ≤ 1900 | 1901-<br>1920 | 1921-<br>1945 | 1946-<br>1960 | 1961-<br>1975 | 1976-<br>1990 | 1991-<br>2005 | > 2005 |
| F3D - FASCIA 3<br>INFERIORE | <0,15  | <0,15         | <0,15         | <0,15         | <0,15         | <0,15         | <0,15         | <0,15  |
| F2D - FASCIA 2<br>INFERIORE | 0,618  | 0,586         | 0,602         | 0,544         | 0,538         | 0,602         | 0,602         | 0,568  |
| F1D - FASCIA 1<br>INFERIORE | 0,618  | 0,586         | 0,602         | 0,544         | 0,538         | 0,602         | 0,602         | 0,568  |
| F0 - VALORI NELLA<br>NORMA  | 0,660  | 0,640         | 0,650         | 0,610         | 0,610         | 0,650         | 0,650         | 0,640  |
| F0 - VALORI NELLA<br>NORMA  | 0,730  | 0,730         | 0,730         | 0,720         | 0,730         | 0,730         | 0,730         | 0,760  |
| F0 - VALORI NELLA<br>NORMA  | 0,780  | 0,790         | 0,780         | 0,790         | 0,800         | 0,790         | 0,790         | 0,850  |
| F1U - FASCIA 1<br>SUPERIORE | 0,810  | 0,826         | 0,810         | 0,832         | 0,842         | 0,826         | 0,826         | 0,904  |
| F2U - FASCIA 2<br>SUPERIORE | 0,810  | 0,826         | 0,810         | 0,832         | 0,842         | 0,826         | 0,826         | 0,904  |
| F3U - FASCIA 3<br>SUPERIORE | >3,00  | >3,00         | >3,00         | >3,00         | >3,00         | >3,00         | >3,00         | >3,00  |

# FABB\_RISC\_IMPIANTO\_ETAG – E.1- Intero Edificio

|                             | CP1    | CP2           | CP3           | CP4           | CP5           | CP6           | CP7           | CP8    |
|-----------------------------|--------|---------------|---------------|---------------|---------------|---------------|---------------|--------|
|                             | ≤ 1900 | 1901-<br>1920 | 1921-<br>1945 | 1946-<br>1960 | 1961-<br>1975 | 1976-<br>1990 | 1991-<br>2005 | > 2005 |
| F3D - FASCIA 3<br>INFERIORE | <0,15  | <0,15         | <0,15         | <0,15         | <0,15         | <0,15         | <0,15         | <0,15  |
| F2D - FASCIA 2<br>INFERIORE | 0,530  | 0,570         | 0,570         | 0,530         | 0,500         | 0,500         | 0,520         | 0,440  |
| F1D - FASCIA 1<br>INFERIORE | 0,530  | 0,570         | 0,570         | 0,530         | 0,500         | 0,500         | 0,520         | 0,440  |
| F0 - VALORI NELLA<br>NORMA  | 0,680  | 0,690         | 0,690         | 0,680         | 0,680         | 0,680         | 0,700         | 0,710  |
| F0 - VALORI NELLA<br>NORMA  | 0,730  | 0,730         | 0,730         | 0,730         | 0,740         | 0,740         | 0,760         | 0,800  |
| F0 - VALORI NELLA<br>NORMA  | 0,770  | 0,780         | 0,780         | 0,800         | 0,810         | 0,810         | 0,820         | 0,880  |
| F1U - FASCIA 1<br>SUPERIORE | 0,890  | 0,930         | 0,930         | 1,010         | 1,020         | 1,020         | 1,000         | 1,120  |
| F2U - FASCIA 2<br>SUPERIORE | 0,890  | 0,930         | 0,930         | 1,010         | 1,020         | 1,020         | 1,000         | 1,120  |
| F3U - FASCIA 3<br>SUPERIORE | >3,00  | >3,00         | >3,00         | >3,00         | >3,00         | >3,00         | >3,00         | >3,00  |

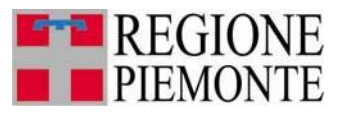

Sistema Informativo per la Prestazione Energetica degli Edifici

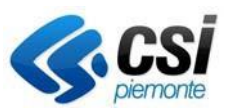

# FABB\_RISC\_IMPIANTO\_ETAG - E.2

|                             | CP1    | CP2           | CP3           | CP4           | CP5           | CP6           | CP7           | CP8    |
|-----------------------------|--------|---------------|---------------|---------------|---------------|---------------|---------------|--------|
|                             | ≤ 1900 | 1901-<br>1920 | 1921-<br>1945 | 1946-<br>1960 | 1961-<br>1975 | 1976-<br>1990 | 1991-<br>2005 | > 2005 |
| F3D - FASCIA 3<br>INFERIORE |        |               |               |               |               |               |               |        |
| F2D - FASCIA 2<br>INFERIORE | 0,618  | 0,586         | 0,602         | 0,544         | 0,570         | 0,586         | 0,602         | 0,558  |
| F1D - FASCIA 1<br>INFERIORE | 0,639  | 0,613         | 0,626         | 0,577         | 0,600         | 0,613         | 0,626         | 0,594  |
| F0 - VALORI NELLA<br>NORMA  | 0,660  | 0,640         | 0,650         | 0,610         | 0,630         | 0,640         | 0,650         | 0,630  |
| F0 - VALORI NELLA<br>NORMA  | 0,730  | 0,730         | 0,730         | 0,720         | 0,730         | 0,730         | 0,730         | 0,750  |
| F0 - VALORI NELLA<br>NORMA  | 0,800  | 0,800         | 0,810         | 0,780         | 0,800         | 0,790         | 0,790         | 0,850  |
| F1U - FASCIA 1<br>SUPERIORE | 0,821  | 0,821         | 0,834         | 0,798         | 0,821         | 0,808         | 0,808         | 0,880  |
| F2U - FASCIA 2<br>SUPERIORE | 0,842  | 0,842         | 0,858         | 0,816         | 0,842         | 0,826         | 0,826         | 0,910  |
| F3U - FASCIA 3<br>SUPERIORE |        |               |               |               |               |               |               |        |

# **EPGL\_NREN\_GLOBALE – E.1- Singola UI**

|                             | CP1     | CP2           | CP3           | CP4           | CP5           | CP6           | CP7           | CP8     |
|-----------------------------|---------|---------------|---------------|---------------|---------------|---------------|---------------|---------|
|                             | ≤ 1900  | 1901-<br>1920 | 1921-<br>1945 | 1946-<br>1960 | 1961-<br>1975 | 1976-<br>1990 | 1991-<br>2005 | > 2005  |
| F3D - FASCIA 3<br>INFERIORE |         |               |               |               |               |               |               |         |
| F2D - FASCIA 2<br>INFERIORE | 90,422  | 92,303        | 94,621        | 95,018        | 96,464        | 94,914        | 79,997        | 31,665  |
| F1D - FASCIA 1<br>INFERIORE | 111,896 | 111,292       | 113,863       | 110,384       | 110,597       | 110,157       | 90,761        | 40,650  |
| F0 - VALORI NELLA<br>NORMA  | 133,4   | 130,3         | 133,1         | 125,8         | 124,7         | 125,4         | 101,5         | 49,6    |
| F0 - VALORI NELLA<br>NORMA  | 205,0   | 193,6         | 197,2         | 177,0         | 171,8         | 176,2         | 137,4         | 79,6    |
| F0 - VALORI NELLA<br>NORMA  | 301,0   | 287,5         | 288,3         | 254,3         | 241,5         | 242,5         | 184,2         | 118,3   |
| F1U - FASCIA 1<br>SUPERIORE | 329,841 | 315,629       | 315,565       | 277,551       | 262,431       | 262,400       | 198,278       | 129,879 |
| F2U - FASCIA 2<br>SUPERIORE | 358,662 | 343,795       | 342,869       | 300,762       | 283,336       | 282,290       | 212,325       | 141,485 |
| F3U - FASCIA 3<br>SUPERIORE |         |               |               |               |               |               |               |         |

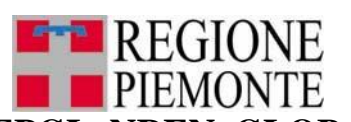

Sistema Informativo per la Prestazione Energetica degli Edifici

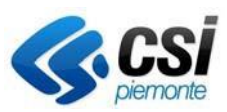

## **EPGL\_NREN\_GLOBALE – E.1- Intero Edifico**

|                             | CP1     | CP2           | CP3           | CP4           | CP5           | CP6           | CP7           | CP8     |
|-----------------------------|---------|---------------|---------------|---------------|---------------|---------------|---------------|---------|
|                             | ≤ 1900  | 1901-<br>1920 | 1921-<br>1945 | 1946-<br>1960 | 1961-<br>1975 | 1976-<br>1990 | 1991-<br>2005 | > 2005  |
| F3D - FASCIA 3<br>INFERIORE |         |               |               |               |               |               |               |         |
| F2D - FASCIA 2<br>INFERIORE | 74,880  | 75,670        | 75,760        | 50,695        | 38,270        | 53,075        | 56,260        | 1,770   |
| F1D - FASCIA 1<br>INFERIORE | 123,858 | 125,200       | 123,285       | 98,729        | 85,845        | 87,910        | 80,619        | 19,373  |
| F0 - VALORI NELLA<br>NORMA  | 172,8   | 174,7         | 170,8         | 146,8         | 133,4         | 122,7         | 105,0         | 37,0    |
| F0 - VALORI NELLA<br>NORMA  | 270,8   | 273,8         | 265,9         | 242,8         | 228,6         | 192,4         | 153,7         | 72,2    |
| F0 - VALORI NELLA<br>NORMA  | 376,5   | 376,0         | 364,3         | 354,9         | 344,3         | 287,5         | 212,1         | 118,0   |
| F1U - FASCIA 1<br>SUPERIORE | 429,325 | 427,060       | 413,490       | 410,950       | 402,210       | 334,979       | 241,291       | 140,978 |
| F2U - FASCIA 2<br>SUPERIORE | 482,170 | 478,150       | 462,700       | 466,990       | 460,090       | 382,500       | 270,490       | 163,910 |
| F3U - FASCIA 3<br>SUPERIORE |         |               |               |               |               |               |               |         |

## EPGL\_NREN\_GLOBALE - E.2

|                             | CP1     | CP2           | CP3           | CP4           | CP5           | CP6           | CP7           | CP8     |
|-----------------------------|---------|---------------|---------------|---------------|---------------|---------------|---------------|---------|
|                             | ≤ 1900  | 1901-<br>1920 | 1921-<br>1945 | 1946-<br>1960 | 1961-<br>1975 | 1976-<br>1990 | 1991-<br>2005 | > 2005  |
| F3D - FASCIA 3<br>INFERIORE |         |               |               |               |               |               |               |         |
| F2D - FASCIA 2<br>INFERIORE | 101,964 | 108,258       | 120,379       | 118,148       | 103,944       | 95,455        | 103,464       | 45,912  |
| F1D - FASCIA 1<br>INFERIORE | 124,812 | 130,037       | 139,631       | 139,364       | 128,225       | 118,908       | 122,907       | 63,156  |
| F0 - VALORI NELLA<br>NORMA  | 147,7   | 151,8         | 158,9         | 160,6         | 152,5         | 142,4         | 142,4         | 80,4    |
| F0 - VALORI NELLA<br>NORMA  | 223,8   | 224,4         | 223,1         | 231,3         | 233,4         | 220,5         | 207,2         | 137,9   |
| F0 - VALORI NELLA<br>NORMA  | 322,8   | 322,7         | 314,6         | 336,6         | 333,4         | 326,9         | 301,1         | 214,0   |
| F1U - FASCIA 1<br>SUPERIORE | 352,507 | 352,122       | 342,125       | 368,200       | 363,372       | 358,832       | 329,269       | 236,823 |
| F2U - FASCIA 2<br>SUPERIORE | 382,204 | 381,594       | 369,603       | 399,792       | 393,356       | 390,747       | 357,448       | 259,656 |
| F3U - FASCIA 3<br>SUPERIORE |         |               |               |               |               |               |               |         |